# NCR-333 NAVTEX RECEIVER

# INSTRUCTION MANUAL

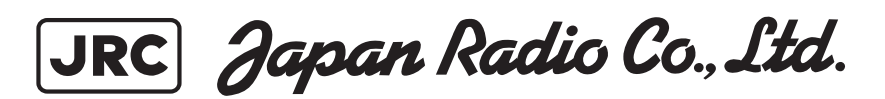

## Preface

Thank you for purchasing NCR-333 NAVTEX Receiver.

The NAVTEX receiver automatically receives NAVTEX service broadcasts supplied in English and other optional languages.

- Be sure to read this manual for full comprehension before using the equipment.
- Save this manual near at hand for quick reference in the future. Make use of this manual when experiencing operation difficulties.

## **Before Operation**

### **Concerning the symbols**

This manual uses the following symbols to explain correct operation and to prevent injury or damage to property.

The symbols and descriptions are as follows. Understand them before proceeding with this manual.

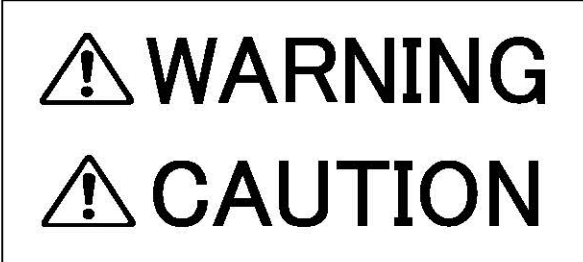

Indicates a warning that, if ignored, may result in serious injury or even death.

Indicates a caution that, if ignored, may result in injury or damage to property.

## **Examples of symbols**

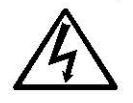

The  $\triangle$  symbol indicates caution (including DANGER and WARNING). The illustration inside the  $\triangle$  symbol specifies the content of the caution more accurately. (This example warns of possible electrical shock.)

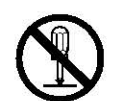

The  $\bigcirc$  symbol indicates that performing an action is prohibited. The illustration inside the  $\bigcirc$  symbol specifies the contents of the prohibited operation. (In this example disassembly is prohibited.)

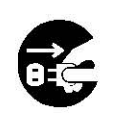

The  $\bullet$  symbol indicates operations that must be performed. The illustration inside the  $\bullet$  symbol specifies obligatory instructions. (In this example unplugging is the obligatory instruction.)

## **Handling Precautions**

# 

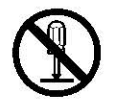

Do not disassemble or customize this unit. Doing so may cause fire, electrical shock or malfunction.

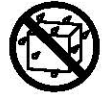

Do not get this equipment wet or spill any liquids on or near this equipment. Doing so causes electrical shock or malfunction.

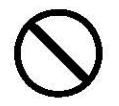

Do not use a voltage other than specified. Doing so may cause fire, electrical shock or malfunction.

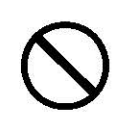

Do not attempt to inspect or repair the inside of this equipment with the exception of qualified service personnel, as doing so may cause fire, electric shock or malfunction. If any malfunctions are detected, contact our service center or agents.

## Handling Precautions

# **▲** CAUTION

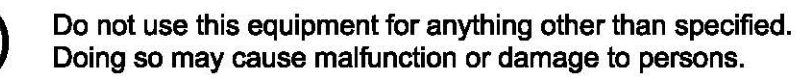

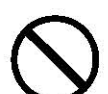

Do not adjust the trimmer resistors or the trimmer capacitors on the PCB unit.

Doing so may cause malfunction or damage to persons. They are preset at the factory.

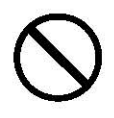

Do not install this equipment in a place other than specified or in one with excessive humidity, steam, dust or soot. Doing so may cause fire, electric shock, malfunction or damage to persons.

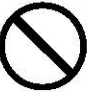

Do not place this equipment anywhere vibration or impact is likely to occur. Doing so may cause a fall or damage to property and persons.

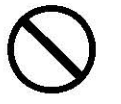

Do not place any objects on this equipment. Doing so may cause a fall, malfunction or damage to property and persons.

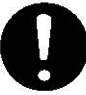

Leave installation of this equipment to our service center or agents. Installation by an unauthorized person may lead to malfunction.

## External Views

## NCR-333 NAVTEX Receiver

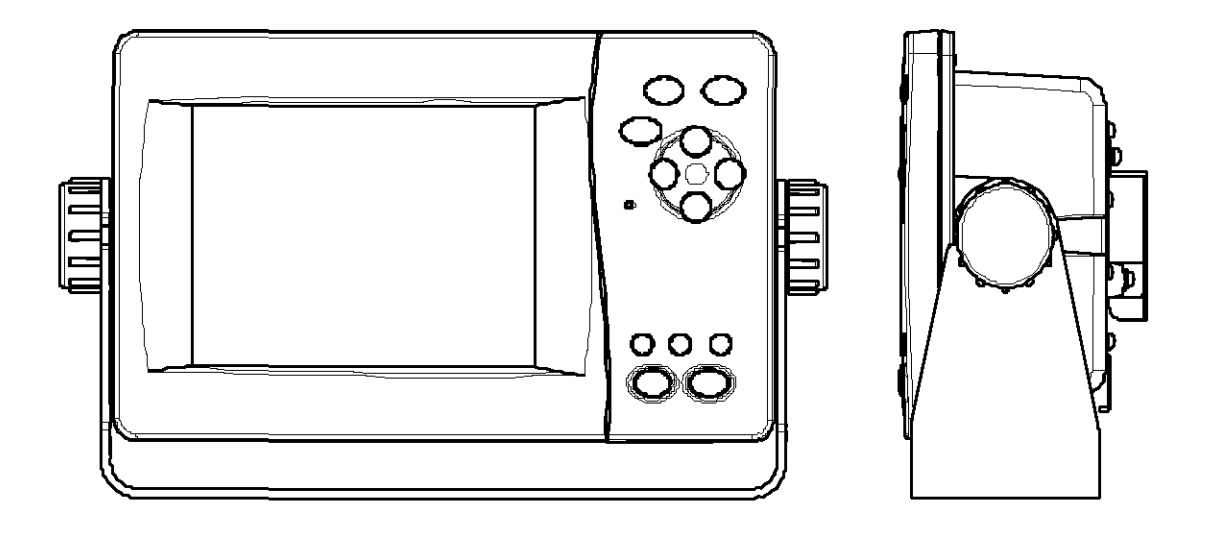

## NAW-333 NAVTEX Antenna

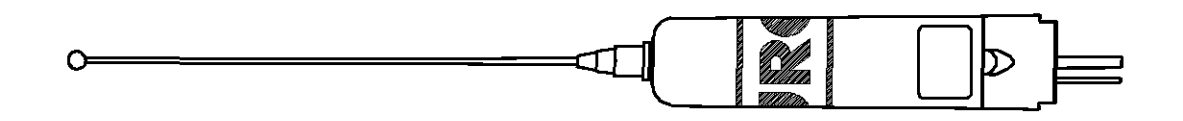

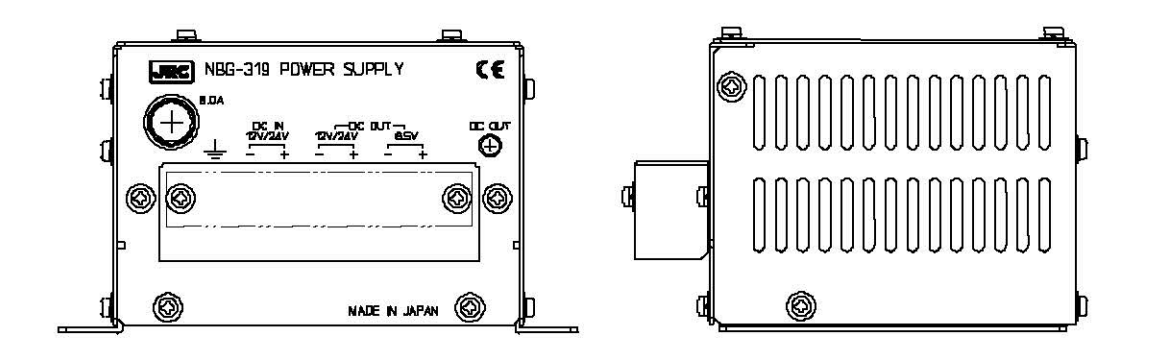

**NBG-320 Power Supply Unit** 

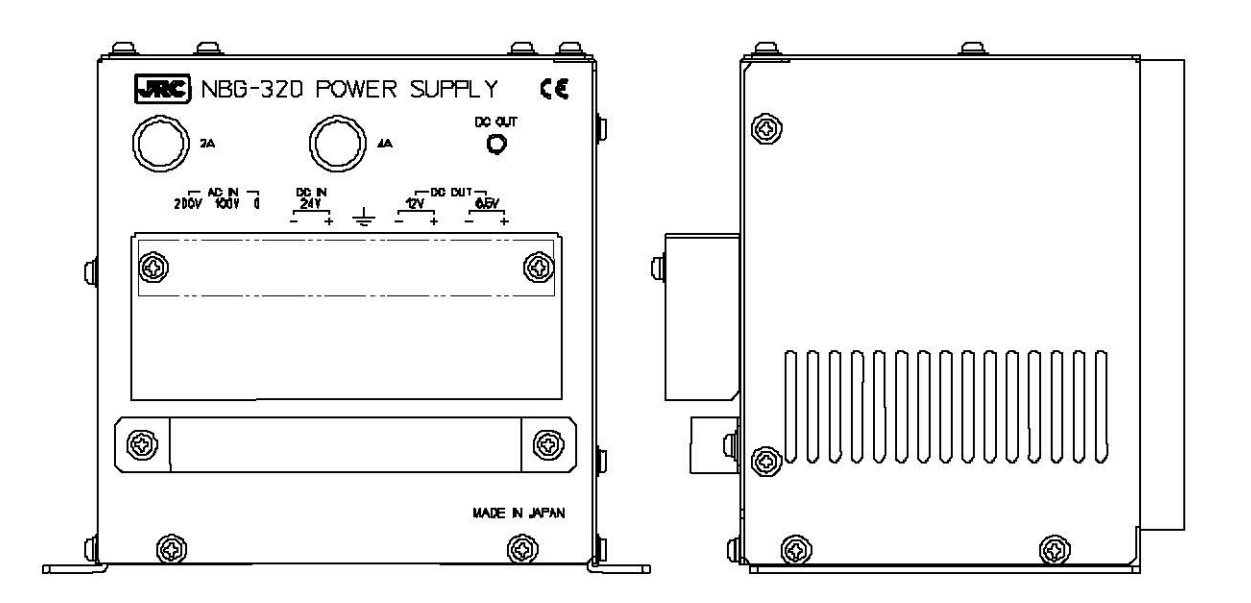

## CONTENTS

| Preface<br>Before Operation<br>Handling Precautions | ii<br>ii<br>iii |
|-----------------------------------------------------|-----------------|
| External Views                                      | V               |
| 1. GENERAL                                          | . 1-1           |
| 1.1 Outlines                                        | . 1-1           |
| 1.2 Features                                        | . 1-1           |
| 1.3 Components                                      | . 1-2           |
| 1.3.1 Standard Components                           | . 1-2           |
| 1.3.2 Options                                       | . 1-2           |
| 1.3.3 Configuration                                 | . 1-3           |
| 1.4 Outline                                         | . 1-4           |
| 2. INSTALLATION DIAGRAM                             | . 2-1           |
|                                                     |                 |
|                                                     | . 3-1           |
| 3.1 NCR-333 NAV I EX Receiver                       | . 3-1           |
| 4. DISPLAYS                                         | . 4-1           |
| 4.1 Displays                                        | . 4-1           |
| 4.1.1 Message text screen                           | 4-1             |
| 4.1.2 Message list 1 screen                         | 4-2             |
| 4 1 3 Message list 2 screen                         | 4-2             |
| 4 1 4 Select message list screen                    | 4-3             |
| 4 1 5 Position/date screen                          | 4-3             |
| 4 1 6 Setun screen                                  | . 4-0           |
|                                                     |                 |
| 5. INSTALLATION                                     | . 5-1           |
| 5.1 Installation                                    | . 5-1           |
| 5.1.1 Selection of location                         | . 5-1           |
| 5.1.2 Mounting                                      | . 5-2           |
|                                                     | 61              |
| 6.1 Monu Troo                                       | 61              |
| 6.2 Pasia Operation                                 | . 0-1<br>ຂາ     |
| 6.2.1 Turning ON the power                          | . 0-2<br>6 2    |
| 6.2.1.1 Stort up (Normal)                           | . 0-2<br>6 2    |
| 6.2.1.2 Start up (Normal)                           | . 0-2<br>6 2    |
| 6.2.1.2 Start up (Abnormal 2)                       | . 0-J           |
| 6.2.1.3 Start up (Abnormal-2)                       | . 0-3           |
| 6.2.2 Turning OEE the power                         | . 0-4<br>c /    |
| 6.2.2 Turning OFF the power                         | . 0-4           |
| 6.2.4 Centrest edjustment                           | . 0-0<br>0 E    |
|                                                     | . 0-0           |
| 6.2.6 Person avitabing                              | . 0-0           |
| 0.2.0 Screen switching                              | . 0-0           |
| o.z./ Displaying the message                        | . 0-/           |
|                                                     | . 0-/           |
|                                                     | 0-13            |
|                                                     | 0-22            |
|                                                     | 0-23            |

| 6.3 MAIN MENU                                                         | 6-25 |
|-----------------------------------------------------------------------|------|
| 6.3.1 RX STATION screen                                               | 6-26 |
| 6.3.1.1 Receiving mode setting (RX MODE)                              | 6-27 |
| 6.3.1.2 Receiving channel setting (OPERATING FREQ.)                   | 6-27 |
| 6.3.1.3 Automatic receiving station selection (AUTO MODE SETTING)     | 6-28 |
| 6.3.1.4 Manual receiving station selection (MANUAL MODE SETTING)      | 6-32 |
| 6.3.1.5 Edit the receiving station name (EDIT STATION NAME)           | 6-33 |
| 6.3.2 Receiving message type settings (MESSAGE TYPE SETTING)          | 6-37 |
| 6.3.2 DISPLAV softing monu (DISPLAV SET)                              | 6 20 |
| 6.2.2.1 Contrast adjustment (CONTRACT)                                | C 20 |
| 6.3.3.1 Contrast aujustment (CONTRAST)                                | 0-39 |
| 6.3.3.2 Back light settings (DIMMER)                                  | 6-39 |
| 6.3.3.3 Buzzer settings (BUZZER)                                      | 6-39 |
| 6.3.3.4 Time Difference setting (LOCAL TIME)                          | 6-40 |
| 6.3.3.5 Assigning to the USER key (USER KEY SETTING)                  | 6-41 |
| 6.3.3.6 POSITION/TIME screen settings (POS/TIME DISP.SET)             | 6-42 |
| 6.3.4 NAVTEX setting menu (NAVTEX)                                    | 6-43 |
| 6.3.4.1 Character size setting (CHARACTER SIZE)                       | 6-44 |
| 6342 CER setting (CER DISP SETTING)                                   | 6-44 |
| 6 3 4 3 Automatic scrolling setting (MESSAGE SCROLL)                  | 6.45 |
| 6344 Scrolling speed adjustment (MESSAGE SPEED)                       | 6_15 |
| 6.2.4.5 External printer pottings (PRINTER DRODERTY)                  | 6 16 |
| 6.3.4.5 External printer settings (PRINTER PROPERTY)                  | 0-40 |
| 6.3.4.6 External equipment msg output settings (INS MSG OUTPUT SET).  | 6-47 |
| 6.3.4.7 External printer msg output settings (PRINTER MSG OUTPUT SET) | 6-49 |
| 6.3.5 MAINTENANCE menu (MAINTENANCE)                                  | 6-50 |
| 6.3.5.1 Self Diagnosis (SELF DIAGNOSIS)                               | 6-51 |
| 6.3.5.2 Failure alert (BAM ALERT or NAVTEX ALARM)                     | 6-54 |
| 6.3.5.3 Setting status of the NAVTEX Receiver (STATUS)                | 6-58 |
| 6.3.5.4 Port monitor (PORT MONITOR)                                   | 6-59 |
| 6.3.5.5 Software version (SOFTWARE VERSION)                           | 6-62 |
| 6.3.6 The display language setting (LANGUAGE)                         | 6-62 |
|                                                                       |      |
| 7. MAINTENANCE AND INSPECTION                                         | 7-1  |
| 7.1 General Maintenance and Inspection                                | 7-1  |
| 7.2 Periodic Inspection                                               | 7-2  |
| 7.2.1 Confirming the Py station and Message type                      | 7_2  |
| 7.2.1 Confirming the Nort /Norm Status                                | 7 9  |
| 7.2.2 Comming the Alert /Alarm Status                                 | 7 4  |
| 7.5 Trouble Shoolings                                                 | 7-4  |
|                                                                       | 7-4  |
| 7.3.2 Maintenance Units                                               | 7-5  |
| 7.3.3 Spear parts for periodic maintenance                            | 7-5  |
|                                                                       |      |
| 8. AFTER-SALES SERVICE                                                | 8-1  |
| Warranty                                                              | 8-1  |
| Holding period of Service parts                                       | 8-1  |
| Before returning repair                                               | 8-1  |
| Periodical maintenance recommended                                    | 8-1  |
|                                                                       |      |
| 9. SPECIFICATIONS                                                     | 9-1  |
| 9.1 General (NCR-333)                                                 | 9-1  |
| 9.1.1 Receiver                                                        | 9-1  |
| 9.1.2 Operation panel                                                 | 9-1  |
| 9 1 3 Power supply                                                    | 9_1  |
| 914 External interfaces                                               | 0_1  |
| 0 1 5 Environmental condition                                         | 0.2  |
|                                                                       | JA   |

|      | 9.1.6 Supported interface sentences      | 9-2             |
|------|------------------------------------------|-----------------|
|      | 9.1.7 Received message log               | <del>9</del> -3 |
|      | 9.2 NAVTEX ANTENNA (NAW-333 - Option)    | 9-4             |
|      | 9.2.1 Electrical characteristics         | 9-4             |
|      | 9.2.2 Environmental condition            | 9-4             |
|      | 9.3 POWER SUPPLY UNIT (NBG-320 - Option) | 9-4             |
|      | 9.4 POWER SUPPLY UNIT (NBG-319 - Option) | 9-4             |
|      | 9.5 PRINTER (DPU-414 - Option)           | 9-4             |
|      | 9.6 PRINTER (NKG-91 - Option)            | 9-4             |
|      | 9.7 PRINTER (NKG-901 - Option)           | 9-5             |
|      | 9.8 PERIPHERAL DEVICE INTERFACE          | 9-5             |
|      | 9.8.1 GPS Navigation device interface    | <del>9</del> -5 |
|      | 9.8.2 RMS interface                      | 9-5             |
| 12 1 |                                          |                 |
| 1(   | 0. OPTIONS OPERATION                     | 10-1            |
|      | 10.1 PRINTER (DPU-414)                   | 10-1            |
|      | 10.2 PRINTER (NKG-91)                    | 10-3            |
|      | 10.3 PRINTER (NKG-901)                   | 10-4            |
|      | 10.4 Software for PC (CYC-333)           | 10-5            |
|      |                                          |                 |

Appendix LOCATION & TIME SCHDULE FOR NAVTEX COAST STATIONS

Environmental information

# 1. GENERAL

## 1.1 Outlines

The NAVTEX NCR-333 function receives and displays the various types of information broadcast at frequencies of 518 kHz, 490 kHz and 4209.5 kHz, such as: navigational warning, meteorological warning, search and rescue information, and other types of information. NCR-333 also provides the function that selects information type and coast station for intended uses.

## **1.2 Features**

Receiving NAVTEX broadcasts

NCR-333 receives NAVTEX broadcasts automatically on 518 kHz, 490 kHz, and 4209.5 kHz.

• Large screen allows comfortable visibility

NCR-333 has a 5.7-inch LCD screen display with clear visibility. It also provides three different character sizes of display, and can be selected at your convenience.

Message saving function

NCR-333 can store up to 200 message identification codes for 70 hours. Moreover, the stored message of each channel can be saved up to 50 messages permanently.

• Automatically receiving station setting function

NCR-333 can select receiving stations automatically on GPS position data is valid.

Permanent storage of data settings

NCR-333 can set and store the message type and seashore station that receive to internal memory. The data, therefore, does not need to be re-set, even after power has been turned off.

Dual voltage supply input

NCR-333 can be used on wither 24  $V_{DC}$  or 12  $V_{DC}$  vessels.

• Self-diagnosis Function

NCR-333 has automatic self-diagnosis function. This function allows easy maintenance and high system reliability.

• Connection to external equipment

NCR-333 can be used with the JRC Total Navigator (ECDIS) and external serial printers.

## 1.3 Components

## 1.3.1 Standard Components

| No. | Name               | Туре       | Quantity | Remarks          |
|-----|--------------------|------------|----------|------------------|
| 1   | NAVTEX Receiver    | NCR-333    | 1        |                  |
| 1-1 | Tapping screws     | MPTG31659  | 1        | 4 tapping screws |
| 1-2 | Instruction manual | 7ZPJD0304E | 1        | Present volume   |
| 1-3 | Operation card     | 7ZPJD0306B | 1        |                  |
| 1-4 | Antenna cable      | 7ZCJD0251  | 1        | 0.5 m            |

## 1.3.2 Options

| No.   | Options                           | Туре        | Quantity | Remarks                                                          |
|-------|-----------------------------------|-------------|----------|------------------------------------------------------------------|
| 1     | NAVTEX Antenna                    | NAW-333     | 1        | Whip antenna for NCR-333                                         |
|       |                                   | 10.000      |          | (Include fitting band)                                           |
| 2-1   | Power supply unit                 | NBG-319     | 1        | 12 / 24V <sub>DC</sub> input                                     |
| 2-2   | Power supply unit                 | NBG-320     | 1        | 100/220V <sub>AC</sub> Manual Setting<br>24V <sub>DC</sub> input |
| 3-1   | External printer                  | DPU-414     | 1        |                                                                  |
| 3-2   | Printer connection kit            | 7ZXJD0076   | 1        | 7ZCJD0257C and<br>2-pin terminal block                           |
| 3-3   | Printer power cable               | 7ZCJD0257C  | 1        | 1.5 m for DPU-414                                                |
| 3-4   | Printer paper                     | 6ZCAF00252A | 1        | 112mm x φ50mm 25m x1<br>For DPU-414                              |
| 4-1   | External printer                  | NKG-91      | 1        | For wall mount or flash mount<br>Color:N4                        |
| 4-1-1 | Wall mount kit                    | MPBP31446A  | 1        | For NKG-91. Color:N4                                             |
| 4-2   | External printer                  | NKG-901     | 1        | For wall mount or flash mount<br>Color:N2.5                      |
| 4-2-1 | Wall mount kit                    | MPBP32159   | 1        | For NKG-901. Color:N2.5                                          |
| 4-3   | Printer paper                     | 7ZPJD0384   | 1        | 58mm x φ50mm 25m x1<br>For NKG-91/NKG-901                        |
| 5-1   | Printer cable                     | 7ZCJD0254A  | 1        | D-sub 9-pin 1.5 m                                                |
| 5-2   | Printer cable                     | 7ZCJD0270B  | 1        | D-sub 9-pin 10 m                                                 |
| 6-1   | NAVTEX buzzer                     | CGC-300B    | 1        | External buzzer                                                  |
| 6-1-1 | External buzzer<br>connection kit | 7ZXJD0074   | 1        | 1.5 m cable and<br>2-pin terminal block                          |
| 7     | Console mount kit                 | MPBC39314   | 1        |                                                                  |
| 8-1   | DMC                               | NCH-321A    | 1        | Distress Message Controller                                      |
| 8-2   | DMC                               | NCH-3210    | 1        | Distress Message Controller                                      |
| 9     | Data connection kit               | 7ZXJD0075   | 1        | 1.5 m cable and<br>3-pin terminal block                          |
| 10    | Software for PC                   | CYC-333     | 1        |                                                                  |

#### 1.3.3 Configuration

System Block Diagram

Bridge Alert Management(BAM)

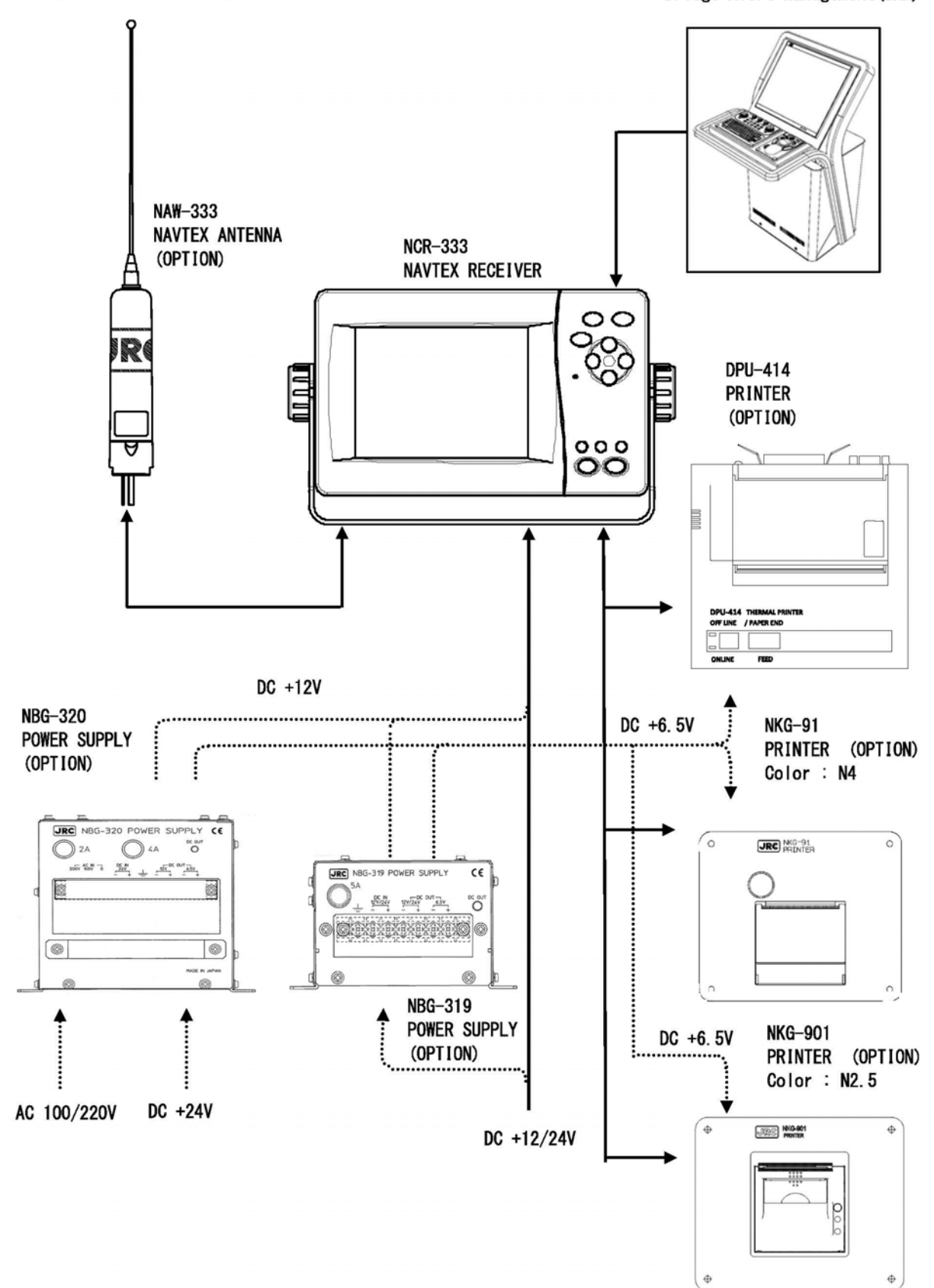

## 1.4 Outline

## Outline Drawing of NCR-333 NAVTEX Receiver

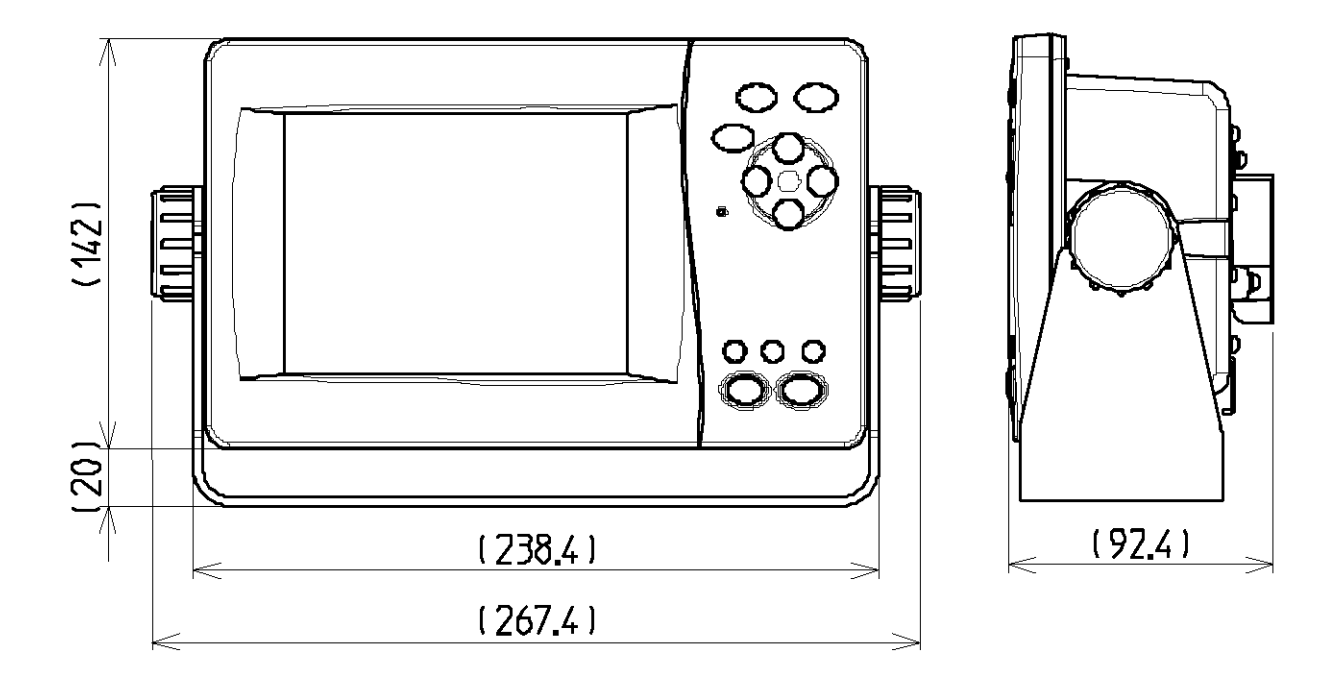

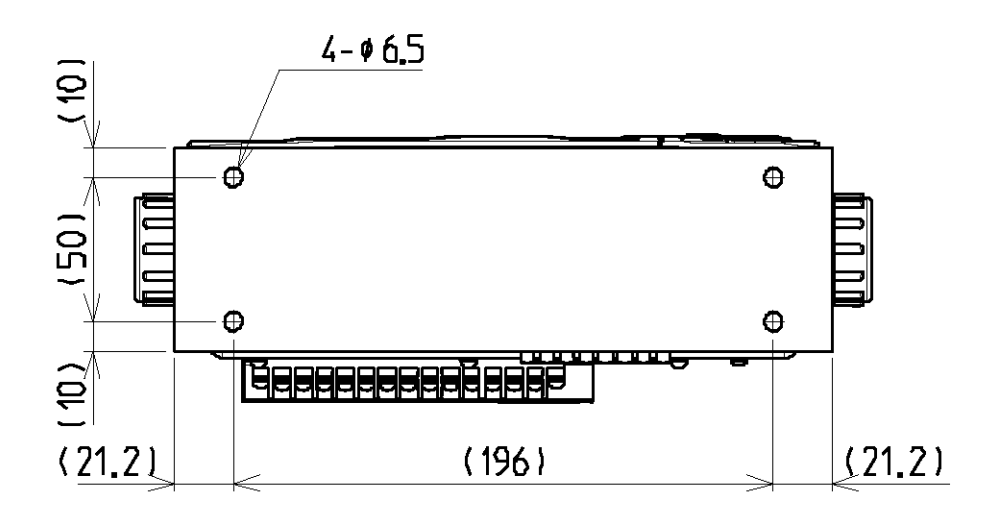

Unit: mm Mass: approx. 2.1 kg Color: N2.5 Outline Drawing of NAW-333 NAVTEX Antenna

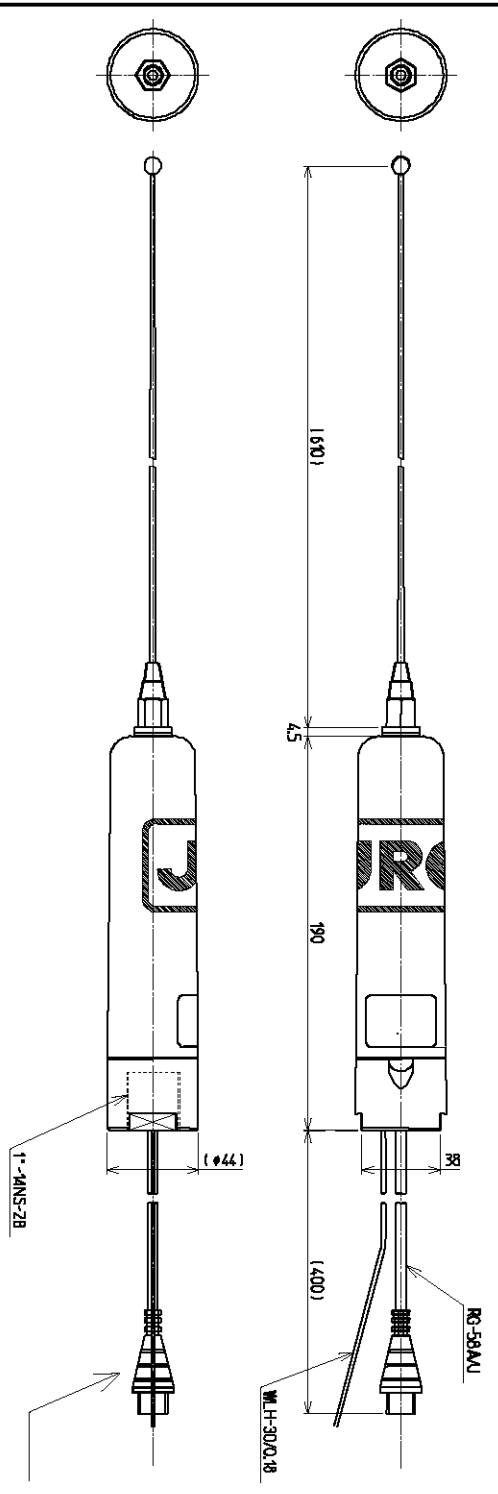

N type (Female)

Unit: mm Mass: approx. 0.3 kg

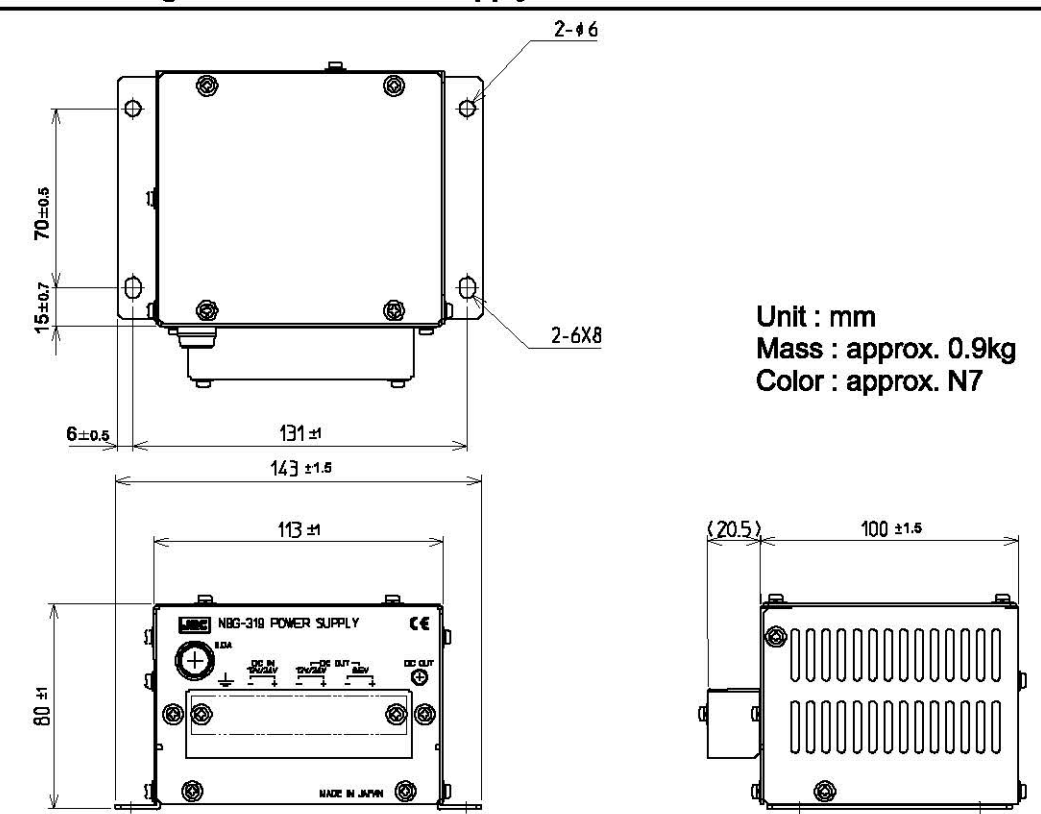

### Outline Drawing of NBG-320 Power Supply Unit

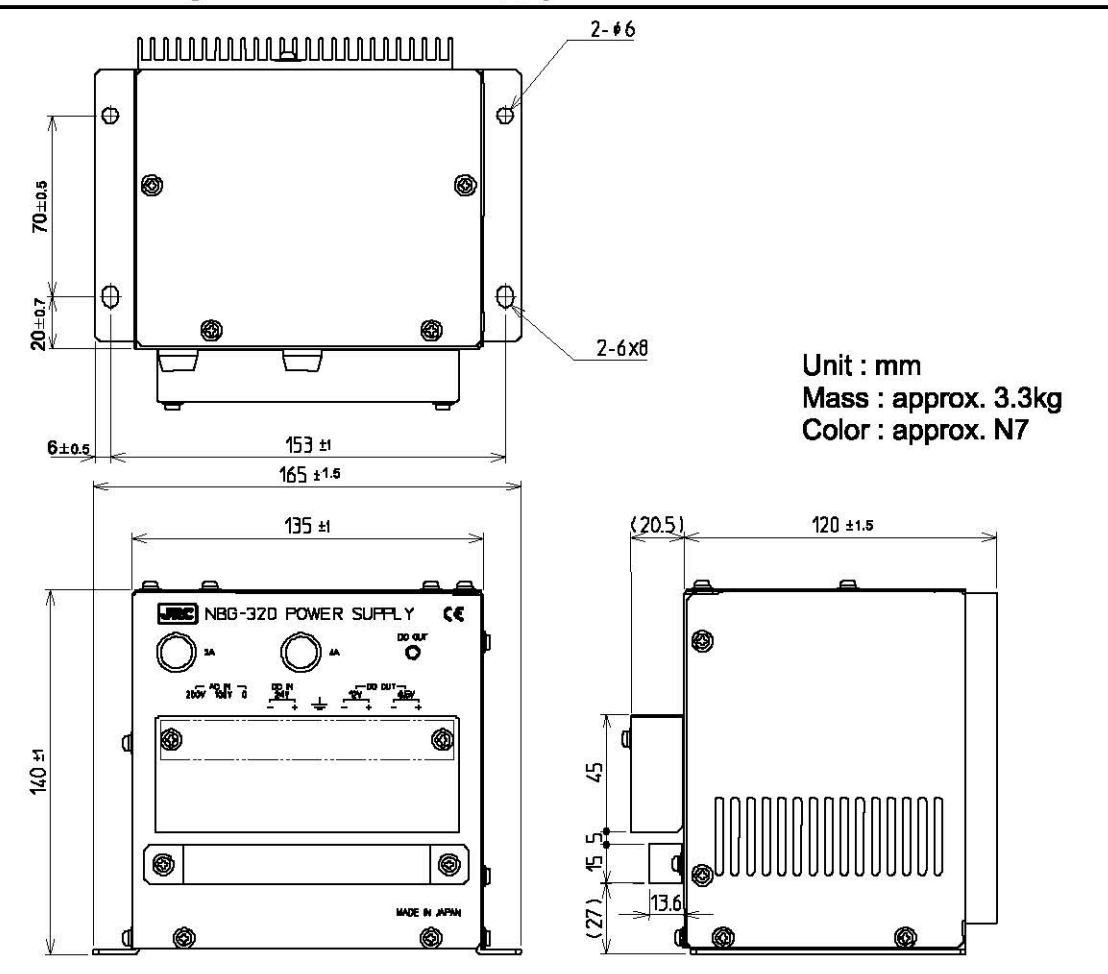

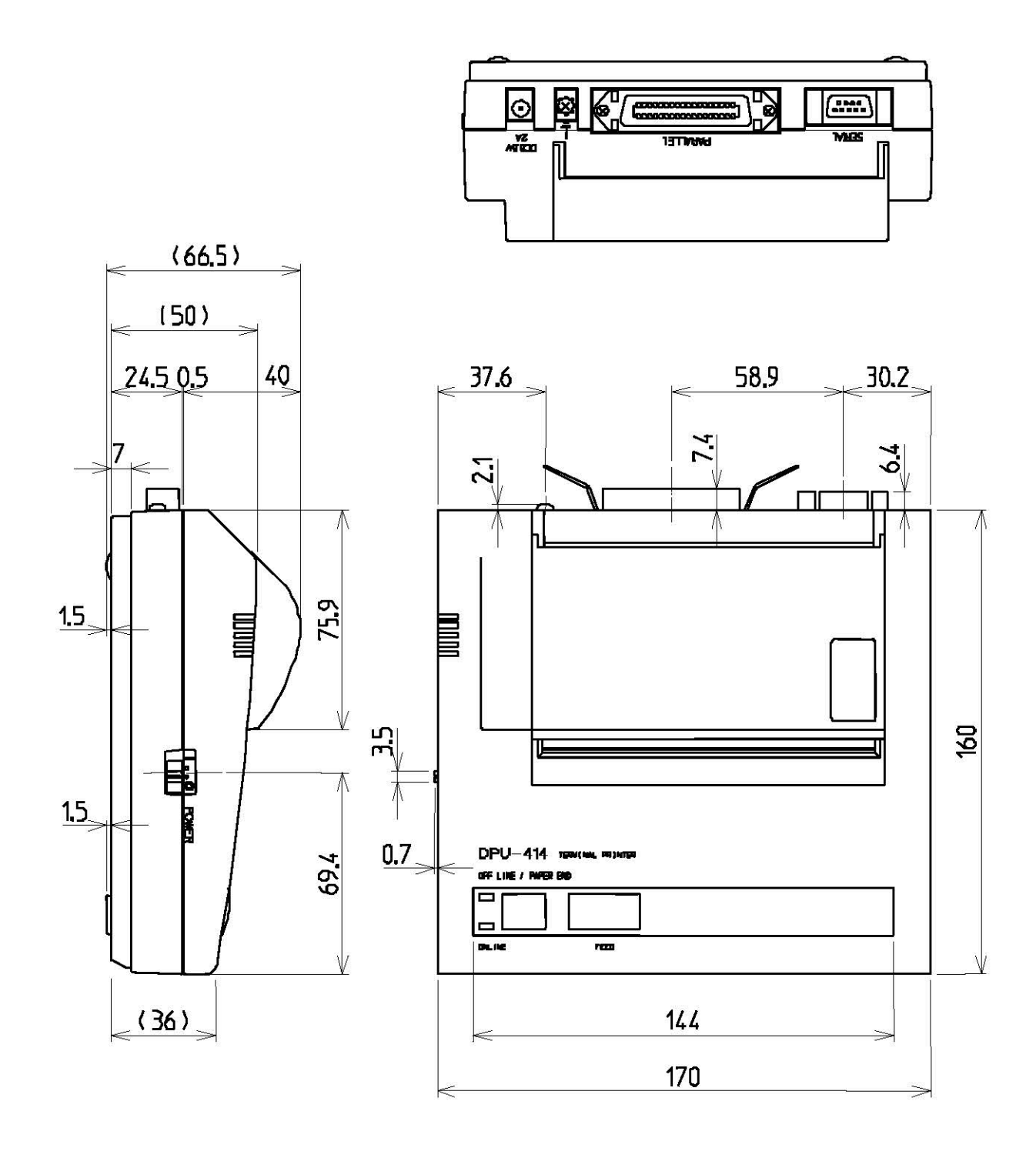

Unit: mm Mass: approx. 0.7 kg

### Outline Drawing of NKG- 91 Printer

Flush mount type

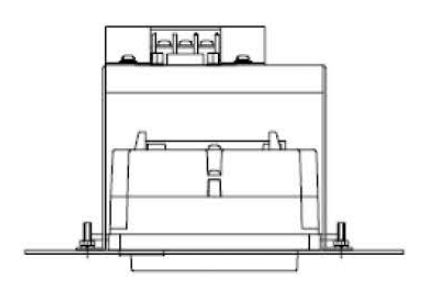

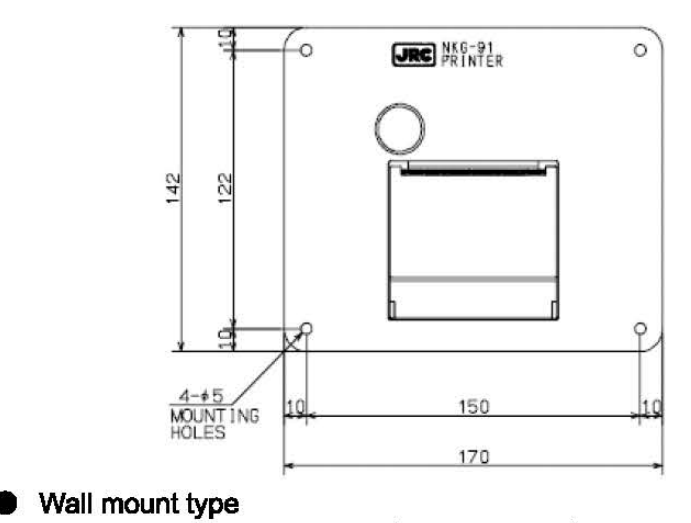

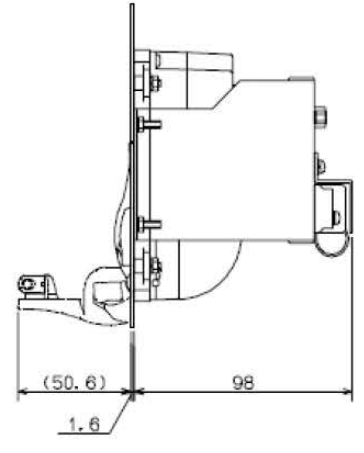

Unit: mm Mass: approx. 0.8kg Color : approx. N4

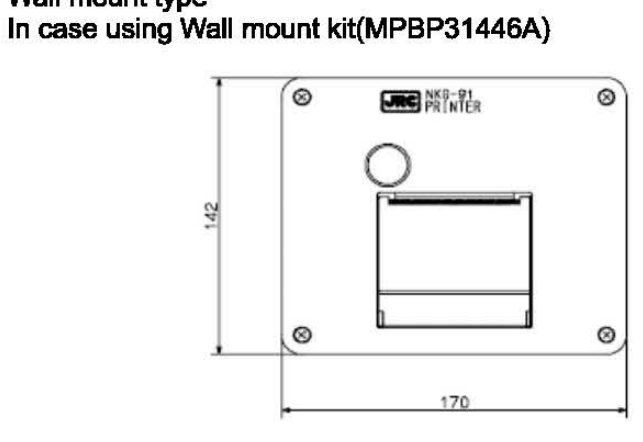

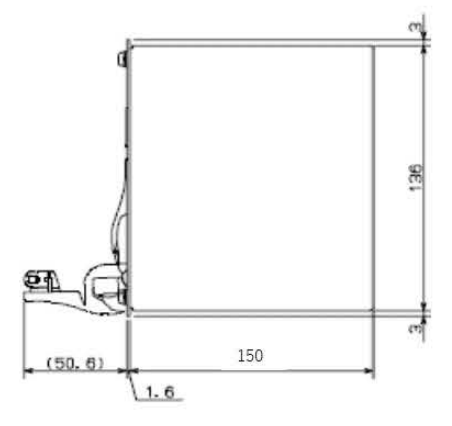

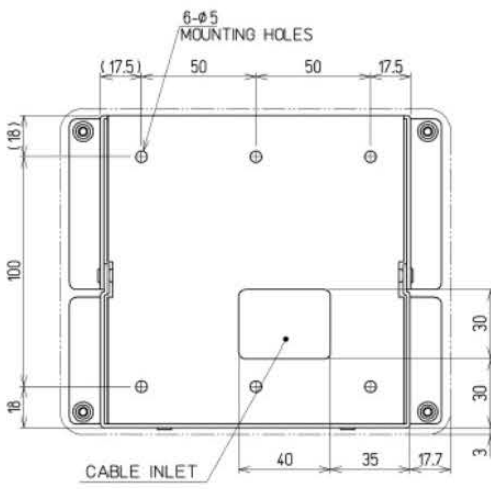

Unit: mm Mass: approx. 1.5kg

#### Outline Drawing of NKG- 901 Printer

Flush mount type

10

21

0

CABLE INLET

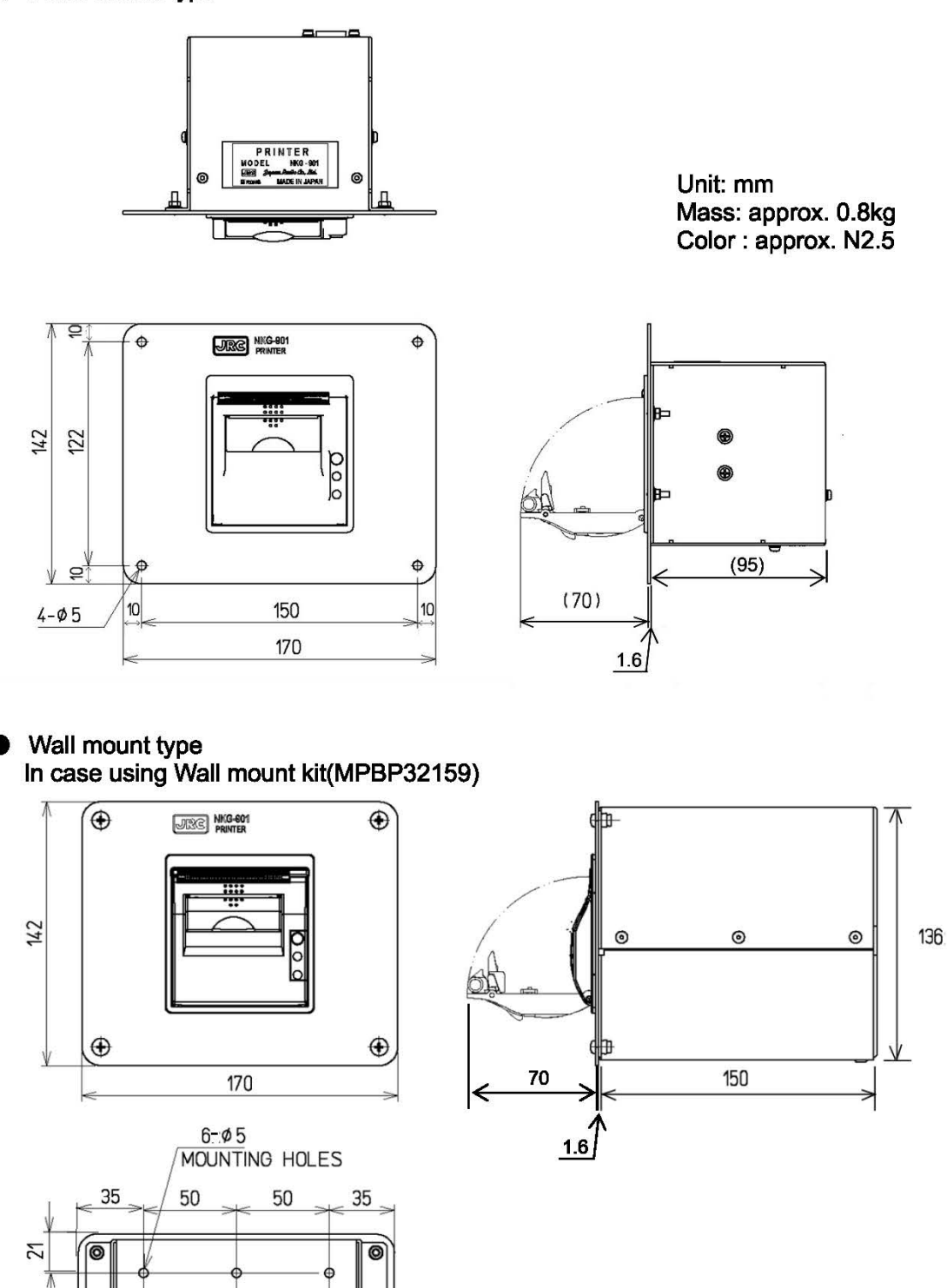

8

33

0

0

52.5

40

Unit: mm Mass: approx. 1.5kg

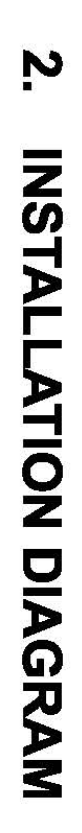

Notes:

....

Ζ

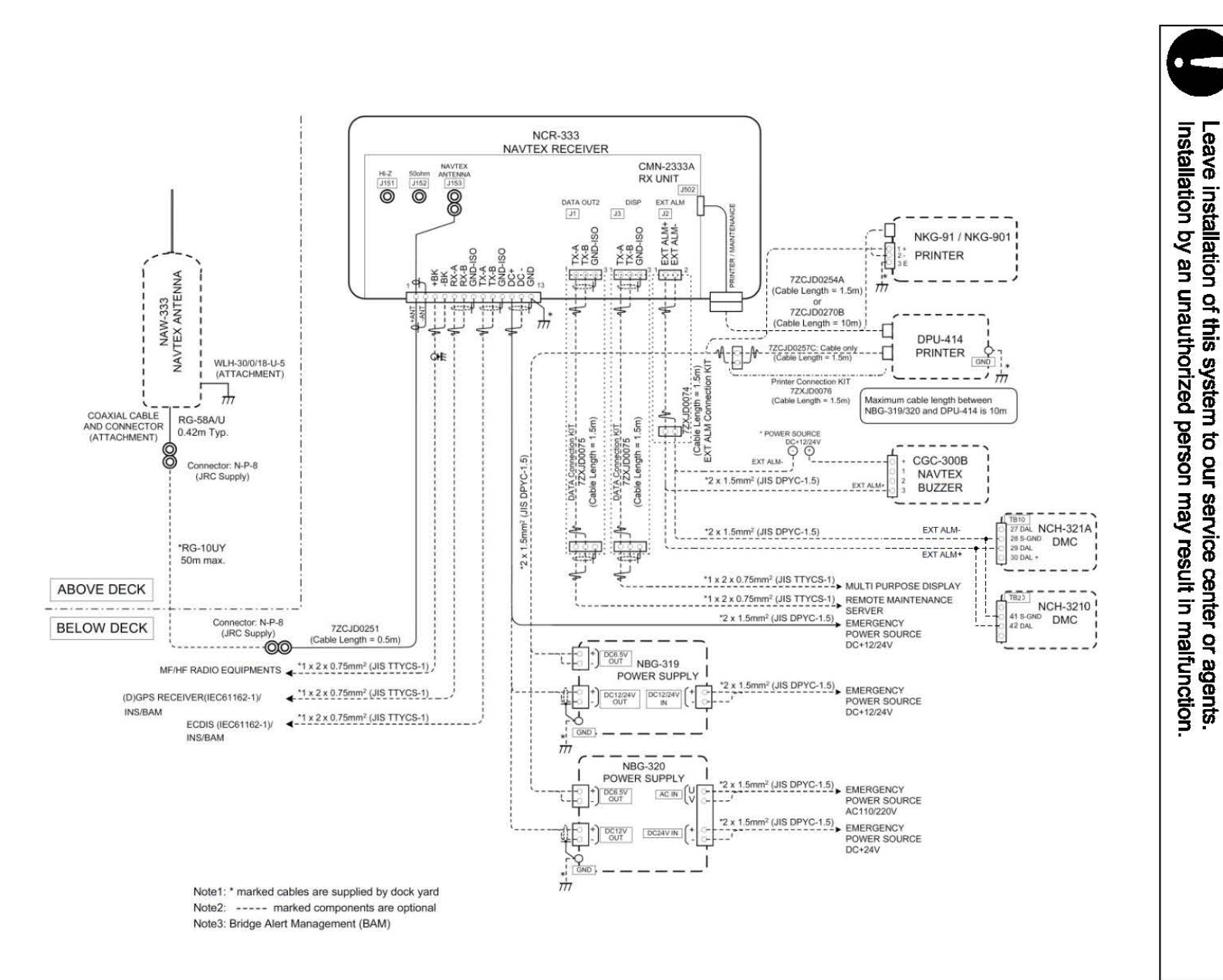

2-1

## 3. PART NAMES AND FUNCTIONS

## 3.1 NCR-333 NAVTEX Receiver

#### Front view

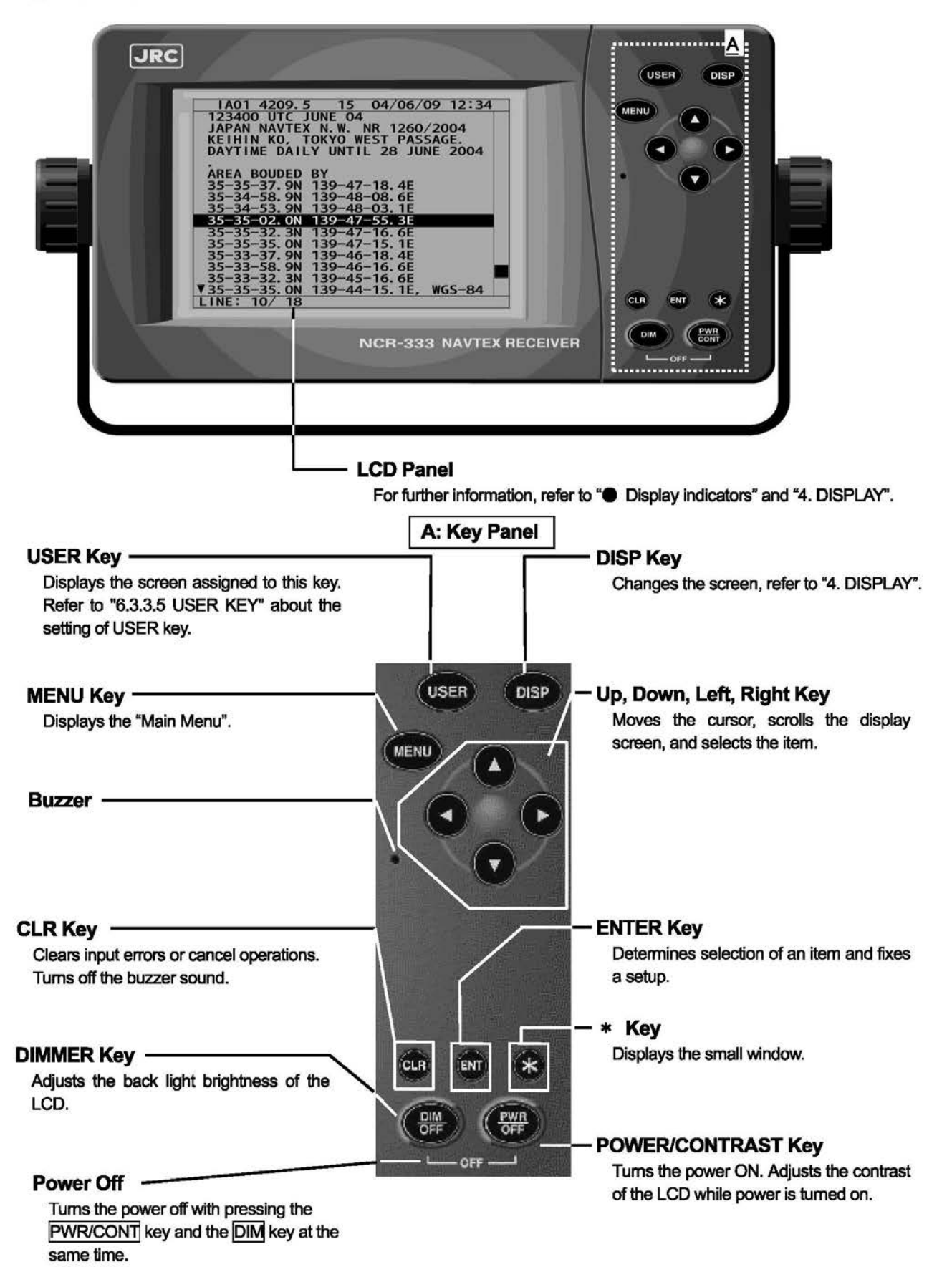

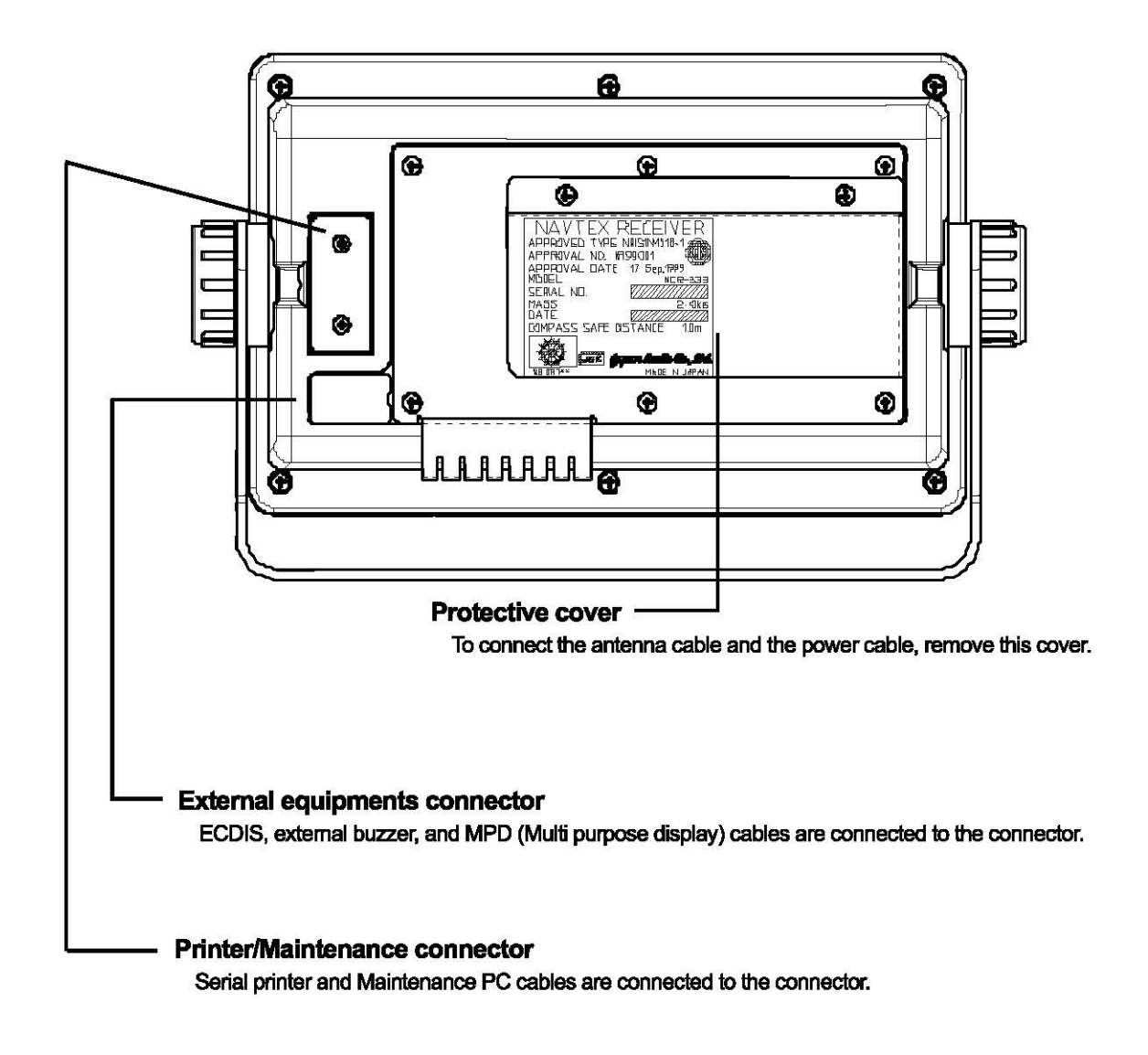

## Rear panel (Terminal)

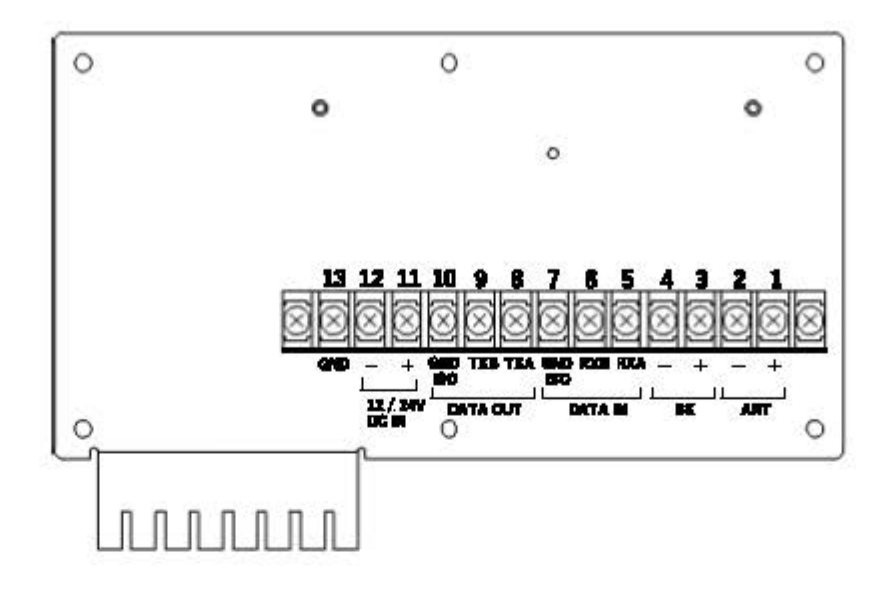

| Terminal Number and Name |          |           | Description                                                           |                                 |
|--------------------------|----------|-----------|-----------------------------------------------------------------------|---------------------------------|
| 1                        | 41.57    | ANT+      | 0                                                                     |                                 |
| 2                        |          | ANT-      | Connect an amenna cable.                                              |                                 |
| 3                        | DV       | BK+       | Connect the key lines leading from the                                |                                 |
| 4                        |          | BK-       | transmitter.                                                          |                                 |
| 5                        |          | RXA       | Connect the serial communication cable with                           |                                 |
| 6                        | DATA INI | RXB       | INS / External GPS / BAM                                              |                                 |
| 7                        |          | GND ISO   | Connect the isolated signal ground cable for<br>serial communication. |                                 |
| 8                        | DATA OUT | TXA       | Connect the serial communication cable with                           |                                 |
| 9                        |          | TXB       | INS/ECDIS/BAM                                                         |                                 |
| 10                       |          | GND ISO   | Connect the isolated signal ground cable for<br>serial communication. |                                 |
| 11                       | 12/24V   | 11 12/24V | +                                                                     | Connect the power supply cable. |
| 12                       | DCIN     | 1         | 10.8 and 31.2 Vpc.                                                    |                                 |
| 13                       | GND      |           | This terminal is for electrical grounding to the vessel.              |                                 |

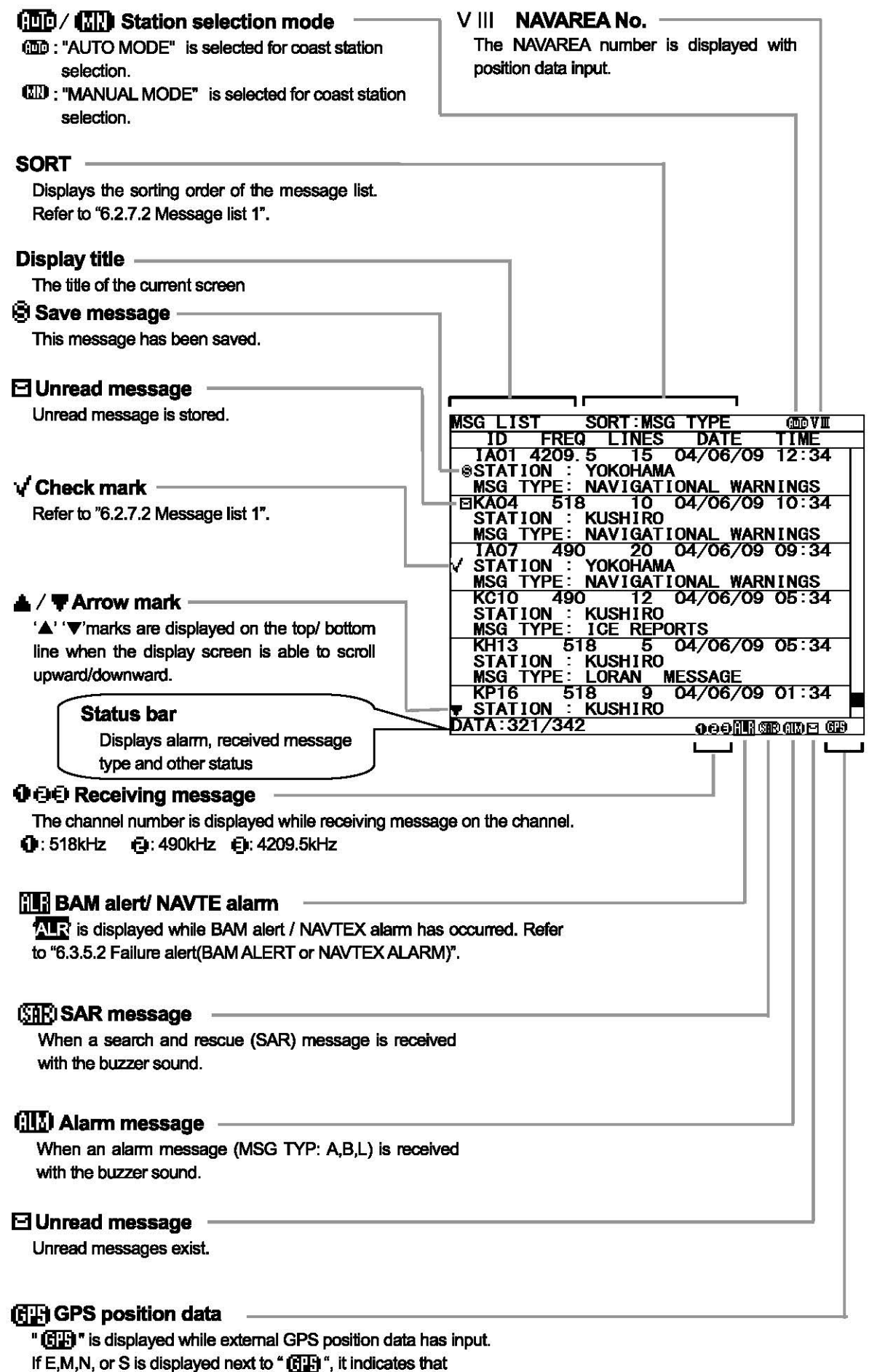

the external GPS position information is invalid.

# 4. DISPLAYS

## 4.1 Displays

Each time the DISP key is pressed, the screen is switched in the order below: Message text -> Message list 1 -> Message list 2 -> Selected message list -> Position/date -> ...

After NCR-333 is started, a message text screen is displayed.

### 4.1.1 Message text screen

Message text screen displays the text of the received message. This screen is displayed after NCR-333 is turned on, or after receiving a message.

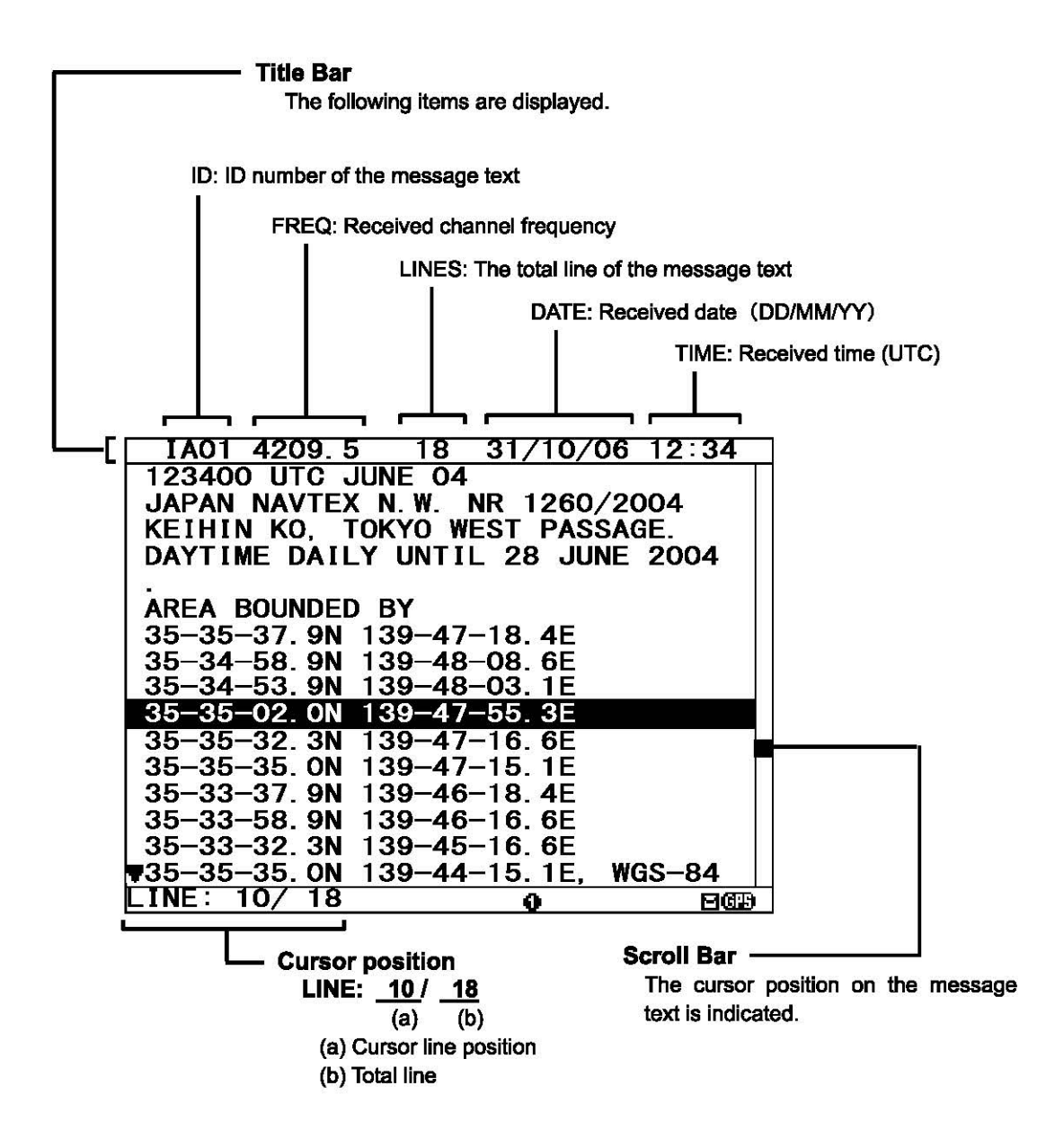

#### 4.1.2 Message list 1 screen

Message list 1 screen displays the list of the stored messages.

This screen is displayed by indicating ID, FREQ, LINES, DATE (DD/MM/YY), TIME, STATION and Message Type of each message.

Move the cursor up/down to select the message, and press the ENT key to display the message text.

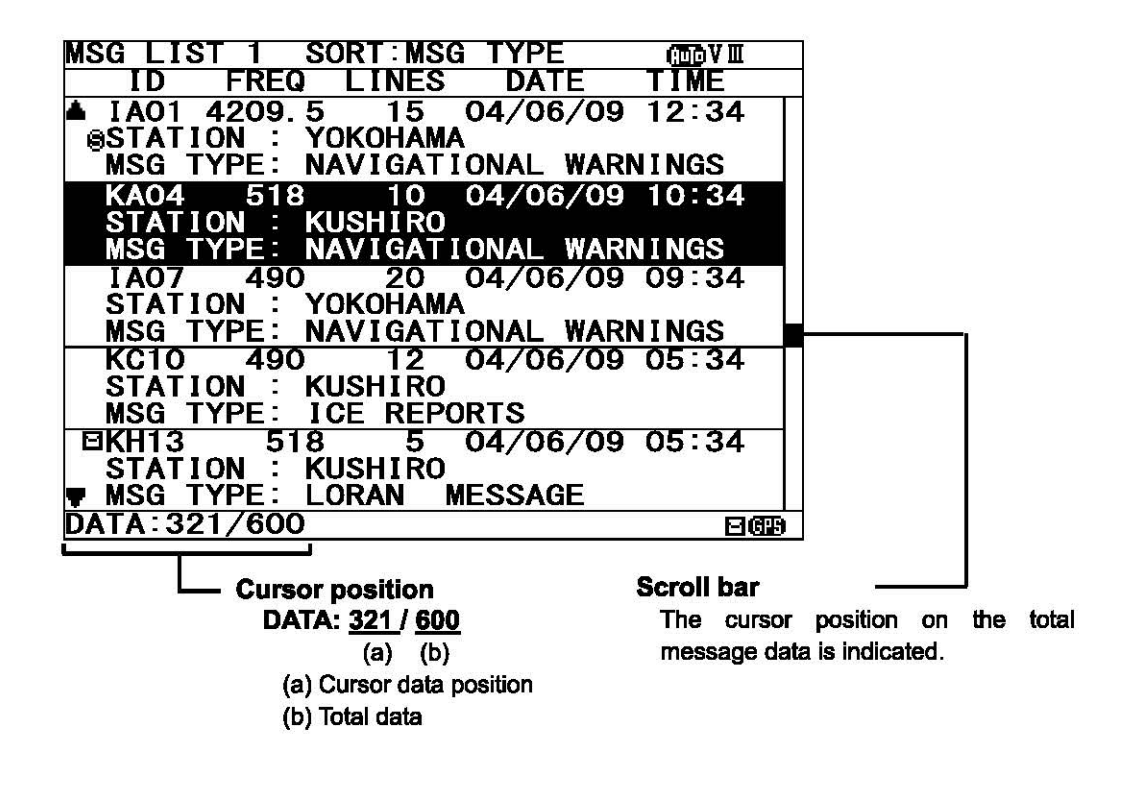

#### 4.1.3 Message list 2 screen

The message list 2 displays more message indexes than the message list 1, by indicating only ID, FREQ, LINES, DATE (DD/MM/YY), and TIME of each message.

Move the cursor up/down to select the message, and press the ENT key to display the message text.

| MS  | SG LIS      | ST 2 S     | SORT:MSG | TYPE     | ( <u>100</u> V III |
|-----|-------------|------------|----------|----------|--------------------|
|     | ID          | FREQ       | LINES    | DATE     | TIME               |
| ۱.  | IA01        | 4209. 3    | 5 15     | 09/06/04 | 12:34              |
|     | TBUZ        | 490        | 20       | 09/06/04 | 11.34              |
|     | 1003        | 4209.3     | o 12     | 09/06/04 | 10:34              |
|     | <b>ID04</b> | 518        | 5        | 09/06/04 | 10:34              |
|     | IE05        | 518        | 30       | 09/06/04 | 10:34              |
|     | <b>IF06</b> | 518        | 12       | 09/06/04 | 09:34              |
|     | IG07        | 490        | 15       | 09/06/04 | 09:34              |
|     | <b>IH08</b> | <b>490</b> | 11       | 09/06/04 | 09:34              |
|     | 1109        | 4209. 5    | 5 10     | 09/06/04 | 09:34              |
|     | <b>KJ10</b> | 490        | 20       | 09/06/04 | 05:34              |
|     | <b>KK11</b> | 518        | 20       | 04/06/04 | 05:34              |
|     | KL12        | 518        | 14       | 03/06/04 | 05:34              |
| l E | 3KH13       | 518        | 10       | 02/06/04 | 05:34              |
|     | <b>KN14</b> | 518        | 7        | 01/06/04 | 05:34              |
| 7   | K015        | 518        | 12       | 28/05/04 | 01:34              |
| DA  | TA: 32      | 21/600     |          |          | පයන                |

#### 4.1.4 Select message list screen

Select message list screen displays the list of the selected messages.

This screen is displayed by indicating ID, FREQ, LINES, DATE (DD/MM/YY), TIME, STATION and Message Type of each message.

Move the cursor up/down to select the message, and press the ENT key to display the saved message text.

| SELECTED MSG SORT: MSG TYPE 🌆   | VI  |
|---------------------------------|-----|
| ID FREQ LINES DATE TIME         |     |
| ▲ IA01 4209.5 15 04/06/09 12:34 |     |
| STATION YOKOHAMA                |     |
| MSG TYPE: NAVIGATIONAL WARNINGS |     |
| KA04 518 10 04/06/09 10:34      |     |
| STATION : KUSHIRO               |     |
| MSG TYPE: NAVIGATIONAL WARNINGS |     |
| IA07 490 20 04/06/09 09:34      |     |
| STATION : YOKOHAMA              |     |
| MSG TYPE: NAVIGATIONAL WARNINGS |     |
| KC10 490 12 04/06/09 05:34      |     |
| STATION : KUSHIRO               |     |
| MSG TYPE: ICE REPORTS           |     |
| KH13 518 5 04/06/09 05:34       |     |
| STATION : KUSHIRO               |     |
| 🔻 MSG TYPE: LORAN MESSAGE       |     |
| DATA: 21/ 93                    | 619 |

#### 4.1.5 Position/date screen

Position/date screen displays time, position, navigational data (SOG, COG, HDT, and ROT) when GPS data is valid.

These information is not displayed when GPS is not connected or when E,M,N,S are displayed next to ' $(\underline{G}\underline{H})$ ' on the lower right of the screen.

#### (E:Estimated mode, M:Manual input mode, S:Simulator mode, N:Invalid)

| <b>Position</b> 89° 59. 999' N              |    |
|---------------------------------------------|----|
| 179° 59. 999' E                             |    |
| TIME 23:59 (UTC) SOG: 102 2KT               |    |
| DATE 31/12/04 HDT: 359.9°                   | al |
| Date / time (DD/MM/YY) ROT : +127. 1° / MIN |    |

## 4.1.6 Setup screen

To display "Main menu", press the MENU key. Refer to "6.3 MAIN MENU" for NCR-333 settings

| MAIN MENU            | (Auto V III |
|----------------------|-------------|
| 1. RX STATION        |             |
| 2. MESSAGE TYPE      |             |
| 3. DISPLAY           |             |
| 4. NAVTEX            |             |
| 5. MAINTENANCE       |             |
| 6. LANGUAGE: ENGLISH |             |
| [EXIT]               |             |
|                      | 263         |

# **5. INSTALLATION**

## 5.1 Installation

## 5.1.1 Selection of location

The NAVTEX NCR-333 is designed so that it can be installed on either a desk, a wall, or the ceiling of the vessel. Select an installation location that satisfies the criteria listed on the followings.

# 

00000

The installation location should be free from direct sunlight.

The length of the grounding wire should be minimized.

The installation location should also be: free from excessive heat, moisture, and vibration; in case of installation on the ceiling, free from the stagnant heat as well as the above, and; in case of installation near a window, free from salt water spray as well as the above.

The distance from the magnetic compass should be at least 1 meter.

The antenna cable, power cable, and grounding wire should be routed so as not to be in close proximity with transmitter, radar, and other sources of electronic noise, as well as the cables of these external units.

# 

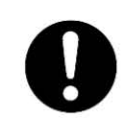

Contact our service center or agents for equipment installation. Need the special knowledge as the selection of antenna place, the setting of equipment connected to this equipment and so on.

### 5.1.2 Mounting

Mount the NCR-333 on a table top, a bulkhead, or a ceiling by using the mounting base. Opening the case is not necessary for mounting.

And keep a clearance for the maintenance (refer to figure below).

The mounting procedure is as follows;

- Loose the two knobs to remove the mounting base.
- Mount the mounting base on the selected location.
- Install the case on the mounting base by securing the two knobs.

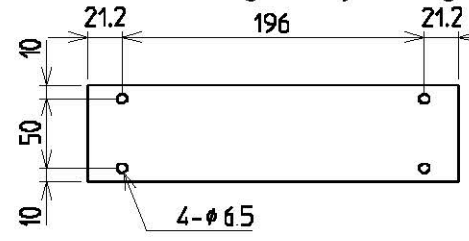

## MOUNTING BASE (BOTTOM VIEW)

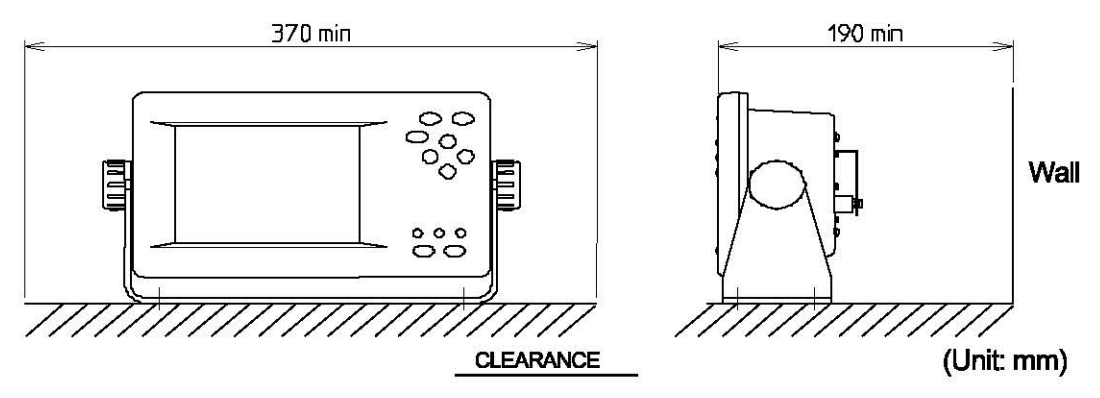

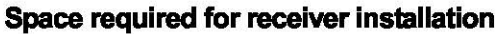

# 6. OPERATION

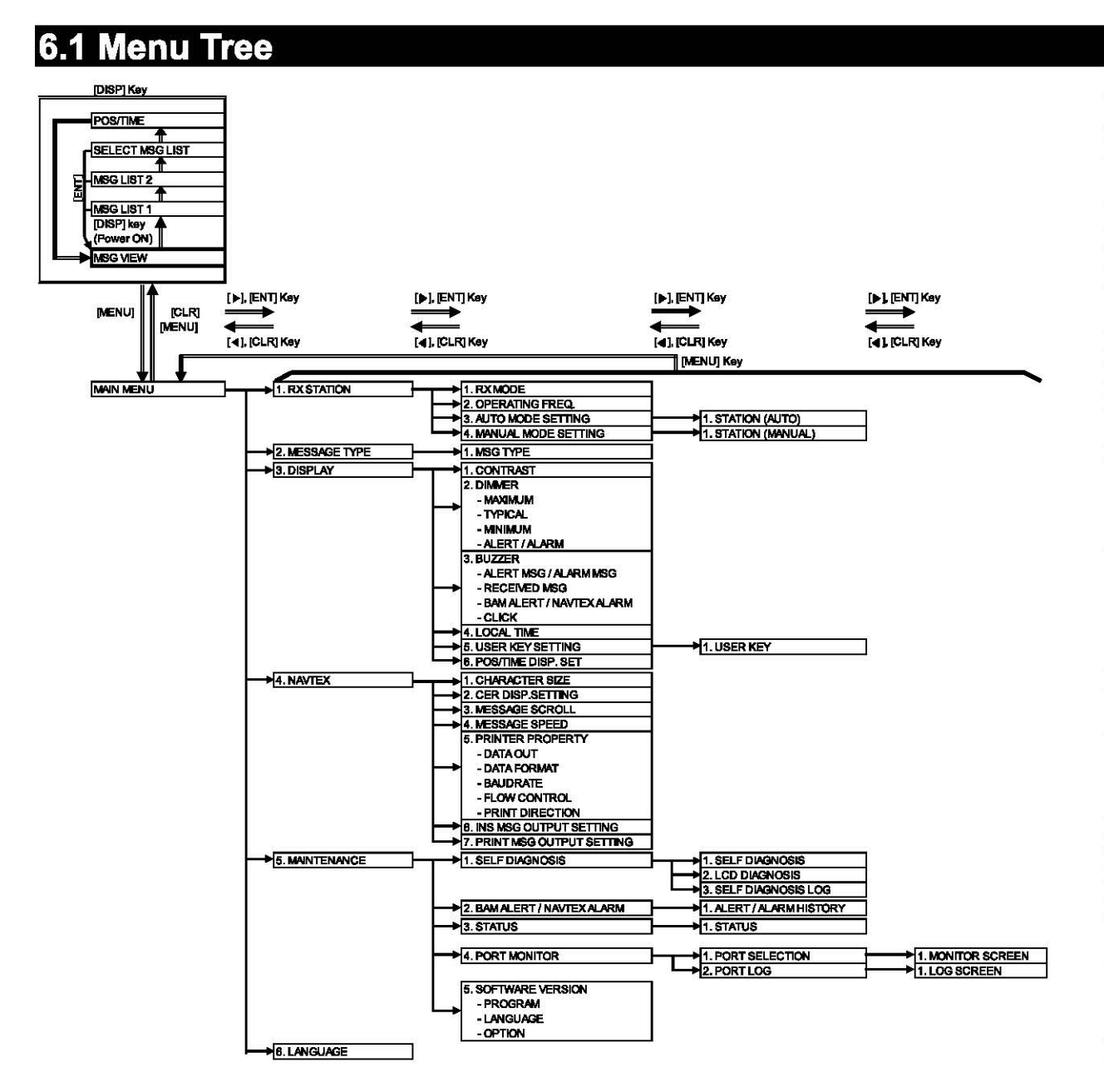

## 6.2 Basic Operation

### 6.2.1 Turning ON the power

Holding down the <u>PWR/CONT</u> key turns on the power, the starting screen appears, and then the self-diagnosis screen appears for 15 seconds later. After diagnosis is finished, message text screen appears.

### Caution

Check the main power supply of a switchboard, and a cable connection of NCR-333 NAVTEX Receiver when the power cannot be turned on.

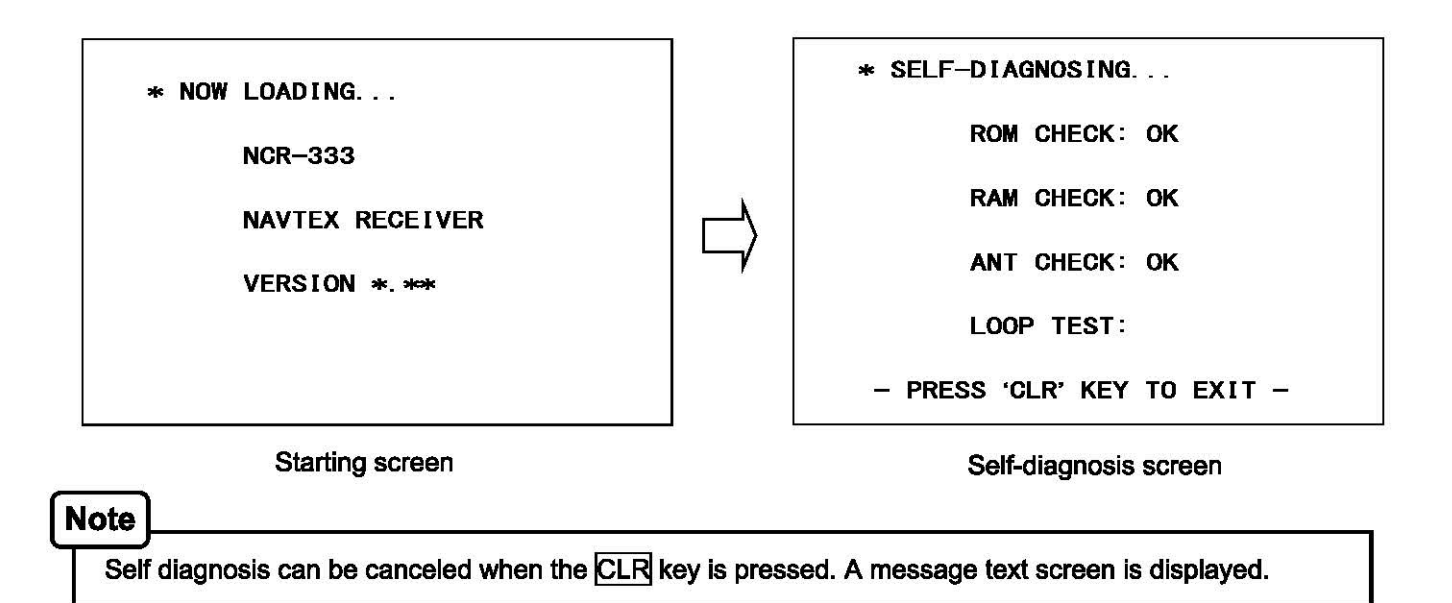

#### 6.2.1.1 Start up (Normal)

When all the results of self-diagnosis are 'OK', the result screen is displayed for about 5 seconds. And then the result screen changes to the latest message test screen automatically.

|                                                                                                    | IA01 4209.5 15 04/06/09 12:34             |
|----------------------------------------------------------------------------------------------------|-------------------------------------------|
| * SELF-DIAGNOSING                                                                                                    | 123400 UTC JUNE 04                        |
|                                                                                                    | JAPAN NAVTEX N. W. NR 1260/2004           |
|                                                                                                    | KEIHIN KO, TOKYO WEST PASSAGE.            |
| ROM CHECK: OK                                                                                                    | DAYTIME DAILY UNTIL 28 JUNE 2004          |
|                                                                                                    | 5 sec.                                    |
| All second defender i mande for the defendence of the second second | later AREA BOUNDED BY                     |
| RAM CHECK: OK                                                                                                    | 14101   35-35-37. 9N 139-47-18. 4E        |
|                                                                                                    | _—-\   35−34−58.9N 139−48−08.6E           |
|                                                                                                    | <u>35–34–53. 9N 139–48–03. 1E</u>         |
| ANT CHECK: OK                                                                                                    | / 35–35–02. ON 139–47–55. 3E              |
|                                                                                                    | 35-35-32. 3N 139-47-16. 6E                |
|                                                                                                    | 35–35–35. ON 139–47–15. 1E                |
| LOOP TEST:                                                                                                    | 35-33-37. 9N 139-46-18. 4E                |
|                                                                                                    | 35-33-58.9N 139-46-16.6E                  |
|                                                                                                    | 35-33-32. 3N 139-45-16. 6E                |
| - PRESS OLK KEY 10 EXII -                                                                                                    | <u>35-35-35. ON 139-44-15. 1E, WGS-84</u> |
|                                                                                                    | LINE: 10/ 18                              |
|                                                                                                    |                                           |

Self-diagnosis screen

The latest message text screen
# 6.2.1.2 Start up (Abnormal-1)

When any result of self-diagnosis is "NG", a message text screen does not change automatically. And the caution sentence as shown in the following figure is displayed on the self-diagnostic screen. In this case, press the CLR key. The latest message text screen appears.

# Caution

When "NG" is in a result, be sure to carry out self diagnosis in the "MAIN MENU" after displaying the message text screen. Check the detailed result of the "NG" item. (Refer to "6.3.5.1 Self diagnosis")

\* SELF-DIAGNOSING...

ROM CHECK: OK

ANT CHECK: OK

LOOP TEST: NG

PLEASE CARRY OUT 'SELF-DIAGNOSIS' IN MAINTENANCE MENU. \_\_\_\_\_\_PRESS 'CLR' KEY]

# 6.2.1.3 Start up (Abnormal-2)

When the result of "ROM CHECK" is "NG", the sub screen may be displayed as shown in the following figure.

Be sure to select "[START]" on the sub screen. In this case, although NCR-333 operates, the screen cannot display in languages other than English.

[START]: The latest message text screen is displayed.

[INST]: The software installation screen is displayed.

When the installation screen is displayed, press and hold the PWR/CONT and DIM keys simultaneously until the power is turned off. Turn on the power, and restart the NCR-333.

# Caution

Contact our service center or agents.

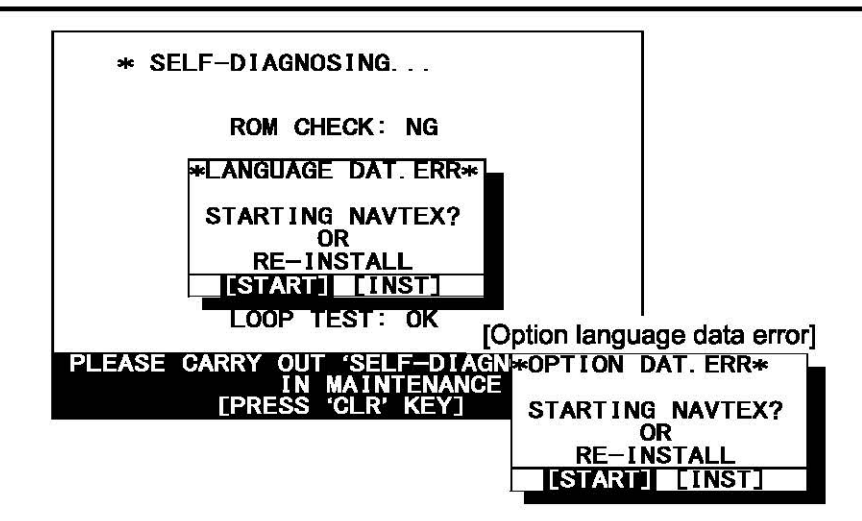

# 6.2.1.4 Start up (Abnormal-3)

When the following screen is displayed, press and hold the <u>PWR/CONT</u> and <u>DIM</u> keys simultaneously until the power is turned off.

# Caution

Contact our service center or agents.

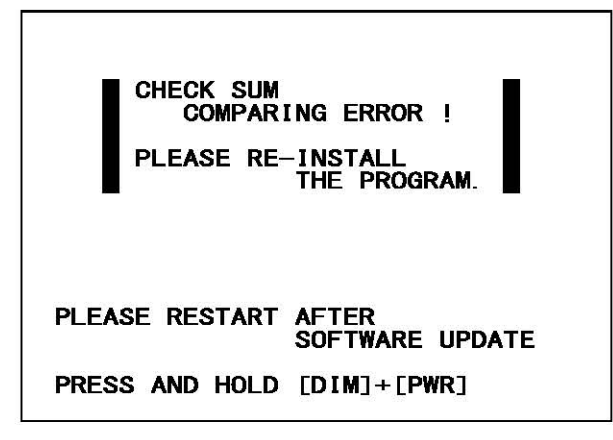

# 6.2.2 Turning OFF the power

Press and hold the PWR/CONT and DIM keys simultaneously for one second until the power is turned off.

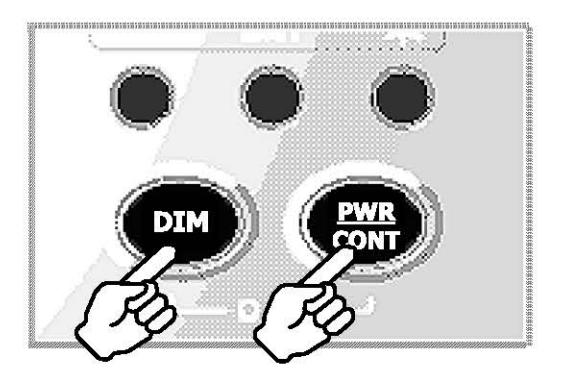

# 6.2.3 Back light adjustment

Brightness of display can be adjusted in 4 levels. The display is medium-intensity brightness at starting.

To change the britness, press the DIM key.

Maximum -> Medium -> Minimum -> Turn off the light -> Maximum -> ...

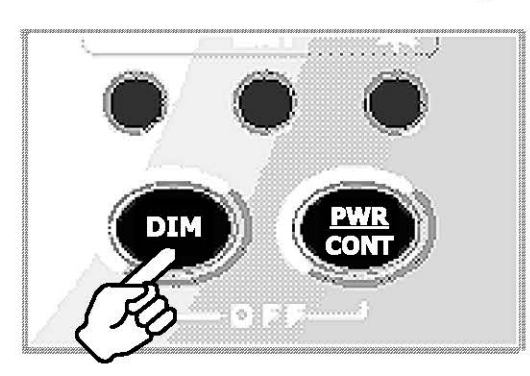

Notes

The brightness becomes the brightest in the following case;

- Failure alarm is occurred. ("NAVTEX ALARM" screen appears.)
- After reception of "Navigational warnings" message (Message type "A")
- After reception of "Meteorological warnings" message (Message type "B"))
- After reception of "Search and rescue information, and pirate attack warnings" (Message type "D")
- After reception of "Navigational warnings (Additional to letter "A")" message (Message type "L")

# 6.2.4 Contrast adjustment

Contrast of view area can be adjusted in 13 levels.

To change the contrast, press the PWR/CONT key. Contrast of View area is changed each time the PWR/CONT key is pressed.

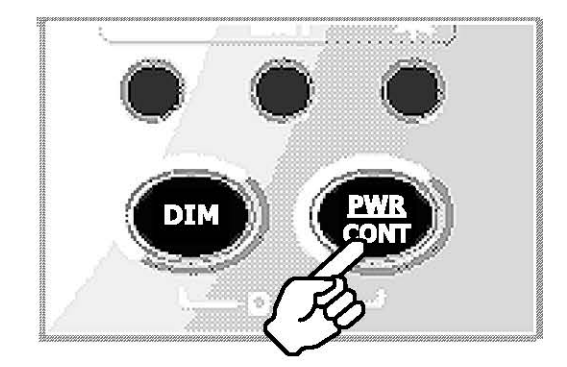

### 6.2.5 Alarm

To stop the buzzer sound, press the CLR key. Similarly, to stop the external buzzer sound (option: CGC-300B), press the CLR key.

An alarm buzzer beeps in the following case;

- Failure alarm is occurred. ("NAVTEX ALARM" screen appears.)
- After reception of "Search and rescue information, and pirate attack warnings" (Message type "D")
- After reception of "Navigational warnings" message (Message type "A")
- After reception of "Meteorological warnings" message (Message type "B"))
- After reception of "Navigational warnings (Additional to letter "A")" message (Message type "L")
- After reception of other messages

Refer to "6.3.3.3 Buzzer settings(BUZZER)" for a setup of alarm buzzer.

\*When NAVTEX is connected to DMC(NCH-321A or NCH-3210), DMC sounds buzzer. To stop the buzzer sound, press the CLR key.

### 6.2.6 Screen switching

### To change the display screen, press the DISP key.

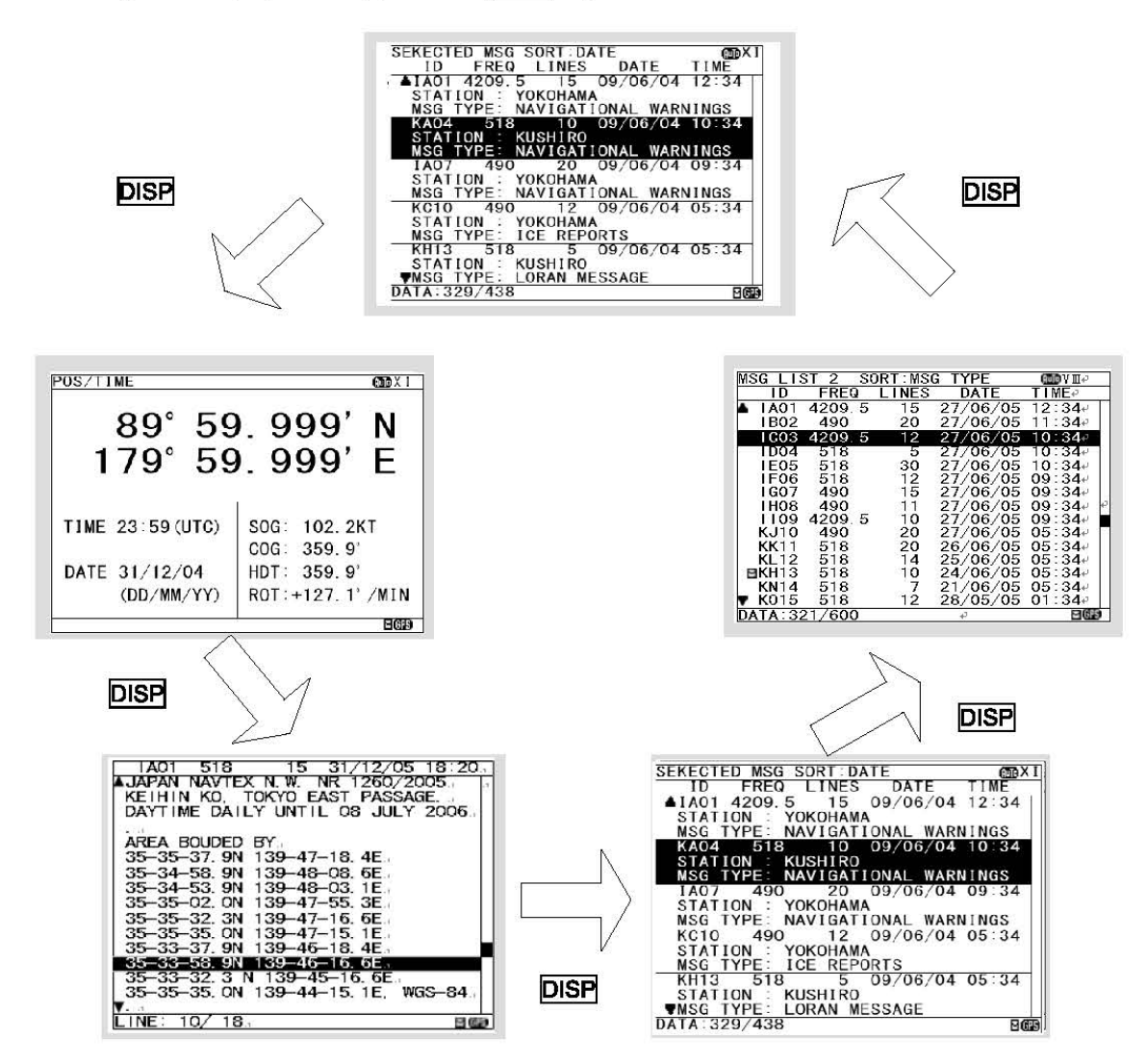

# 6.2.7 Displaying the message

### 6.2.7.1 Message text

After starting this equipment, the latest message text screen is displayed.

Additionally, the latest message text screen is displayed just after reception of message while opening any screen.

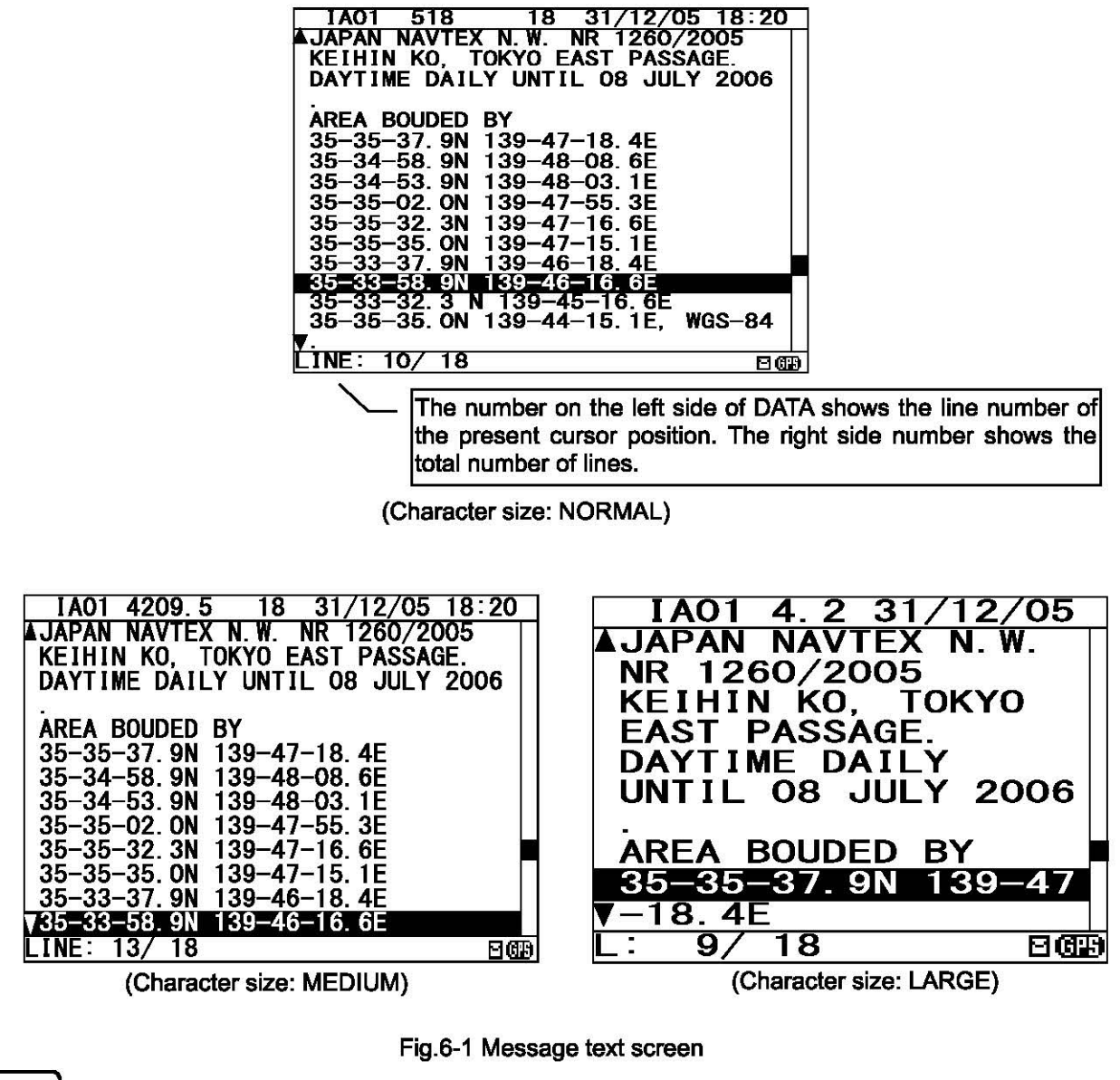

# Notes

The number of lines of the message text screen is changed as follows;

- Character size "NORMAL": The message text of 16 lines is displayed at the maximum.

- Character size "MEDIUM": The message text of 13 lines
- Character size "LARGE": The message text of 10 lines

Refer to "6.3.4.1 Character size setting" about change of character size.

#### The message type and the message identification codes are as follows.

The message identification codes displayed on upper-left side of the message text screen ("IA01" in the above example) indicates the message type.

These codes consist of four alpha-numeric characters which denote the coast station originating the message, the message type and the report number.

- a. First character
  - The coast station that has transmitted the message is assigned by a character from A to Z.
- b. Second character

This character identifies the type of message.

- [A] Navigational warnings
- [B] Meteorological warnings
- [C] Ice reports
- [D] Search and rescue information, and pirate attack warnings
- [E] Meteorological forecasts
- [F] Pilot service messages
- [G] AIS
- [H] LORAN-C messages
- [J] SATNAV messages
- [K] Other electronic navaid messages
- [L] Navigational warnings (Additional to letter "A")
- [V Y] Special services
- [Z] QRU (No messages on hand)
- c. Third and fourth characters

These characters denote the report number assigned to the message by the coast station where the message originated.

The four-character identification code is stored in memory only when the message is received at a character error rate (CER) of 33 % or less. When an incoming message has the same identification code as one already stored message at CER of 4 % or less in memory (about 70 hours), it will not be displayed and stored. The above, however, does not apply to report number '00'. For report number '00', the code is not held in memory and messages are displayed and stored each time they are received when the stations are selected.

Notes

After receiving the search and rescue [D] message will display the detailed screen of search and rescue information message until the alarm buzzer is stopped. Press the CLR key to display the newest message after stopping the alarm buzzer.

#### a. Clear the unread mark

The message text is displayed after the message has been received. Unread mark on the status bar shows unread messages has been received.

### Procedures

 If the ENT key is pressed, the caution sentence disappears, and this message changes to read message. If all messages are read messages, the "⊟" mark of status bar is cleared.

### Notes

- Unread messages can also be checked on the message list 1 or 2. (Refer to "6.2.7.2" or "6.2.7.3")
- Be sure to clear the unread mark after reading a message.

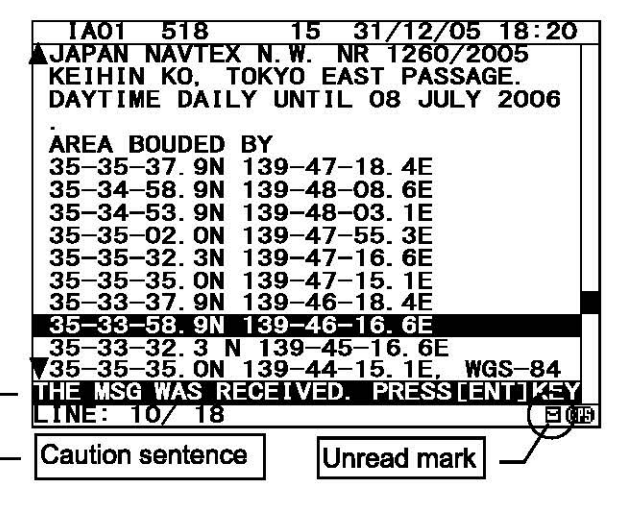

#### b. Read the message

#### Screen scrolling 1

The ' $\P$ ' (' $\blacktriangle$ ') mark is displayed when the message text scroll downward (upward) is available.

### Procedures

- To move the cursor up/down to the next line, press the ▲ ▼ key. (Cursor scrolls one by one in the message text.)
- To scroll the next page of the message text downward (upward) when cursor is on the bottom (top) line, press the ▼ (▲) key.

| IA01 518 15 31/12/05 18:20         |
|------------------------------------|
| JAPAN NAVTEX N. W. NR 1260/2005    |
| KEIHIN KO, TOKYO EAST PASSAGE.     |
| DAYTIME DAILY UNTIL 08 JULY 2006   |
|                                    |
| AREA BOUDED BY                     |
| 35-35-37 ON 130-47-18 AF           |
| 25 24 50 0N 120 40 00 65           |
| 35-34-50.9W 139-40-00.0E           |
| 35-34-53. 9N 139-48-03. 1E         |
| 35-35-02. ON 139-47-55. 3E         |
| 35-35-32. 3N 139-47-16. 6E         |
| 35-35-35. ON 139-47-15. 1E         |
| 35-33-37. 9N 139-46-18. 4E         |
| 35-33-58. 9N 139-46-16. 6E         |
| 35-33-32.3 N 139-45-16.6E          |
| 35-35-35. ON 139-44-15. 1E. WGS-84 |
| ν.                                 |
| LINE: 10/18 Pima                   |

#### Screen scrolling 2

To skip to the next / previous message text screen is available.

### Procedures

#### c. Read the other message

#### Read the new message

The new message can be displayed on the message text screen.

### Procedures

- 1) Press the key. The sub screen appears.
- 2) Select the "[NEXT MSG]", and press the ENT key.
- 3) The new message is displayed.

#### Notes

- "[NEXT MSG]" can be selected when there is new message.

#### Read the old message

The old message can be displayed on the message text screen.

### Procedures

- 1) Press the key. The sub screen appears.
- 2) Select the "[PREV. MSG]", and press the ENT key.
- 3) The old message is displayed.

### Notes

- "[PREV.MSG]" can be selected when there is old message.

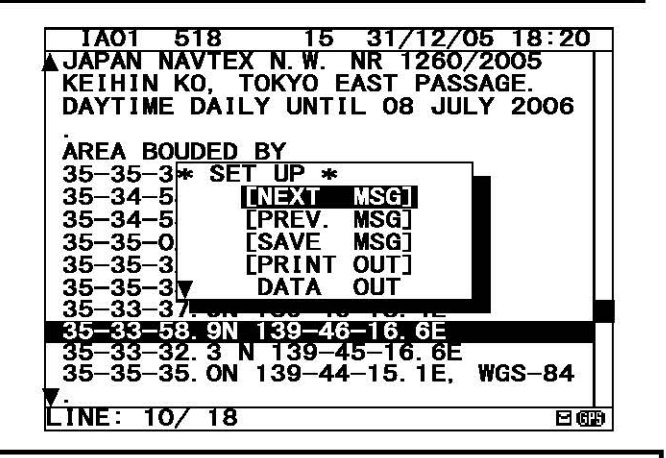

#### d. Save the message

#### Save the message

The currently open message can be saved. The saved message is permanently stored in the data memory.

# Procedures

- 1) Press the key. The sub screen appears.
- 2) Select the "[SAVE MSG]", and press the ENT key.
- "ARE YOU SURE?" is displayed. Select the "[OK]", and press the ENT key. ("NOW SAVING..." is displayes on the sub screen.)

To return to the sub screen (SET UP), select "[CANCEL]" and press the ENT key.

4) After message saving has been completed, press the ENT key or the CLR key.

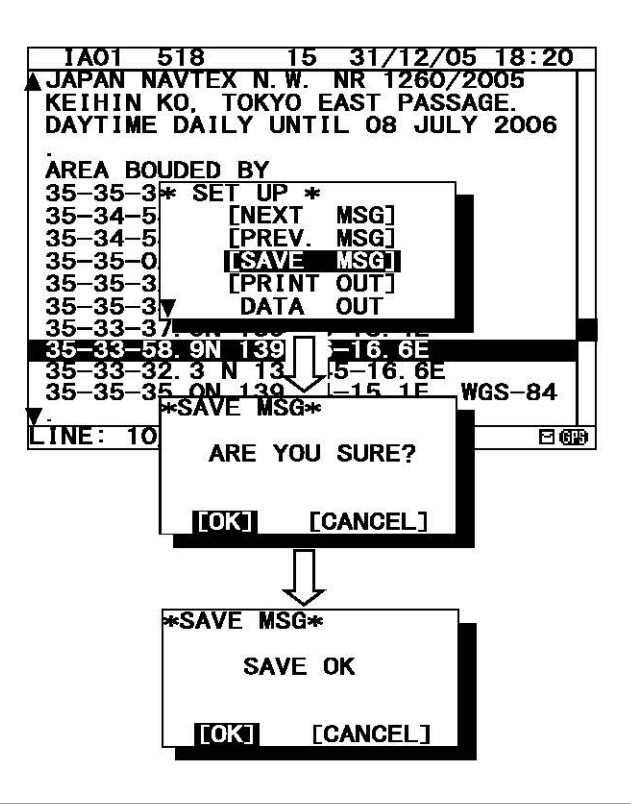

#### Notes

- The message that is not saved (the stored message) is automatically erased from the data memory about 70 hours after receiving.
- 50 messages of an average length of 500 characters can be saved in each channel.

#### The message cannot be saved

When the saved message in the data memory is full, the sub screen is displayed as shown in the following figure, and the status bar shows which channel cannot be saved ( $\bigcirc$  mark).

Refer to "c. Put a check mark" (6.2.7.2 Message list 1) for explanation of the display of the status bar.

Save again after unsaving the unnecessary message in message list when unable to save a message.

| IA01 518 15 31/12/05 18:20         |
|------------------------------------|
| JAPAN NAVTEX N. W. NR 1260/2005    |
| KEIHIN KO, TOKYO EAST PASSAGE.     |
| DAYTIME DAILY UNTIL 08 JULY 2006   |
|                                    |
| AREA BOUDED BY                     |
| 35-35-37 * SAVE MSG*               |
| 35-34-58 TO ADD A NEW MSG,         |
| 35-34-53 UNSAVE A UNSAVED          |
| 35-35-02 MSG.                      |
| 35-35-32                           |
| 35-35-35 OK                        |
| 35-33-37.                          |
| 35-33-58. 9N 139-46-16. 6E         |
| 35-33-32.3 N 139-45-16.6E          |
| 35-35-35. ON 139-44-15. 1E, WGS-84 |
|                                    |
| LINE: 10/18(RX1—0V) 🛛 🖽            |

#### e. Print the message

#### Print the message

The currently open message can be printed when having connected the external printer.

### Procedures

- 1) Press the key. The sub screen appears.
- 2) Select the "[PRINT OUT]", and press the ENT key.
- "ARE YOU SURE?" is displayed. Select the "[OK]", and press the ENT key. ("NOW PRINTING..." is displayed on the sub screen.)

To return to the sub screen (SET UP), select "[CANCEL]" and press the ENT key.

4) After message printing has been completed, press the ENT key or the CLR key.

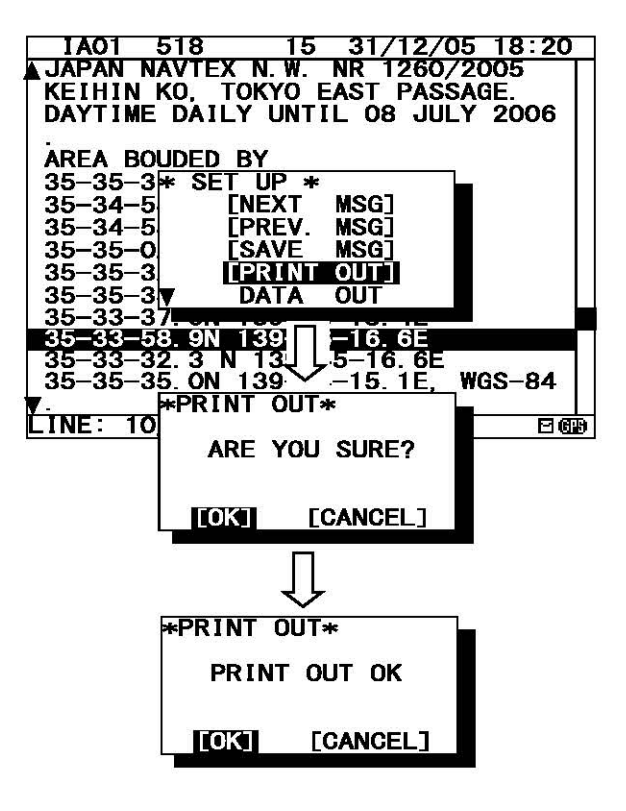

### Notes

- To stop printing, press the CLR key while printing.
- "[PRINT OUT]" cannot be selected when "DATA OUT" of "PRINTER PROPERTY" has set up "OFF". Refer to "6.3.4.5 External printer settings".

#### The message cannot be printed

When printing is unable, the sub screen is displayed as shown in the following figure.

In this case, check the followings;

- The connection between the external printer and NCR-333.
- "PRINTER PROPERTY" settings. (Refer to "6.3.4.5 External printer settings")
- Confirm the external printer. (Paper out, etc...)

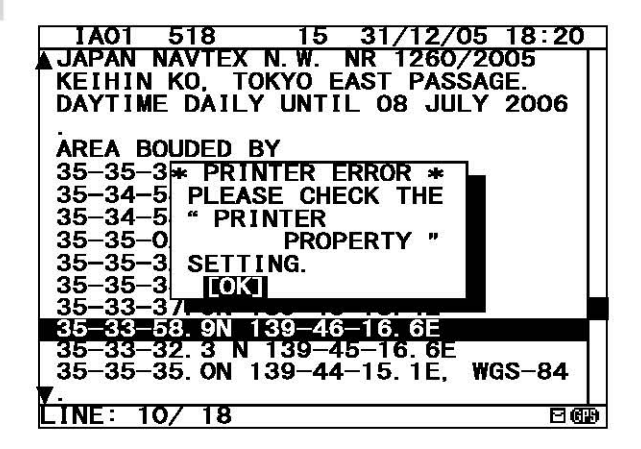

### f. Output the message from an external port

The data of currently opened message text can be output to the connected the external equipment (ECDIS, etc).

# Procedures

- 1) Press the key. The sub screen appears.
- 2) Select the "[DATA OUT]", and press the ENT key.
- 3) Select the port which outputs message data.
   SEL-DATA OUT: The message data is outputted from a "DATA OUT" port.
  - SEL- DISP OUT: The message data is outputted from a "DISP" port.
- "ARE YOU SURE?" is displayed. Select the "[OK]", and press the ENT key. ("NOW OUTPUTTING..." is displayed on the sub screen.)

To return to the sub screen (SET UP), select "[CANCEL]" and press the ENT key.

5) After message outputting has been completed, press the ENT key or the CLR key.

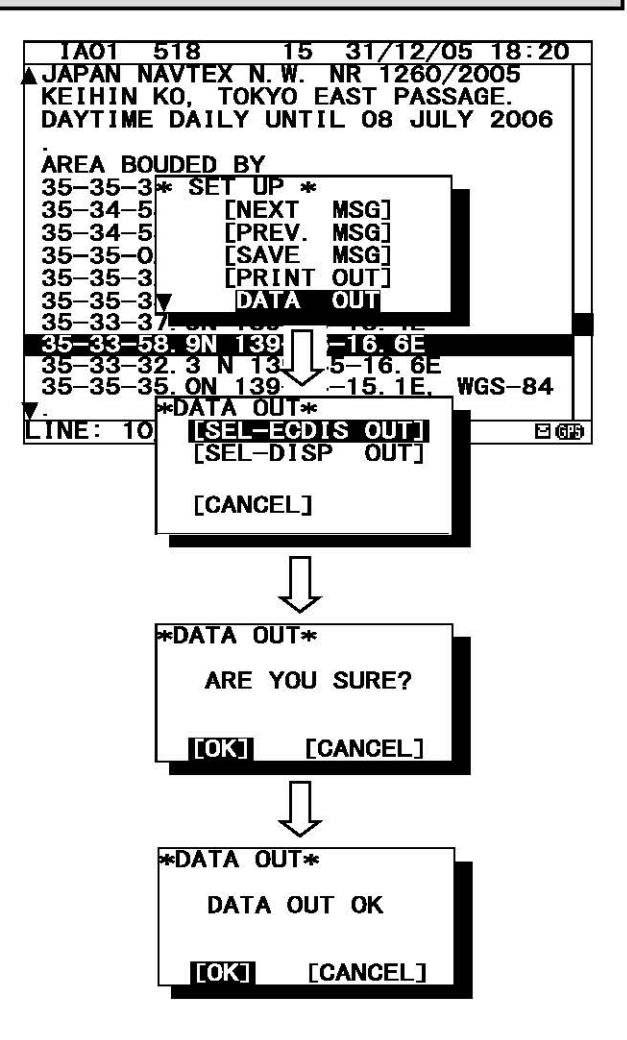

### Notes

- To stop outputting, press the CLR key while outputting.

### 6.2.7.2 Message list 1

Press the DISP key several times. The list of the currently stored messages appears. This list shows a receiving station and a message type for each message.

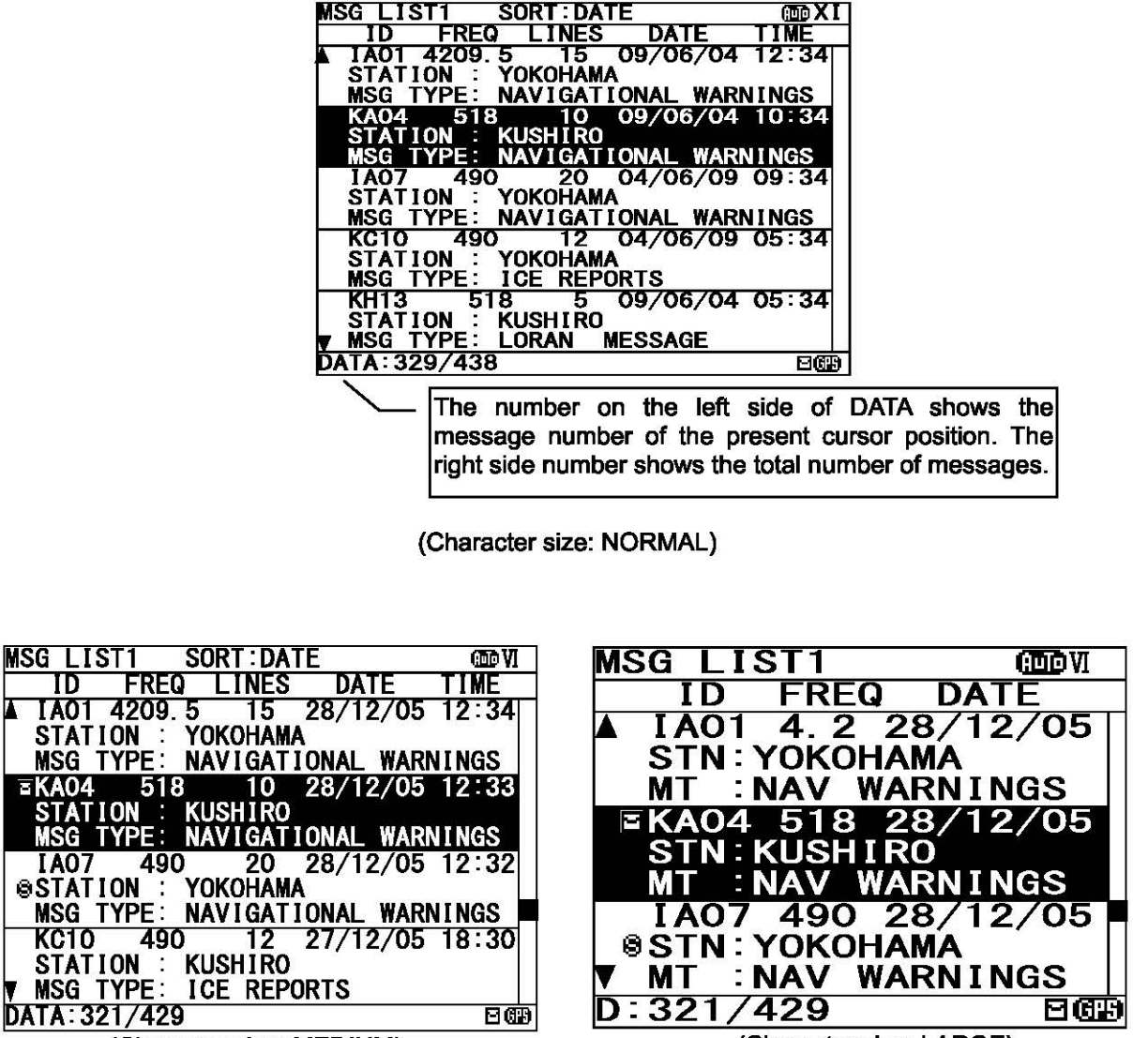

(Character size: MEDIUM)

(Character size: LARGE)

Fig.6-2 Message list 1

### Notes

"LINES" and "TIME" are not displayed when character size has been selected "LARGE". (Same applies to the message list 2 and a select message list)

### a. Select a message

#### Screen scrolling 1

The ' $\P$ ' (' $\blacktriangle$ ') mark is displayed when the message list 1 scroll downward (upward) is available.

### Procedures

- To move the cursor up/down to the next line, press the ▲ ▼ key. (Cursor scrolls one by one in the message list 1.)
- To scroll the next page of the message List 1 downward (upward) when cursor is on the bottom (top) line, press the ▼ (▲) key.
- 3) To read a message text, move the cursor to the message and press the ENT key.

| μS | SG LIS      | T1          | SORT : D | ATE      | 0.00-0-0 | (IIII) XI                                 |
|----|-------------|-------------|----------|----------|----------|-------------------------------------------|
|    | ID          | FREC        | ) LINE   | S D      | ATE      | TIME                                      |
|    | IA01        | 4209.       | 5 15     | 09/      | 06/04    | 12:34                                     |
|    | STATI       | ON :        | YOKOHA   | MA       |          |                                           |
|    | MSG T       | YPE:        | NAVIGA   | TIONA    | L WAR    | NINGS                                     |
|    | <b>KA04</b> | 518         | 3 10     | _ 09/    | 06/04    | 10:34                                     |
|    | STATI       | <u>ON</u> : | KUSHIR   | <u>o</u> |          |                                           |
|    | MSG T       | YPE:        | NAVIGA   | TIONA    | L WAR    | NINGS                                     |
|    | IA07        | 490         | ) 20     | 04/      | 06/09    | 09:34                                     |
|    | STATI       | ON :        | YOKOHA   | MA       |          |                                           |
|    | MSG T       | YPE:        | NAVIGA   | TIONA    | L WAR    | NINGS                                     |
|    | KC10        | 490         | ) 12     | 04/      | 06/09    | 05:34                                     |
|    | STATI       | ON :        | YOKOHA   | MA       |          |                                           |
|    | MSG T       | YPE :       | ICE RE   | PORTS    |          | The state of the state                    |
|    | KH13        | 51          | 8 5      | 09/      | 06/04    | 05:34                                     |
|    | STATI       | ON :        | KUSHIR   | 0        |          | Construction Construction of Construction |
| 7  | MSG T       | YPE:        | LORAN    | MESS     | AGE      |                                           |
| D/ | ATA:32      | 9/438       | 3        |          |          | 263                                       |

### Screen scrolling 2

Skipping to the next / previous message text screen is available.

### Procedures

1) To display to the previous / next screen, press the <a>[]</a> <a>[]</a> <

# Notes

Selecting "[PGUP]"or "[PGDN]" of the sub screen can also scroll the message list 1 screen similarly to the above procedures. To display the sub screen, press the key.

- [PGDN]: Previous screen
- [PGUP]: Next screen

### b. Sort messages

To search message quickly, messages can be sorted.

# Procedures

- 1) Press the key. The sub screen appears.
- Select the "LIST", and press the ENT key. The items of "LIST" appear.
- 3) The items of "LIST" are as follows;
   SORT: The stored messages are displayed
   DATE: in the order of the date received in reverse
  - STATIONS: in the order from the receiving station "A"
  - NAVAREA: in the order from the NAVAREA "I"
  - MSGTYP: in the order from the message type "A"
  - UNREAD: in the order of the date received in reverse (unread messages)
- 4) Select "SORT" item, and then select "REVERSE" item.
- 5) Select the [OK], and press the ENT key. Sorting message starts.
- After message sorting has been completed, press the ENT key or the CLR key.

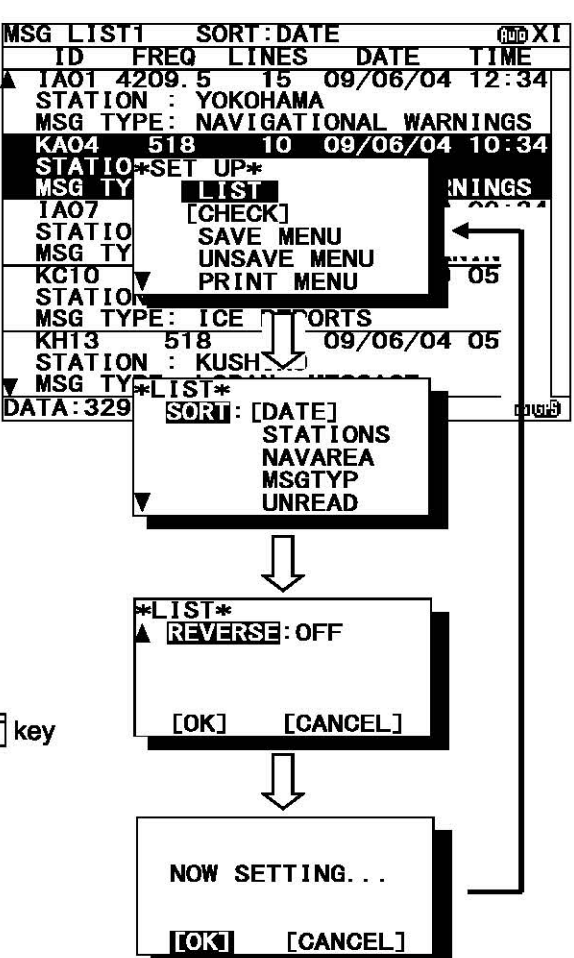

Rearrange the order of message conversely

### Procedures

- 1) Press the key. The sub screen appears.
- 2) Select the "REVERSE", and press the ENT key.
   ON : The order of reverse is on.
   OFF: The order of reverse is off.
- 3) The order of the message currently displayed is rearranged conversely, and title of 'SORT' is highlighted.

| Highlight a title                                                                                                    |
|----------------------------------------------------------------------------------------------------|
| MSG LIST1 SORK DATE CONSTICUTION CONSTITUTION CONSTITUTICO CONSTITUTICO CONSTITUTICO CONSTITUTICO CONSTITUTICO CONSTITUTICO CONSTITUTICO CONSTITUTICO CONSTITUTICO CONSTITUTICO CONSTITUTICO CONSTITUTICO CONSTITUTICO CONSTITUTICO CONSTITUTICO CONSTITUTICO CONSTITUTICO CONSTITUCICO CONSTITUCICO CONSTITUCO CONSTITUCICO CONSTITUCICO CONSTITUCICO CONSTITUCICO |
| A IB21 4209.5 15 12/05/05 11:10<br>STATION : YOKOHAMA<br>MSG TYPE: NAVIGATIONAL WARNINGS                                                                                                    |
| IA33 518 10 13/05/05 22:34<br>STATIO*LIST*                                                                                                    |
| KA67 02:15<br>STATIO                                                                                                    |
| MSG TY<br>PCO1<br>STATION [OK] [CANCEL] 10:25                                                                                                    |
| MSG TYPE: ICE REPORTS<br>IA01 4209.5 15 09/06/04 12:34<br>STATION KUSHIPO                                                                                                    |
| WING TYPE: LORAN MESSAGE                                                                                                    |

#### c. Put a check mark (Save/Unsave/print/output more than one message at the same time)

Each checked message can be saved (printed or output) at the same time.

# Procedures

- 1) Press the key. The sub screen appears.
- Select the "[CHECK]", and press the ENT key. The sub screen is closed, and the message list 1 changes to the check screen. The check screen highlights the "CHECK" on the display title. The number of check marks is displayed on the status line.
- Select the message for checking, and press the ENT key.

The " $\sqrt{}$ " is displayed on a line with cursor. This mark means having checked the message.

- 4) Press the ENT key and put a check to other messages.
   When all messages check, press the key, select the "[SELECT ALL]", and press the ENT key.
- Press the key, to display the sub screen.
   Select "SAVE MENU", "PRINT MENU", or "PORT MENU" in the auxiliary screen.
   To save, print or output messages at the same time, refer to the procedure of d), e) and f).

If the CLR key is pressed on the sub screen, "EXIT WITHOUT SETTING" is displayed in the sub screen. If "O.K." is selected, the check marks are removed and the display screen returns to the message list 1 screen.

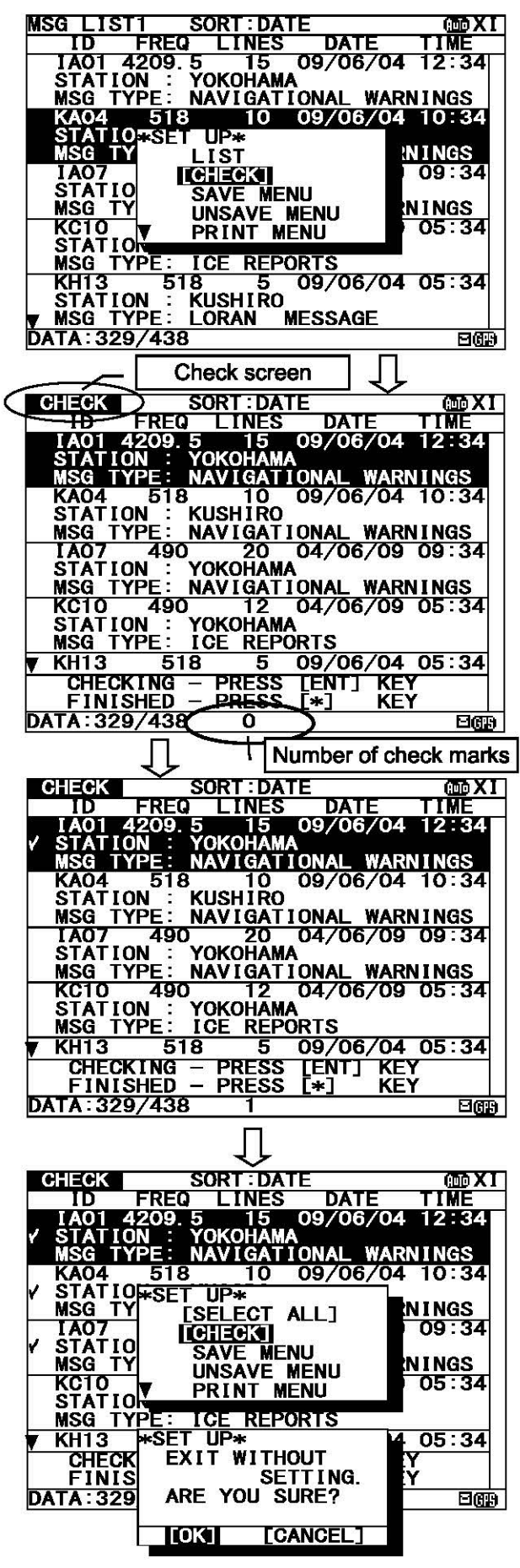

#### d. Save messages

Save one message

The selected message can be saved.

#### Procedures

- Move cursor to the message to save.
- 2) Press the key. The sub screen appears.
- Select the "SAVE MENU", and press the ENT key.
- Select the "[SELECT MSG]" in the sub screen of "SAVE MANU".

#### Notes

- Select an item in the same procedure as "d. Save the message - 3)" (p.6-10) after the above procedure.
- 5) The "<sup>®</sup> " mark on the saved message line shows the message has saved completely.

#### Save messages at the same time

The messages which are put the check mark can be saved at the same time.

### Procedures

- 1) Continued from Procedure 5) of "c. Put a check mark".
- Select the "SAVE MENU", and the ENT key. In addition, when the following characters are displayed,

| <b>KH13</b> | 518     | 5    | 09/06, | /04 0 | 5:34 |
|-------------|---------|------|--------|-------|------|
| CHECK       | ING – P | RESS | [ENT]  | KEY   |      |
| FINIS       | HED - E | RESS | [*]    | KEY   |      |
| DATA: 329   | /438 (  | X1C  |        |       | B    |

It means that the checked number is exceeded the number which can be saved in the memory.

RX1–OV: RX1(518kHz) cannot be saved any more to the memoryRX2–OV: RX2 (490 kHz)MSG LISRX3–OV: RX3 (4209.5 kHz)IDRX12-OV: RX3 (4209.5 kHz)IA01RX12-OV: RX1 and RX2%STATI(<br/>MSG TRX13-OV: RX1 and RX3KA04<br/>%STATICRX23-OV: RX2 and RX3%STATIC<br/>MSG TRX123OV: RX1, RX2 and RX3

In this case, messages still can be put a check, however, the messages cannot be saved.

 Select the "[CHECK MSG]", and the ENT key. To clear to all check marks, select "[RESET CHECK]" and press the ENT key.

### Notes

 Select an item in the same procedure as "d. Save the message - 3)" (p.6-10) after the above procedure

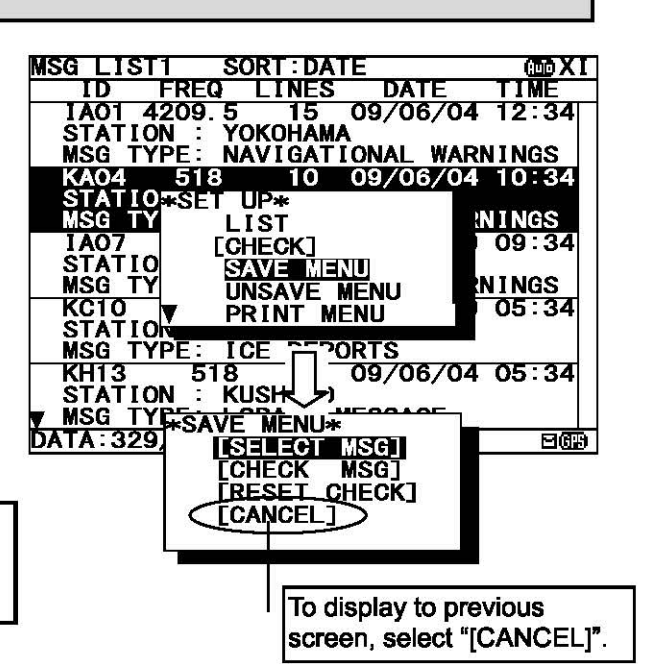

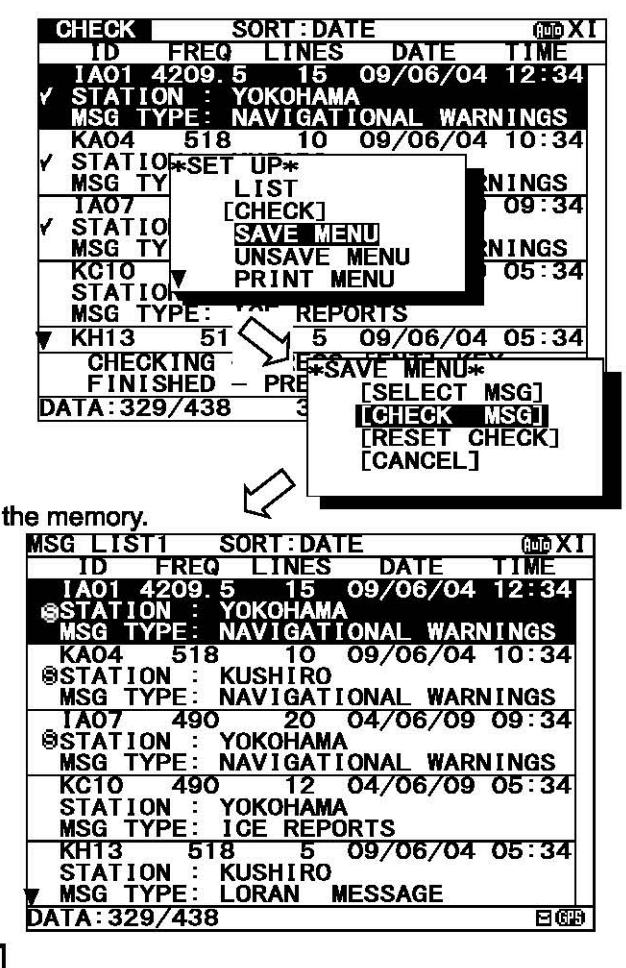

#### e. Unsave the saved message

If the message is unsaved from the message list, " a mark displayed on the message list 1 or select message list will also be deleted.

### Caution

The unsaved message will be deleted from the message list, if it is stored more than 70 hours.

#### Unsave one message

The selected message can be unsaved.

### Procedures

- 1) Move cursor onto the message to unsave.
- 2) Press the key. The sub screen appears.
- 3) Select the "UNSAVE MENU", and press the ENT key.
- Select the "[SELECT MSG]" in the sub screen of "UNSAVE MENU".
- 5) After message unsaving has been completed, the selected message is unsaved from the message list and the "<sup>®</sup> " mark is deleted from the message list 1 or select messge list. In addition, the message that is unsaved after stored for 70 hours will be deleted from the message list.

#### Unsave messages at the same time

The messages which are put the check mark can be unsaved at the same time.

### Procedures

- 1) Put check marks in the same procedure as "c.Put a check mark" of "6.2.6.2 Message list 1."
- 2) Press the key. The sub screen appears.
- 3) Select the "UNSAVE MENU", and press the ENT key.
- 4) Select the "[CHECK MSG]", and the ENT key.
- 5) If the ENT key is pressed after selecting "[RESET CHECK]", all check marks are cleared.
- 6) After message unsaving has been completed, the selected message has been unsaved from the message list and the "<sup>®</sup> " mark is deleted from the message list.

The message that is unsaved after stored for 70 hours will be deleted from the message list.

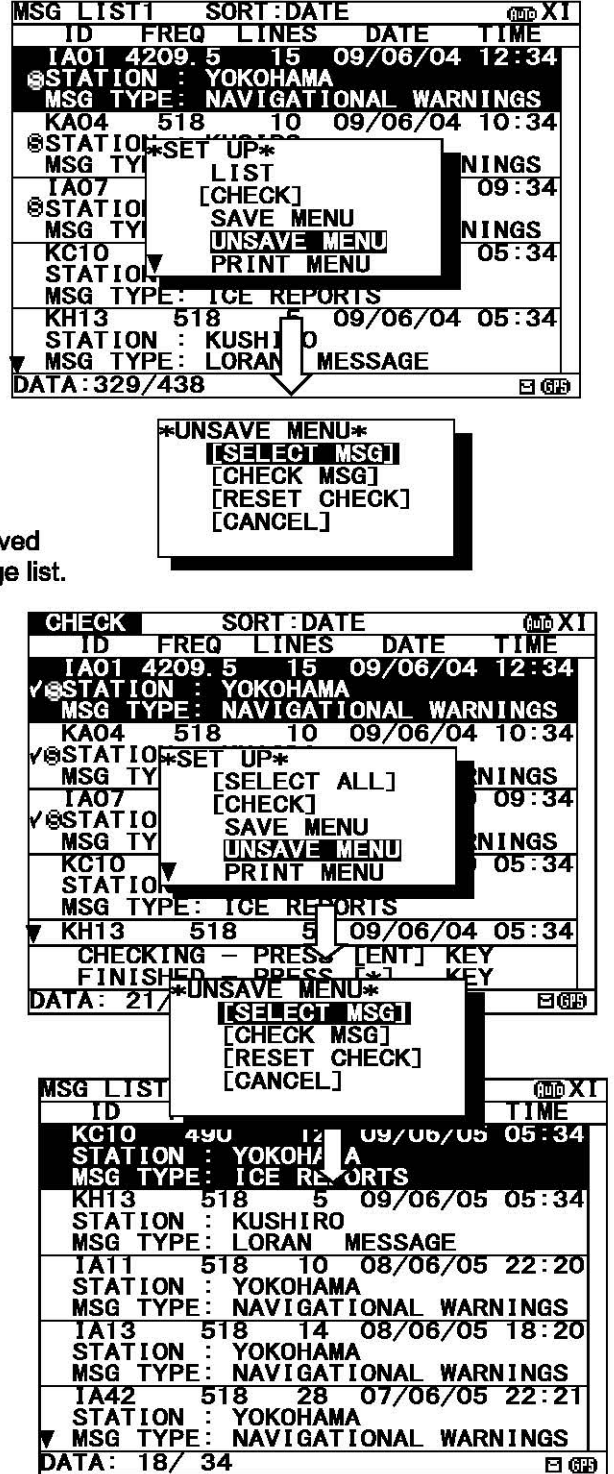

#### f. Print messages or the information on equipment

#### Print one message

The selected message can be printed.

### Procedures

- 1) Move cursor onto the message to print.
- 2) Press the \* key. The sub screen appears.
- 3) Select the "PRINT MENU", and the ENT key.
- Select the "[SELECT MSG]" in the sub screen of "PRINT MENU".

# Notes

- Select an item in the same procedure as "e. Print the message - 3)" (p.6-11) after the above procedure.

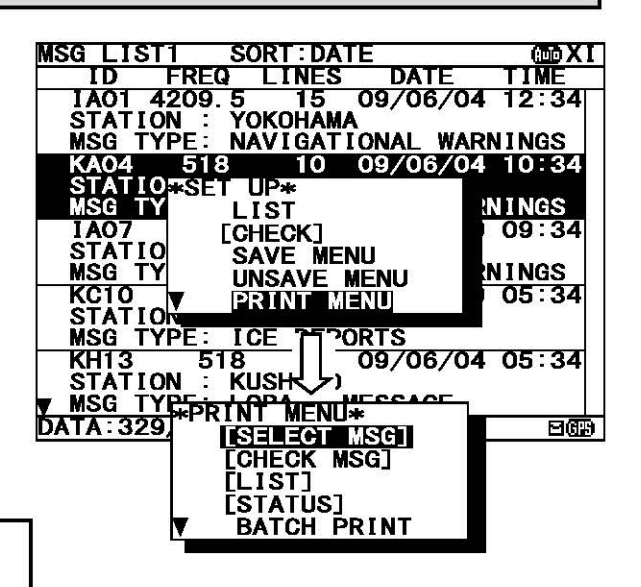

#### Print messages at the same time

The messages which are put the check mark can be printed at the same time.

# Procedures

- Continued from Procedure 5) of "c. Put a check mark". (The sub screen is displayed.)
- 2) Select the "PRINT MENU", and the ENT key.
- Select the "[CHECK MSG]", and the ENT key. To clear to all check marks, select "[RESET CHECK]" and press the ENT key.

### Notes

- Select an item in the same procedure as "e. Print the message - 3)" (p.6-11) after the above procedure.

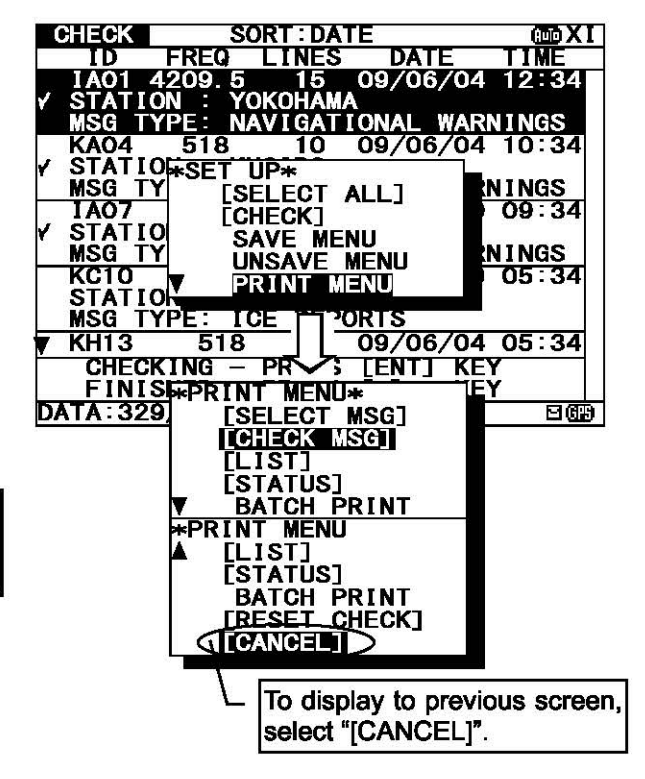

### Print the information on equipment

The list of stored messages and the setting status can be printed.

### Procedures

- 1) Press the key. The sub screen appears.
- 2) Select the "PRINT MENU", and press the ENT key.
- 3) Select the "[LIST]" or "[STATUS]", and press the ENT key. [LIST]: The list of stored messages is printed. [STATUS]: The setting status is printed. The contents of "6.3.5.3 Setting status of the NAVTEX receiver" are printed.
- 4) Printing starts. After printing is completed, close the sub screen.

#### Print messages at the same time

The stored messages can be printed at the same time according to type, station and channel.

# Procedures

- Press the key. The sub screen appears.
- 2) Select the "PRINT MENU", and the ENT key.
- 3) Select the "BATCH PRINT", and press the ENT key. The sub screen of "BATCH PRINT MENU" appears.
- 4) Select the following message type for printing. The "SELECT MSG" can select the message printing by the receiving channel, receiving station, message type.

[ALL STORED MSG]: All stored messages are printed. [ALL SAVE MSG]: SELECT MSG:

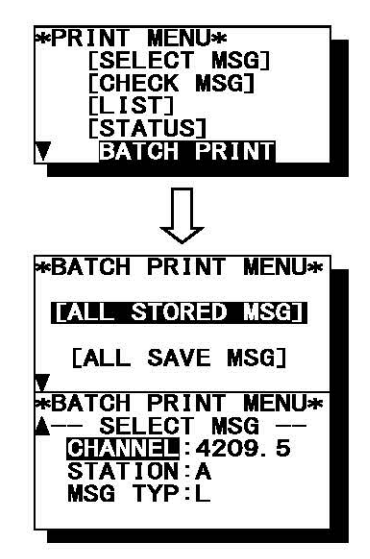

\*PRINT MENU\*

[LIST] [STATUS]

[SELECT MSG] [CHECK MSG]

BATCH PRINT

selected from the following three items are printed. - CHANNEL: The receiving channel is selected from '518kHz', '490kHz', '4209.5kHz' or 'ALL'.

- STATION: The receiving station is selected from 'A' to 'Z', or 'ALL'.
- MSG TYP: The message type is selected from 'A' to 'Z', or 'ALL'.

All saved messages are printed.

The messages of the conditions

5) To start printing, select item and press the ENT key. "ARE YOU SURE?" is displayed on the sub screen, if the ENT key is pressed after selecting "[ALL STORED MSG]" or "[ALL SAVE MSG]". When in "SELECT MSG", "ARE YOU SURE?" is displayed on the sub screen, if the ENT key is pressed after selecting "MSG TYP".

### Notes

- Select an item in the same procedure as "e. Print the message - 3)" (p.6-11) after the above procedure.

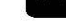

#### g. Output messages from an external port

#### Output one message

The external serial port outputs the selected message's data from DATA OUT port.

# Procedures

- 1) Move cursor to the message to output.
- 2) Press the key. The sub screen appears.
- 3) Select the "PORT MENU", and the ENT key.
- 4) Select the "[SEL-DATA OUT]" or "[SEL-DISP OUT]" in the sub screen of "PORT MENU".

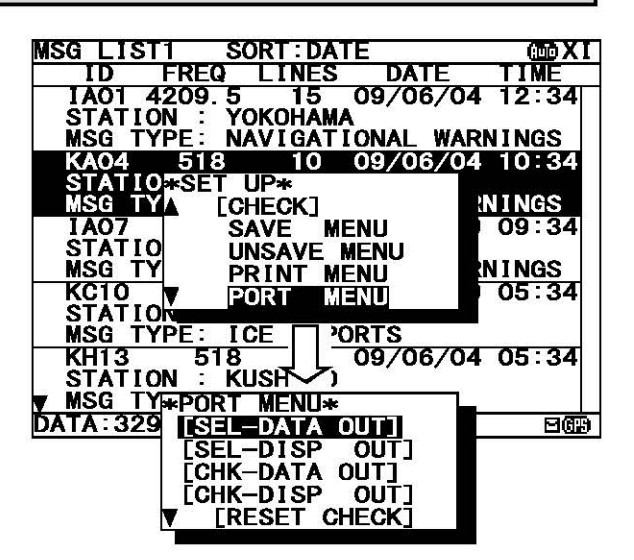

### Notes

- Select an item in the same procedure as "f. Output the message from an external port - 3)" (p.6-12) after the above procedure.

#### Output messages at the same time

The messages with the check mark can be output at the same time.

# Procedures

- Continued from Procedure 5) of "c. Put a check mark". (The sub screen is displayed.)
- 2) Select the "PORT MENU", and the ENT key.
- Select the "[CHK-DATA OUT]" or "CHK-DISP OUT", and the ENT key. To clear to all check marks, select "[RESET CHECK]" and press the ENT key.
  - CHK-DATA OUT: Message data outgoing from ECDIS or INS port.
  - CHK-DISP OUT: Message data outgoing from DISP port.

# Notes

- Select an item in the same procedure as "f. Output the message from an external port - 3)" (p.6-12) after the above procedure.

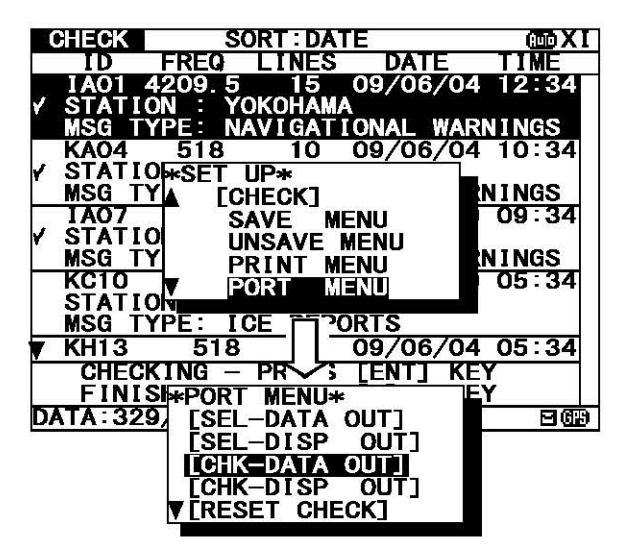

### 6.2.7.3 Message list 2

Press the DISP key several times. The list of the currently stored messages appears. This list displays more messages on a screen than the message list 1 by not displaying "STATION" and "MSG TYPE".

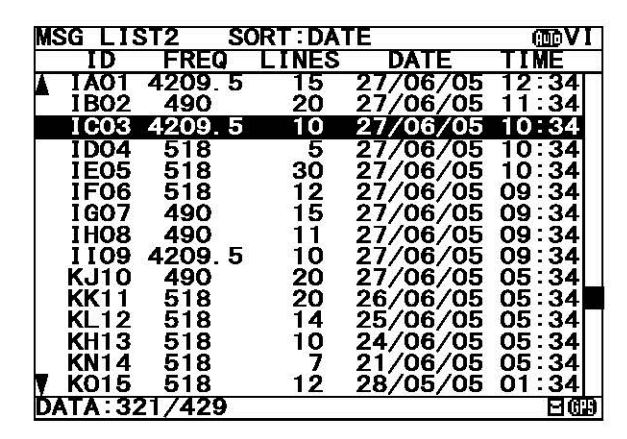

(Character size: Normal)

| N                        | ISG LIS  | ST2 S  | ORT : DA | TE       | CED VI    | MS           | SG LIS      | ST2  | C      | DOVI       |
|--------------------------|----------|--------|----------|----------|-----------|--------------|-------------|------|--------|------------|
|                          | ID       | FREQ   | LINES    | DATE     | TIME      |              | ID          | FREC | DATE   | -          |
| ľ                        | IB02     | 4209.5 | 20       | 27/06/05 | 12:34     |              | <b>IA01</b> | 4.2  | 27/06/ | 05         |
|                          | I C03    | 4209.5 | 10       | 27/06/05 | 10:34     |              | <b>IB02</b> | 490  | 27/06/ | ′05        |
| Γ                        | ID04     | 518    | 5        | 27/06/05 | 10:34     |              | ICO3        | 4.2  | 27/06/ | <b>′05</b> |
|                          | IE05     | 518    | 30       | 27/06/05 | 10:34     | 1            | ID04        | 518  | 27/06/ | 05         |
|                          | IF06     | 518    | 12       | 27/06/05 | 09:34     |              | IE05        | 518  | 27/06  | 105        |
|                          | IGO7     | 490    | 15       | 27/06/05 | 09:34     |              |             | 210  | 27/00/ |            |
|                          | IH08     | 490    | 11       | 27/06/05 | 09:34     |              | 11-06       | 518  | 27/06/ | 05         |
|                          | I 109    | 4209.5 | 10       | 27/06/05 | 09:34     |              | I GO7       | 490  | 27/06/ | ′05 🔳      |
|                          | KJ10     | 490    | 20       | 27/06/05 | 05:34     |              | THOS        | 190  | 27/06/ | 05         |
|                          | KK11     | 518    | 20       | 26/06/05 | 05:34     |              | 1100        | 700  | 27/00/ |            |
|                          | KL12     | 518    | 14       | 25/06/05 | 05:34     | <u> </u>     | 1109        | 4.2  | 27/06/ | 05         |
| Ċ                        | DATA: 32 | 21/429 | 17.1172  |          | 869       | D            | 321/4       | 129  |        | 2679       |
| (Character size: Medium) |          |        |          | (0       | Character | size: Large) |             |      |        |            |

Fig.6-3 Message list 2

# Notes

- Selecting of each message, scrolling, saving, and the printing method are carried out in the same procedure as the message list 1.

Refer to the operation procedure of the message list 1.

- The message list 2 does not display "8" mark which shows the saved message. When you confirm that the message was saved, display and check the message list 1 or the select message list.

### 6.2.7.4 Select message list

Press the DISP key several times. The list of the messages that is currently selected appears. Only the list of messages selected by "Message list 1" or "Message list 2" is displayed.

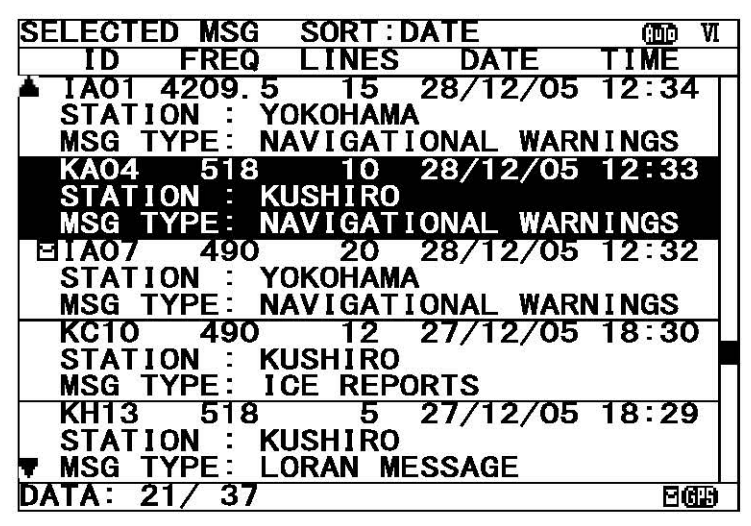

### Notes

Fig.6-4 Select message list

- Selecting of each message, scrolling, saving, and the printing method are carried out in the same procedure as the message list 1.

Refer to the operation procedure of the message list 1 about operation.

### a. Select the displayed message

The displayed message can be selected.

# Procedures

- 1) Press the key. The sub screen appears.
- 2) Select the "FILTER", and press the ENT key. The items of "FILTER SET" appear.
- 3) The messages displayed on the select four items. (Items: channel, navarea, message, and msg id.)
   Press the ▲ ▼ key to select, and press the ENT key.

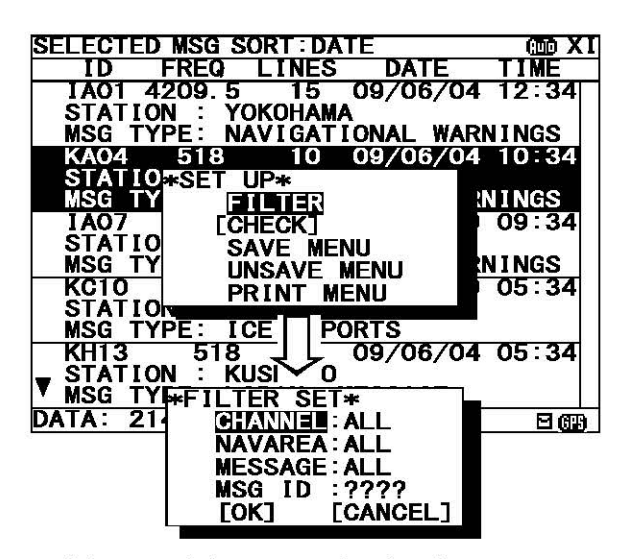

| -CHANNEL | : The display channel is selected from '518kHz', '490kHz', '4209.5kHz' or 'ALL'.                                                         |  |  |  |  |
|----------|----------------------------------------------------------------------------------------------------|--|--|--|--|
| -NAVAREA | : The display NAVAREA is selected from 'I' to 'XVI' or 'ALL'.                                                                            |  |  |  |  |
| -MESSAGE | : The display message is selected from 'SAVED', 'UNSAVED' or 'ALL'.                                                                      |  |  |  |  |
| -MSG ID  | : The display msg ID is selected from 'A' to 'Z', '0' to '9' or '?'(ALL).                                                                |  |  |  |  |
|          | MSG ID <u>? ? ? ?</u>                                                                                                    |  |  |  |  |
|          | The display message type is selected from '0' to '9', or '?'(ALL).<br>The display message type is selected from 'A' to 'Z', or '?'(ALL). |  |  |  |  |

- L The display coast station is selected from 'A' to 'Z', or '?'(ALL).
- 4) Select the [OK], and press the ENT key. Selecting message starts.

# 6.3 MAIN MEMU

Main menu displays menu items for setting, and maintenance, etc. To display the Main menu, press the MENU key during operation.

| MAIN | MENU              |     |
|------|-------------------|-----|
| 1.   | RX STATION        |     |
| 2.   | MESSAGE TYPE      |     |
| 3.   | DISPLAY           |     |
| 4.   | NAVTEX            |     |
| 5.   | MAINTENANCE       |     |
| 6.   | LANGUAGE: ENGLISH |     |
|      |                   |     |
|      |                   |     |
|      |                   | 967 |

Fig.6-5 Main menu

# Procedures

1. Press the  $\blacksquare$   $\blacksquare$  key to select the menu item.

2. When the ENT key or the key is pressed, the menu screen of selected item is displayed.

### Notes

Previous screen is displayed when the CLR key is pressed. (Such as message text display or message list 1, etc).

The outlines of menus are as follows;

| 1. RX STATION:   | Displays the menu for selecting receiving stations.              | (See 6.3.1)          |
|------------------|------------------------------------------------------------------|----------------------|
| 2. MESSAGE TYPE: | Displays the menu for selecting message types.                   | (See 6.3.2)          |
| 3. DISPLAY:      | Displays the menu for setting the display unit.                  | (See 6.3.3)          |
| 4. NAVTEX:       | Displays the menu for setting the NAVTEX receiver.               | (See 6.3.4)          |
| 5. MAINTENANCE:  | Displays the maintenance menu.                                   | (See 6.3.5)          |
| 6. LANGUAGE:     | Selects the menu display language.                               | (See 6.3.6)          |
| [EXIT]:          | Return to the previous screen (Such as message text displa etc.) | y or message list 1, |

# 6.3.1 RX STATION screen

To display RX STATION menu screen, select 1. RX STATION.

| RX | STATION move                    |
|----|---------------------------------|
|    | 1.RX MDOE: AUTO                 |
|    | 2. OPERATING FREQ. :RX1/RX2/RX3 |
|    | 3.AUTO MODE SETTING             |
|    | 4. MANUAL MODE SETTING          |
|    | 5. EDIT STATION NAME            |
|    |                                 |

Fig.6-6 RX STATION menu screen

### Procedures

1. Press the **A v** key to select the menu item.

2. When ENT key or key is pressed, the menu screen of selected item is displayed.

- When cursor is on the item 1 and 2, cursor moves to the right side of ":"
- When cursor is on the item 3 and 4, the menu screen of item 3 and 4 appears.

### Notes

- To return to the MAIN MENU screen, press the CLR key or key.
- If the key is pressed when cursor is on the right side of ":" of item 1 and 2, cursor returns on the item 1 and 2. (1.RX MODE, 2.OPERATING FREQ.)

The outlines of Menus are as follows;

| Select "AUTO" or "MANUAL" as the receiving stat                                     | ion selection mothod.                                                                                                    |
|-------------------------------------------------------------------------------------|----------------------------------------------------------------------------------------------------|
|                                                                                     | (See 6.3.1.1)                                                                                                    |
| Select receiving channels.                                                          | (See 6.3.1.2)                                                                                                    |
| Displays the menu screen by automatically selecties each NAVAREA (Navigation area). | ng the receiving station in                                                                                                    |
|                                                                                     | (See 6.3.1.3)                                                                                                    |
| Displays the menu screen for selecting the recei                                    | ving station regardless of                                                                                                    |
| NAVAREA.                                                                            | (See 6.3.1.4)                                                                                                    |
| Edit the receiving station name in each NAVAREA                                     |                                                                                                    |
|                                                                                     | (See 6.3.1.5)                                                                                                    |
|                                                                                     | Select "AUTO" or "MANUAL" as the receiving stat<br>Select receiving channels.<br>Displays the menu screen by automatically selective<br>each NAVAREA (Navigation area).<br>Displays the menu screen for selecting the receiving NAVAREA.<br>Edit the receiving station name in each NAVAREA |

# 6.3.1.1 Receiving mode setting (RX MODE)

### The automatic select mode and the manual select mode for RX station :

#### - AUTO: Automatic select mode

When normal GPS position data is inputted, the position and NAVAREA of a ship are automatically specified, and the message of the receiving station in the NAVAREA is received. (The "fight" mark is displayed on the status bar.)

### Notes

"AUTO" can be operated only when the GPS data is inputted.

### - MANUAL: Manual select mode

Regardless of the NAVAREA, messages are received according to the station selection settings of each channel.

### Notes

The information of code number "00" is always received when the stations are selected, displayed and stored automatically regardless of the setting. (Refer to "6.2.7.1 Message text".)

# 6.3.1.2 Receiving channel setting (OPERATING FREQ.)

A receiving channel selection

Press the  $\blacktriangle$  v key and select the following items;

- RX1 (518 kHz)/ RX2 (490 kHz)/ RX3 (4209.5 kHz)
- RX1 / RX2
- RX1 / RX3

RX1 (518kHz) is always selected.

# 6.3.1.3 Automatic receiving station selection (AUTO MODE SETTING)

To display AUTO MODE SETTING screen, select 3.AUTO MODE SETTING from RX STATION menu (6.3.1).

Select the receiving station of each channel for every NAVAREA.

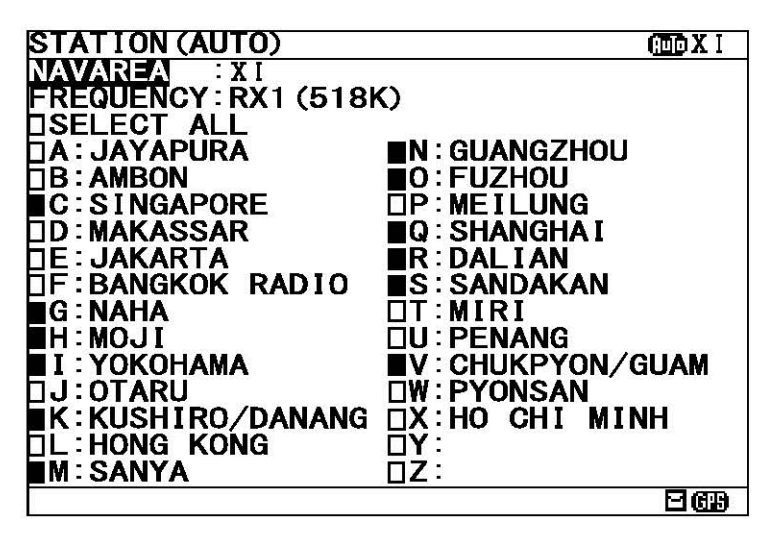

Fig.6-7 The receiving station selection screen (Auto mode setting)

The items of the receiving station selection screen (auto mode) are as follows;

- NAVAREA: Select the NAVAREA (I XX I ).
- FREQUENCY: Select th
- SELECT ALL:
- Select the channel (RX1 (518k), RX2 (490k), RX3 (4209.5k)).
- L: Select all the stations from A to Z.
  - ■: A message is received. □: A message is not received.
- Receiving station A Z: Select receiving stations from A to Z

# Notes

- When GPS data is inputted, the receiving station in NAVAREA is automatically displayed in the selection screen. Otherwise, the stations in NAVAREA I are displayed first.

#### a. Select receiving stations

Select the receiving station of each channel for every NAVAREA. All stations of initial setting are "A message is received:■"

# Procudure

- Select NAVAREA, and press the ENT key. Cursor moves to the right side of ":" (on a number).
- Press the ▲ ▼ key and select the number of NAVAREA.
   And then, press the ENT key.
   The cursor moves to the lower line (on the "FREQUENCY").
- 3) Select FREQUENCY, and press the ENT key. Cursor moves to the right side of ":" (on the "RX1").
- 4) Press the ▲ ▼ key and select a channel. RX1 (518K): 518 kHz RX2 (490K): 490 kHz RX3 (4209.5K): 4209.5 kHz

5) Press the  $\blacksquare$   $\bigtriangledown$   $\blacksquare$  key to select a receiving station for setting.

- Pressing the ENT key switches alternately between "
and "
".

- If the "SELECT ALL" is "", all station (A-Z) settings changes to "".

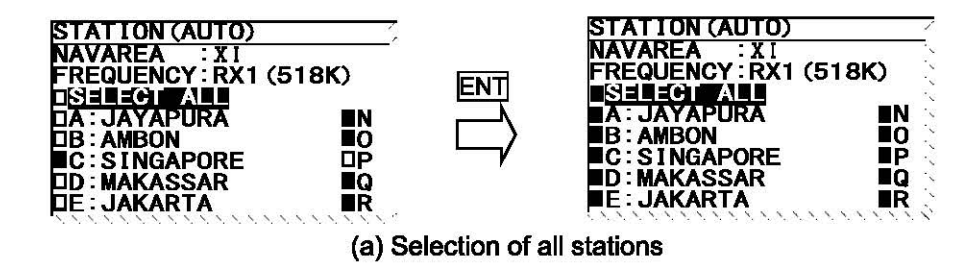

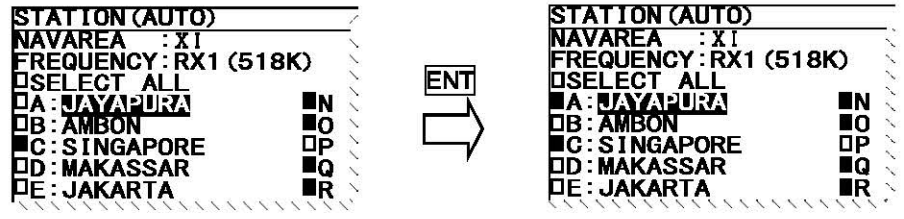

(b) Selection of each station

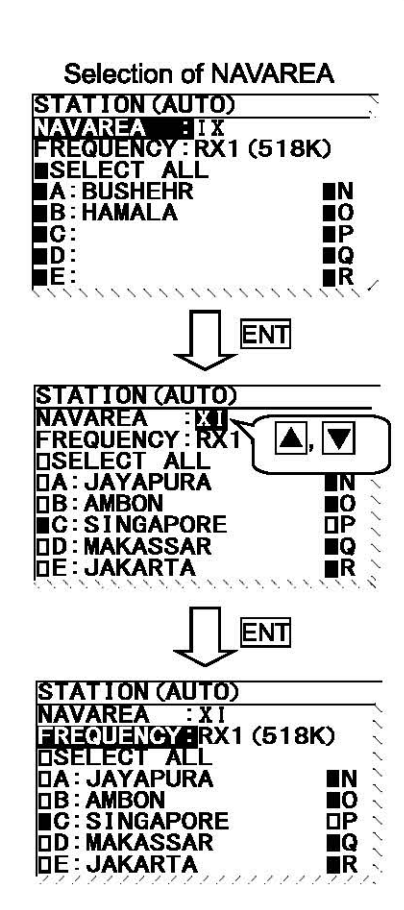

When the CLR/ MENU/ DISP/ USER key is pressed while setting up "a. Select receiving stations", the information screen (the sub screen) as shown in the following figure is displayed.

#### Select "OK" or "CANCEL".

- OK: Canceling the receiving station settings, and the screen changes according to the pressed key.
- CANCEL: The information screen is closed. Continue the receiving station settings.

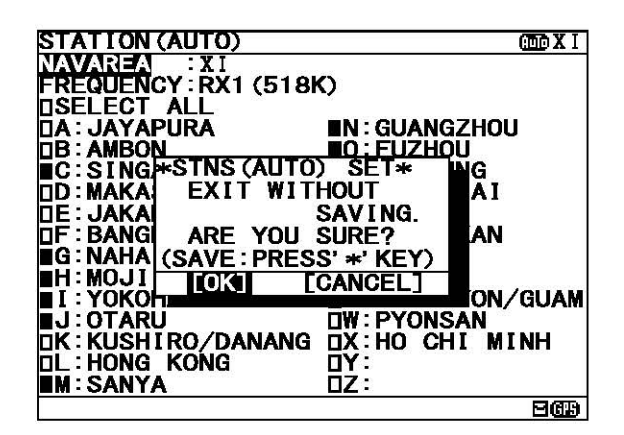

#### c. Set up the next channel (or NAVAREA)

After a setup of a channel (or NAVAREA) finishes, the next channel (or NAVAREA) can be set up continuously.

### Procedures

- 1) Press the A V Area key for selecting FREQUENCY (or NAVAREA), and press the ENT key. Cursor moves to the right side of ":"
- Press the ▲ ▼ key and select the number of NAVAREA. And then, press the ENT key.

3) Select a receiving station in the same procedures as "a. Select receiving stations".

# d. Save (or Clear) settings

Save (or clear) the settings on the sub screen after setting up.

# Procedures

- 1) Press the key. The sub screen appears. Cursor is on the CLEAR.
- 2) Press the  $\overline{\mathbf{v}}$  key and select the following items.

| STATION (AUTO)            | (III) X I    |
|---------------------------|--------------|
| NAVAREA                   |              |
| FREQUENCY RX1 (518K)      |              |
|                           |              |
| □A:JAYAPURA ■N:GUA        | NGZHOU       |
| □B:AMBONO:FUZ             | <u>ZHOU</u>  |
| ■C SINGAI+STNS (AUTO) SET | * 16         |
| DD: MAKAS SAVE CHANGES TO |              |
| DE: JAKAR THIS SETTING?   | 2000 Charles |
| DF: BANGK                 | N            |
|                           |              |
|                           |              |
| I : YOKOHA                | -J N/GUAM    |
|                           | DNSAN        |
| DK: KUSHIRO/DANANG DX: HO | CHI MINH     |
| TL:HONG KONG TY:          |              |
| MI: SANYA DZ:             |              |
|                           | 263          |

3) Save settings

Select the [OK], and press the ENT key.

#### Clear only settings of the screen that is currently open Select the [CLEAR], and press the ENT key.

The receiving station settings of the screen that is currently opened are restored to its former state, and the cursor returns to NAVAREA.

### **Clear all settings**

Select the [ALL CLEAR], and press the ENT key. All the receiving station settings are restored to its former state, and the cursor returns to NAVAREA.

#### Continue setting up Select the ICANCEL1, and p

Select the [CANCEL], and press the ENT key. This sub screen is closed.

4) To start save process, select [OK]. Then, "SAVE OK" is displayed on the sub screen.

Press the ENT or CLR key. RX STATION menu screen appears.

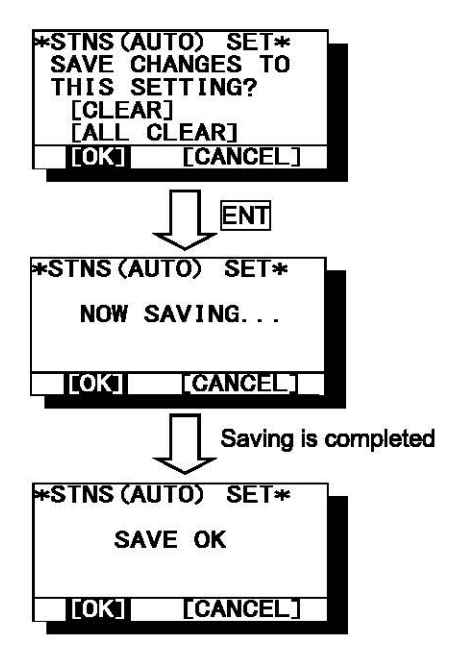

### 6.3.1.4 Manual receiving station selection (MANUAL MODE SETTING)

To display MANUAL MODE SETTING screen, select 4.MANUAL MODE SETTING from RX STATION menu (6.3.5).

Select the receiving station of each channel. There is no setup of NAVAREA.

| STATION (MANU | AL)         | ADD X I |
|---------------|-------------|---------|
|               | 1 (510K)    |         |
|               | (J10K)      |         |
|               | ■N :        |         |
| ⊡B:           | 0           |         |
| C:            | ĒP:         |         |
|               | Q :         |         |
|               | R:          |         |
|               |             |         |
| G.            |             |         |
|               |             |         |
| hj:           | TW :        |         |
| K:            |             |         |
|               |             |         |
| EM :          | <b>□Z</b> : |         |
|               |             | I 679   |

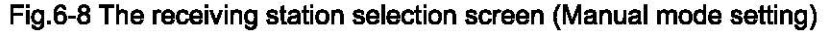

The items of the receiving station selection screen (manual mode) are as follows;

- FREQUENCY: Select the channel (RX1 (518k), RX2 (490k), RX3 (4209.5k)).
- SELECT ALL:
- Select all the stations from A to Z.
- A message is received.
- : A message is not received.

- Receiving station A - Z: Select receiving stations from A to Z

# Notes

When this screen is displayed, the receiving station of RX1 is displayed first.

#### a. Select receiving stations

Start with selection of "FREQUENCY". Carry out the procedure from section 3) to 5) of p.6-29 "a. Select receiving stations"

#### **b.** Cancel settings

Carry out "b. Cancel settings" of p.6-30.

#### c. Set up the next channel

Carry out the procedure from section 1) to 3) of p.6-30 "c. Set up the next channel (or NAVAREA)".

#### d. Save (or Clear) settings

Carry out the procedure from section 1) to 4) of p.6-31 "d. Save (or Clear) settings".

# 6.3.1.5 Edit the receiving station name (EDIT STATION NAME)

To display EDIT STATION NAME screen, select 5.EDIT STATION NAME from RX STATION menu (6.3.1).

Edit the receiving station name of each channel for every NAVAREA.

| EDIT STATION NAME   | XI               |
|---------------------|------------------|
|                     |                  |
| -REQUENCY:RX1 (518K | ()               |
|                     |                  |
| A: JAYAPURA         | N : GUANGZHOU    |
| B : AMBON           | O : FUZHOU       |
| C:SINGAPORE         | P:MEILUNG        |
| D:MAKASSAR          | Q : SHANGHA I    |
| E: JAKARTA          | R:DALIAN         |
| F: BANGKOK RADIO    | SISANDAKAN       |
| G:NAHA              | T:MIRI           |
| H:MOJI              |                  |
| I : YOKOHAMA        | V: CHUKPYON/GUAM |
| J:OTARU             | W: PYONSAN       |
| K:KUSHIRO/DANANG    | X:HO CHI MINH    |
| L HONG KONG         | Y:               |
| MISANYA             | 7                |

The items of the edit the receiving station name screen are as follows;

- NAVAREA: Select the NAVAREA (I XX I ).
- FREQUENCY: Select the channel (RX1 (518k), RX2 (490k), RX3 (4209.5k)).
- Edit the receiving station name A Z: Select receiving station name from A to Z.

### Notes

- The number of the maximum characters of a receiving station name is 14 characters.

#### a. Edit the receiving station name

Select the receiving station name to edit of each channel for every NAVAREA.

# Procudure

- Select NAVAREA, and press the ENT key. Cursor moves to the right side of ":" (on a number).
- Press the ▲ ▼ key and select the number of NAVAREA.
   And then, press the ENT key.
   The cursor moves to the lower line (on the "FREQUENCY").
- 3) Select FREQUENCY, and press the ENT key. Cursor moves to the right side of ":" (on the "RX1").
- 4) Press the ▲ ▼ key and select a channel. RX1 (518K): 518 kHz RX2 (490K): 490 kHz RX3 (4209.5K): 4209.5 kHz
- 5) Press the ▲ ▼ ▲ ► key to select the receiving station name for editting. Select from ▲ to ☑, and press the ENT key. Cursor moves to the right side of ":" (on a receiving station name).
  - Press the ▲ ▼ key and select a setting character.
     Display on the character to setting on middle of the screen.
  - Press the 🚺 🕨 key and select editting character.
  - Press the key and insert a space.
  - Press the CLR key and delete a cursor character.
  - Press the ENT key and set the receiving station name. Cursor moves to from  $\underline{A}$  to  $\underline{Z}$ .

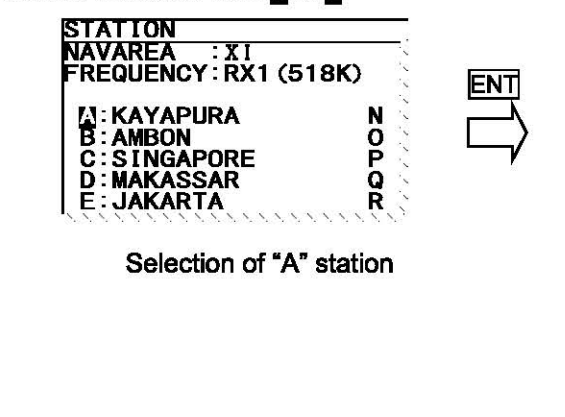

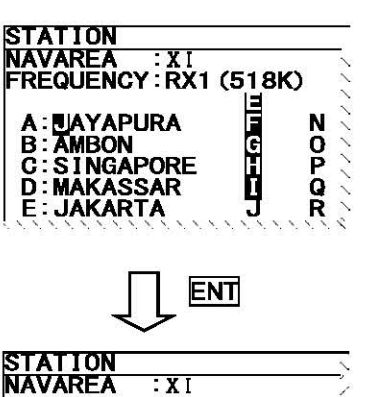

| REQUENCY RX1 (518K)       |        | 11  |
|---------------------------|--------|-----|
| 제: JAYAPURA<br>B: AMBON   | N<br>O | 111 |
| C:SINGAPORE<br>D:MAKASSAR | P<br>Q | 111 |
| E:JAKARTA                 | R      | !   |

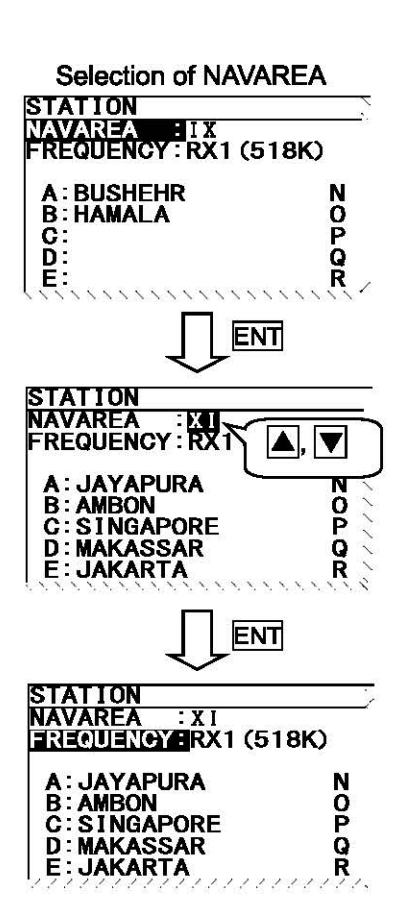

#### **b.** Cancel settings

When the CLR/ MENU/ DISP/ USER key is pressed while setting up "a. Edit the receiving station name", the information screen (the sub screen) as shown in the following figure is displayed.

#### Select "OK" or "CANCEL".

- OK: Canceling the edit the receiving station name settings, and the screen changes according to the pressed key.
- CANCEL: The information screen is closed. Continue the edit the receiving station name settings.

| STATION NAME        | E X I            |
|---------------------|------------------|
|                     | 2                |
| FREQUENCY RXI (518K | 5                |
| A: JAYAPURA         | N : GUANGZHOU    |
| B: AMBON            | <u>O;FUZHO</u> U |
| C:SING HEDIT STNS   | SET* WG          |
| D:MAKA EXIT WITH    | IOUT AI          |
| E: JAKA S           | SAVING.          |
| F:BANG ARE YOU S    | SURE?            |
| G:NAHA (SAVE: PRESS | S' *' KEY)       |
| H:MOJI TOKI [C      | CANCEL]          |
| I YOKOH             | ON/GUAM          |
| J:UIARU             | WEPYUNSAN        |
| K KUSHI RU/DANANG   | X HU CHI MINH    |
| L HUNG KONG         | Y                |
| MISANYA             | Ζ:               |
|                     | 1968             |

### c. Set up the next channel (or NAVAREA)

After a setup of a channel (or NAVAREA) finishes, the next channel (or NAVAREA) can be set up continuously.

# Procedures

- 1) Press the A V key for selecting FREQUENCY (or NAVAREA), and press the ENT key. Cursor moves to the right side of ":"
- 2) Press the ▲ ▼ key and select the number of NAVAREA. And then, press the ENT key.
- 3) Select a receiving station in the same procedures as "a. Edit the receiving station name".

# d. Save (or Clear) settings

Save (or clear) the settings on the sub screen after setting up.

### Procedures

- 1) Press the key. The sub screen appears. Cursor is on the ALL CLEAR.
- 2) Press the very key and select the following items.
- 3) Save settings

Select the [OK], and press the ENT key.

#### Clear all settings

STATION NAME (DDXI NAVAREAL : XI FREQUENCY:RX1 (518K) A:JAYAPURA N:GUANGZHOU B:AMBON O:FUZHOU C:SINGAFEDIT STNS NAME\* G D:MAKAS SAVE CHANGES TO I E:JAKAR THIS SETTING? F:BANGKI G:NAHA H:MOJI I:YOKOHA J:OTARU W:PYONSAN K:KUSHIRO/DANANG X:HO CHI MINH L:HONG KONG Y: M:SANYA Z:

Select the [ALL CLEAR], and press the ENT key. All the receiving station settings are restored to its former state, and the cursor returns to NAVAREA.

#### Continue setting up

Select the [CANCEL], and press the ENT key. This sub screen is closed.

 To start save process, select [OK]. Then, "SAVE OK" is displayed on the sub screen.

Press the ENT or CLR key. RX STATION menu screen appears.

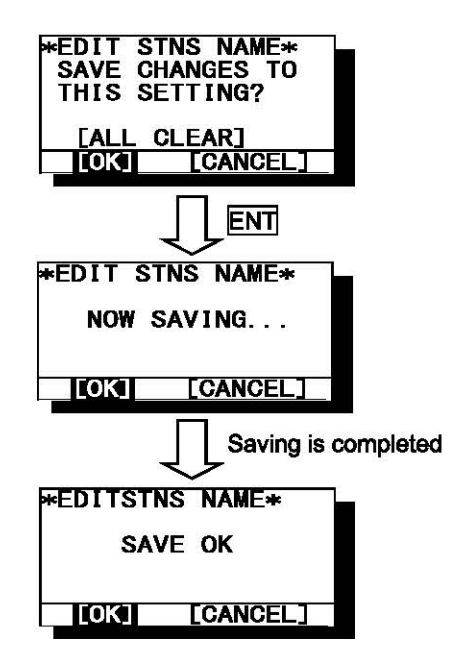

### 6.3.2 Receiving message type settings (MESSAGE TYPE SETTING)

To display MESSAGE TYPE SETTING menu screen, select 2. MESSAGE TYPE SETTING.

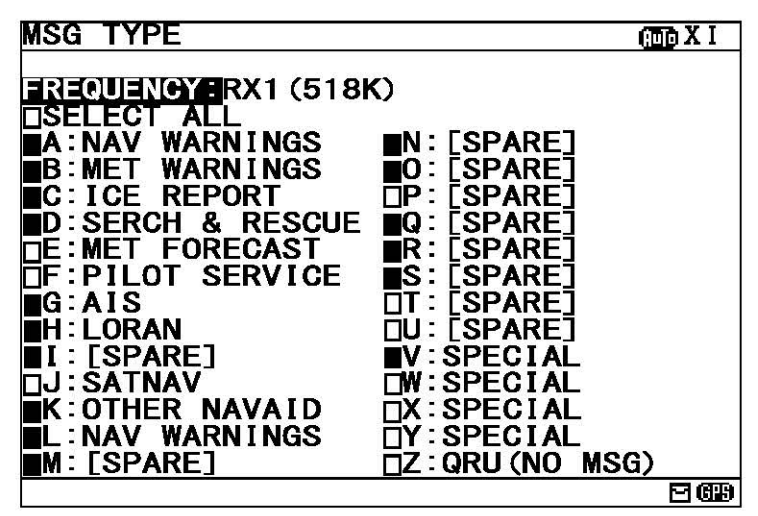

Fig.6-9 MESSAGE TYPE menu screen

The items of the receiving message type selection screen are as follows; Select the channel (RX1 (518k), RX2 (490k), RX3 (4209.5k)).

- FREQUENCY:
- SELECT ALL:
- Select all the messages from A to Z.
- A message is received.
- □: A message is not received.
- Receiving message A Z : Select receiving message from A to Z

### Notes

Navigational warning [A], Meteorological warning [B], Search and rescue information/piracy and armed robbery [D], Navigational warning (additional) [L] are obliged to receive a message. These message types setting cannot be changed.

### a. Select receiving message types

Start with selection of "FREQUENCY". Carry out the procedure from section 3) to 5) of p.6-29 "a. Select receiving stations".

### **b.** Cancel settings

Carry out "b. Cancel settings" of p.6-30.

### c. Save (or Clear) settings

Carry out the procedure from section 1) to 4) of p.6-31 "d. Save (or Clear) settings".

# 6.3.3 DISPLAY setting menu (DISPLAY SET)

To display DISPLAY SET menu screen, select **3.DISPLAY** from MAIN MENU (6.3). Display form, a buzzer, etc. can be set up on this screen.

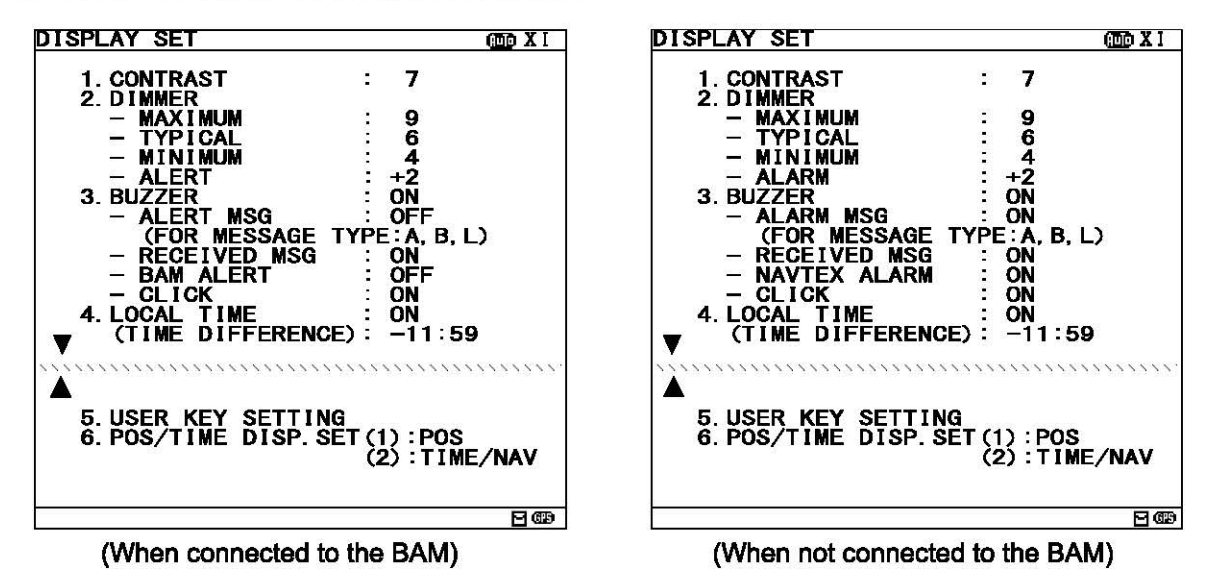

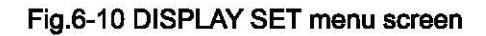

# Procedures

- 1. Press the  $|\mathbf{A}| |\mathbf{\nabla}|$  key to select the menu item.
- 2. When ENT key or **b** key is pressed, the menu screen of selected item is displayed.
  - When cursor is on the item 1-4 and 6, cursor moves to the right side of ":"
  - When cursor is on the item 5, the menu screen of item 5 appears.

### Notes

- To return to the MAIN MENU screen, press the CLR key or key.
- If the key is pressed when cursor is on the right side of ":" of item 1-4 and 6, cursor returns on the item 1-4 and 6. (1.CONTRAST, 2. DIMMER, ....)
- The screen displayed actually is determined according to the setting of the BAM, which is set by our service center or agents.
- Refer to 6.3.3.2 Brightness Setting (DIMMER) and 6.3.3.3 Buzzer Setting (BUZZER) for details.

The outlines of menus are as follows;

| 1. CONTRAST:          | Adjust the contrast of this display.            | (See 6.3.3.1) |
|-----------------------|-------------------------------------------------|---------------|
| 2. DIMMER:            | Set up the brightness level of this display.    | (See 6.3.3.2) |
| 3. BUZZER:            | Select buzzer ON/OFF.                           | (See 6.3.3.3) |
| 4. LOCAL TIME:        | Input local time.                               | (See 6.3.3.4) |
| 5. USER KEY SETTING:  | Assign the often used function for the USER key | (See 6.3.3.5) |
| 6. POS/TIME DISP.SET: | Set up the display of the POSITION/TIME screen. | (See 6.3.3.6) |
## 6.3.3.1 Contrast adjustment (CONTRAST)

When 1. CONTRAST is selected, CONTRAST is ready to be entered. To adjust the contrast, press the A key, and then press the ENT key.

The adjustment of the contrast - "1" is the darkest. - "13" is the lightest.

The initial setting is "7".

# 6.3.3.2 Back light settings (DIMMER)

Brightness can be changed into four levels (MAXIMUM, TYPICAL, MINIMUM and OFF) by pressing the DIM key. These brightness levels are set up in this item.

The increase value of the brightness at the time of alarm generating can be changed from +1 to +9.

Select 2.DIMMER, and press the ENT key. Cursor moves to the right side of ":". Number and brightness is changed when the A V key is pressed, and then press the ENT key. Press the ENT key after setting up to "ALERT". All setting values are saved.

| 2. DIMMER | · · · · · · · · · · · · · · · · · · · |
|-----------|---------------------------------------|
| — MAXIMUM | : 10                                  |
| - TYPICAL | : 8                                   |
| — MINIMUM | : 4                                   |
| - ALERT   | : +2                                  |

Notes

set to "OFF (disable)".

- "MAXIMUM" should enter the largest numerical value and "MINIMUM" should enter the smallest numerical value.
- · When not connect to the BAM, "ALERT" is displayed instead of "ALARM".

### 6.3.3.3 Buzzer settings (BUZZER)

When 3. BUZZER is selected, each buzzer functions can be set enable (ON) or disable (OFF) as followings. Press the  $\blacktriangle$  |  $\checkmark$  key and select the "ON" or "OFF".

Press the ENT key after setting up to "CLICK". All buzzer settings are saved.

| ot be |
|-------|
| ot    |

6-39

## Notes

When you connect to the BAM, the setting of ALERT MSG and BAM ALERT is always OFF. You can not change the setting.

When you do not connect the BAM, it is the following notation. -The notation of "ALERT MSG" is "ALARM MSG". -The notation of "BAM ALERT" is "NAVTEX ALARM".

# 6.3.3.4 Time Difference setting (LOCAL TIME)

"LOCAL TIME" can set up time difference to UTC.

When "ON" is selected, "(LT)" is displayed in the POSITION/TIME screen. The time of the POSITION/TIME screen displays the numerical value which added time difference to UTC. When "OFF" is selected, "(UTC)" is displayed.

ON 4. LOCAL TIME с. (TIME DIFFERENCE) : +09:00

# Procudure

- 1. Select 4.LOCAL TIME, and press the ENT key. Cursor moves to the right side of ":".
- 2. Press the ▲ ▼ key and select the "ON" or "OFF", and then press the ENT key. The cursor moves to the lower line.
- Press the ▲ ▼ key and select "+ (add) " or "- (sub)". Next, input the numerical value within the range of 00:00 to 12:00. ( -12:00 to +12:00)
   To save the "LOCAL TIME" settings, cursor should press the ENT key on the rightmost position (minute).

#### Notes

The setup time difference is displayed on the POSITION/TIME screen.

# 6.3.3.5 Assigning to the USER key (USER KEY SETTING)

The USER key can be assigned to the often used function (screen). Select 5. USER KEY SETTING, and press the ENT key. USER KEY SETTING screen appears.

| USER KEY SETTING            | (100 X I |
|-----------------------------|----------|
|                             |          |
| ▲                           |          |
| D:POSITION/TIME             |          |
| E:RX STATION SETTING MENU   |          |
| F:AUTO MODE SETTING         |          |
| G:MANUAL MODE SETTING       |          |
| H:MESSAGE TYPE SETTING MENU |          |
|                             |          |
| JUSER KEY SETTING           |          |
| K-NAVIEX SETTING MENU       |          |
| L-MAINTENANCE MENU          |          |
| N-BAM ALEDT                 |          |
|                             |          |
|                             |          |
|                             | 969      |

Fig.6-11 USER KEY SETTING screen

Press the A vertice we and select from "A" to "Z", and then press the ENT key. "USER KEY" setting is saved. \* \* mark is displayed on the bottom line when the USER KEY SETTING screen is able to scroll downward. \* \* mark is displayed on the top line when the USER KEY SETTING screen is able to scroll upward. To display DISPLAY menu screen, press the CLR.

Refer to the following table about selectable items;

|   | Title                     | Explanation                                                                                                    |
|---|---------------------------|----------------------------------------------------------------------------------------------------|
| Α | MESSAGE LIST1             | MESSAGE LIST 1 screen is displayed.                                                                                                    |
| В | MESSAGE LIST2             | MESSAGE LIST 2 screen is displayed.                                                                                                    |
| С | SELECT MESSAGE LIST       | SELECT MESSAGE LIST screen is displayed.                                                                                                    |
| D | POSITION/ITME             | POSITION/TIME screen is displayed.                                                                                                    |
| E | RX STATION SETTING MENU   | RX STATION menu screen is displayed.                                                                                                    |
| F | AUTO MODE SETTING         | AUTO MODE SETTING screen (RX STATION menu) is displayed                                                                                                    |
| G | MANUAL MODE SETTING       | MAMUAL MODE SETTING screen (RX STATION menu) is displayed.                                                                                                    |
| Н | MESSAGE TYPE SETTING MENU | MESSAGE TYPE SETTING screen is displayed.                                                                                                    |
| I | DISPLAY SETTING MENU      | DISPLAY menu screen is displayed.                                                                                                    |
| J | USER KEY SETTING          | This screen (SER KEY SETTING) is displayed.                                                                                                    |
| K | NAVTEX SETTING MENU       | NAVTEX menu screen is displayed.                                                                                                    |
| L | MAINTENANCE MENU          | MAINTENANCE menu screen is displayed.                                                                                                    |
| M | SELF DIAGNOSIS            | SELF DIAGNOSIS screen (MAINTENANCE menu) is displayed.                                                                                                    |
| N | BAM ALERT(NAVTEX ALARM)   | BAM ALERT screen (MAINTENANCE menu) is displayed.                                                                                                    |
| 0 | STATUS                    | STATUS screen (MAINTENANCE menu) is displayed.                                                                                                    |
| Р | PORT MONITOR              | PORT MONITOR screen (MAINTENANCE menu) is displayed.                                                                                                    |
| Q | STATION NAME              | EDIT STATION NAME menu screen is displayed.                                                                                                    |
| Y | PRINT                     | Printing is started if the USER key is pressed on the screen which can print the external printer. Printing is stopped if the CLR key is pressed during printing. |
| Z | NON USE                   | The USER key cannot be used.                                                                                                    |

# Notes

When you do not connect to the BAM, the notation of "BAM ALERT" is "NAVTEX ALARM".

### 6.3.3.6 POSITION/TIME screen settings (POS/TIME DISP.SET)

"POS/TIME DISP.SET" can set up the item displayed on the POSITION/TIME screen.

POSITION/TIME screen can be displayed selecting items of "position (POS)", "time (TIME)", and "navigational information (NAV)".

6. POS/TIME DISP. SET(1): POS (2):TIME/NAV

# Procudure

- 1. Select 6.POS/TIME DISP. SET(1), and press the ENT key. Cursor moves to the right side of ":".
- 2. Press the ▲ ▼ key and select the "POS", "TIME" or "OFF", and then press the ENT key. This item is displayed on the upside of the POSITION/TIME screen.

#### Notes

The setup time difference is displayed on the POSITION/TIME screen. When you have selected "OFF", cursor ends the setup of this item, without moving to the lower line "(2)" and pressing the DISP key does not display the POSITION/TIME screen.

- 3. The cursor moves to the lower line "(2)". Press the ▲ ▼ key, and then press the ENT key. This item is displayed on the downside of the POSITION/TIME screen.
  - (1): POS, The selectable items of "(2)" are as follows.
  - OFF, TIME, TIME/NAV
  - (1): TIME, The selectable items of "(2)" are as follows.
    - OFF, POS, POS/TIME
  - When "OFF" is selected, only the item of (1) is displayed on POSITION/TIME screen.
  - When "TIME" (or "POS") is selected, this item is displayed on the downside of the POSITION/TIME screen.
  - When "TIME/NAV" (or "POS/NAV") is selected, time is displayed on the left side, and navigational information is displayed on the right side of the POSITION/TIME screen.
- Ex) The following figure is an example when selecting "POS" and "TIME/NAV".
  - (1): POS
  - (2): TIME/NAV

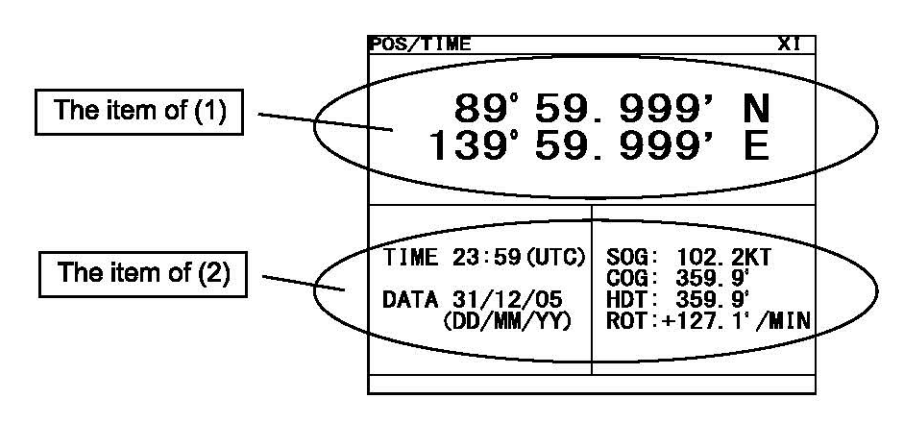

# 6.3.4 NAVTEXsetting menu (NAVTEX)

To display NAVTEX SET menu screen, select **4.NAVTEX** from MAIN MENU (6.3). Character size, printer setting, etc. can be set up on this screen.

| NAVTEX SET                                                                                                    | ADD X I                                     |
|----------------------------------------------------------------------------------------------------|---------------------------------------------|
| 1. CHARACTER SIZE :                                                                                               | NORMAL                                      |
| 2. CER DISP. SETTING :<br>(CER:CHARACTER ERROR                                                                    | OFF<br>RATE)                                |
| 3. MESSAGE SCROLL :                                                                                               | ON                                          |
| 4. MESSAGE SPEED :                                                                                                | FAST                                        |
| 5. PRINTER PROPERTY<br>– DATA OUT :<br>– DATA FORMAT :<br>– BAUDRATE :<br>– FLOW CONTROL :<br>– PRINT DIRECTION : | MANUAL<br>ON<br>38.4kBPS<br>NONE<br>UPRIGHT |
|                                                                                                    | ***                                         |
| ▲<br>6. INS MESSAGE OUTPUT S<br>7. PRINT MESSAGE OUTPUT                                                           | ETTING<br>SETTING                           |
|                                                                                                    |                                             |

#### Fig.6-12 NAVTEX SET menu screen

# Procedures

- 1. Press the  $\blacksquare$   $\bigtriangledown$  key to select the menu item.
- 2. When ENT key or key is pressed, the menu screen of selected item is displayed.

# Notes

- To return to the MAIN MENU menu screen, press the CLR key or **I** key.
- If the <a>key is pressed when cursor is on the right side of ":", cursor returns on the item.</a>
- (1.CHARACTER SIZE, 2. CER DISP.SETTING, ....)

The outlines of menus are as follows;

| 1. CHARACTER SIZE:   | Select the character size                                   | (See 6.3.4.1) |
|----------------------|-------------------------------------------------------------|---------------|
| 2. CER DISP.SETTING: | Add "CER" to the end of message                             | (See 6.3.4.2) |
| 3. MESSAGE SCROLL:   | Set up the message scroll function                          | (See 6.3.4.3) |
| 4. MESSAGE SPEED:    | Select the scrolling speed                                  | (See 6.3.4.4) |
| 5. PRINTER PROPERTY: | Set up the external printer connection                      | (See 6.3.4.5) |
| 6. INS MESSAGE OUTPU | JT SETTING: Set up the external equipment output msg        | (See 6.3.4.6) |
| 7. PRINT MESSAGE OUT | FPUT SETTING: Set up the external printer output msg        | (See 6.3.4.7) |
|                      | n na manana ana ang mananananananananananananananananananan |               |

# 6.3.4.1 Character size setting (CHARACTER SIZE)

Displayed character can be changed into three sizes.

Select **1.CHARACTER SIZE**, and press the ENT key. Cursor moves to the right side of ":". Press the **A V** key, and then press the ENT key.

If the ENT key is pressed, the selected character size is saved, and the displayed character is changed.

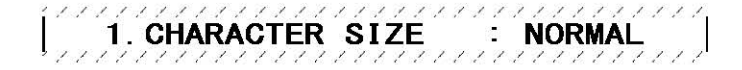

The initial setting is "NORMAL".

| NORMAL: | The normal character size: 13x9 dots |
|---------|--------------------------------------|
| MEDIUM: | The medium character size: 16x9 dots |
| LARGE:  | The large character size: 20x16 dots |

# 6.3.4.2 CER setting (CER DISP.SETTING)

A message text can add "CER<sup>(\*1)</sup>" to the end of message. Select **2.CER DISP.SETTING**, and press the ENT key. Cursor moves to the right side of ":". Press the  $\blacktriangle$   $\nabla$  key and select the "ON" or "OFF", and then press the ENT key. This setting is saved

> 2. CER DISP. SETTING : ON (CER: CHARACTER ERROR RATE)

The initial setting is "OFF".

- ON: "CER" is displayed on the end of message.
- OFF: "CER" is not displayed.

(\*1): Character Error Rate

(When CER DISP.SETTING is set "ON")

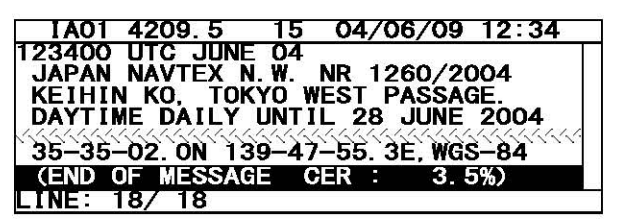

(When CER DISP.SETTING is set "OFF")

| IA01 4        | 4209. 5   | 15 0  | 04/06/09         | 12:34 |
|---------------|-----------|-------|------------------|-------|
| 123400 (      | JTC JUNE  | 04    |                  |       |
| JAPAN N       | NAVTEX N  | W. NI | $\frac{1260}{2}$ | 004   |
| <b>KEIHIN</b> |           | TU WE | SI PASSA         | GE.   |
|               |           |       |                  | 2004  |
| 35-35-0       | 02. ON 13 | 9-47- | 55.3E,WG         | S-84  |
| (END OF       | - MESSAG  | iE)   |                  |       |
| LINE: 18      | 3/ 18     |       |                  |       |

# 6.3.4.3 Automatic scrolling setting (MESSAGE SCROLL)

When character size has been selected "LARGE", a message text can be automatically scrolled on a screen.

Select **3.MESSAGE SCROLL**, and press the **ENT** key. Cursor moves to the right side of ":". Press the  $\blacktriangle$  v key and select the "ON" or "OFF", and then press the **ENT** key. This setting is saved

3. MESSAGE SCROLL : ON

The initial setting is "ON"

ON: A message text scroll.

OFF: A message text does not scroll.

### 6.3.4.4 Scrolling speed adjustment (MESSAGE SPEED)

The speed of automatic scrolling can be changed into three levels.

Select 4.MESSAGE SPEED, and press the ENT key. Cursor moves to the right side of ":". Press the ▲ ▼ key and select the "ON" or "OFF", and then press the ENT key. This setting is saved

4. MESSAGE SPEED : NORMAL

The initial setting is "NORMAL".

| SLOW:   | A character scrolls at the slowest speed. |
|---------|-------------------------------------------|
| NORMAL: | A character scrolls at the normal speed.  |
| FAST:   | A character scrolls at the fastest speed. |

## 6.3.4.5 External printer settings (PRINTER PROPERTY)

Serial port (RS-232C: MAINTENANCE/PRINTER) conditions can be set up when connecting external printer.

Select **5.PRINTER PROPERTY**, and press the ENT key. Cursor moves to the right side of ":". After setting up to "FLOW CONTROL", press the ENT key. All settings are saved.

| 5. PRINTER PROPERTY |           |
|---------------------|-----------|
| - DATA OUT          | : MANUAL  |
| - DATA FORMAT       | : ON      |
| - BAUDRATE          | : 4800BPS |
| - FLOW CONTROL      | : NONE    |
| - PRINT DIRECTION   | : UPRIGHT |

The explanations of each item are as follows;

(1) DATA OUT

The data output method for printer is set up.

Press the A version was and select the following items. If the ENT key is pressed, Cursor moves to the lower line. OFF: The message is not outputted to the external printer.

AUTO: After receiving a message, the data is automatically outputted to the external printer.

MANUAL: The data of the selected message is outputted to the external printer.

#### (2) DATA FORMAT

The output data format is set up.

Press the A version was and select the following items. If the ENT key is pressed, Cursor moves to the lower line. ON: The header and footer are added to a message text.

OFF: Only a message text is printed.

(The example of printing)

| < 518kHz NAVTEX MESSAGE     | Header |
|-----------------------------|--------|
| ZCZC IA01                   |        |
| TEST MESSAGE                |        |
| NNNN                        |        |
| C END OF MESSAGE CER = 0.0% | Footer |

(3) BAUDRATE

Baudrate (bits/sec) is set up.

Press the  $\blacktriangle$  version were and select the following items. If the ENT key is pressed, Cursor moves to the lower line. Baudrate can be selected from "4800", "9600", and "38.4K." BPS.

#### (4) FLOW CONTROL

The flow control is set up.

Press the ▲ ▼ key and select the following items. If the ENT key is pressed, Cursor moves to the lower line. NONE: The flow control is not performed.

HARD: The flow control is performed.

#### (5) PRINT DIRECTION

Print direction is set up.

Press the  $\blacktriangle$   $\forall$  key and select the following items. If the ENT key is pressed, all settings are saved.

- UPRIGHT: Upright printing (Set up when DPU-414 is connected.)
- INVERT: Inverted printing (Set up when NKG-91 or NKG-901 is connected.)

The initial settings are as follows. Set up as follows when DPU-414 is connected.

If NKG-91 or NKG-901 is connected, please change PRINT DIRECTION into INVERT.

| DATA OUT:        | MANUAL  |
|------------------|---------|
| DATA FORMAT:     | ON      |
| BAUD RATE:       | 4800BPS |
| FLOW CONTROL:    | NONE    |
| PRINT DIRECTION: | UPRIGHT |

#### 6.3.4.6 External equipment message output settings (INS MSG OUTPUT SETTING)

INS port (DATA OUT) message output conditions can be set up when connecting external equipment.

| INS MSG OUTPUT SETTING 💿 🕅                                                                               |
|----------------------------------------------------------------------------------------------------|
| STATION SELECT ALL                                                                                       |
| 518k: MB-DEFGHIJKLMNOPORSTUVWXYZ<br>490k: A-CDEFGHIJKLMNOPORSTUVWXYZ<br>4.2M: -BCDEFGHIJKLMNOPORSTUVWXYZ |
| MSG TYPE SELECT ALL                                                                                      |
| 518k: ABCDEFGHIJKLMNOPQRSTUVWXYZ<br>490k: ABCDEFGHIJKLMNOPQRSTUVWXYZ<br>4.2M: ABCDEFGHIJKLMNOPQRSTUVWXYZ |
| <b>P</b> @ <b>R</b>                                                                                      |

The items of the station and message type selection screen are followings;

Station A to Z and message type A to Z of outputted messages via INS port.
"SELECT ALL" : Select all the station or msg type from A to Z.
"A" to "Z" display : Messages are outputted via INS port.
"—" display : Messages are not outputted via INS port.

#### Notes

Navigational warning [A], Meteorological warning [B], Search and rescue information/piracy and armed robbery [D], Navigational warning [L] are obliged to receive a message. These message types setting cannot be changed.

#### a. Select stations and message type

Press the  $\blacktriangle$   $\bigtriangledown$   $\checkmark$   $\checkmark$   $\checkmark$  key to select station and messge type for setting.

- Pressing the ENT key switches alternately between "(A-Z) " and "- ".
- Select the "SELECT ALL" and press the ENT key, settings changes to all.

#### b. Cancel settings

When the CLR/ MENU/ DISP/ USER key is pressed while setting up "a. Select receiving stations and message type", the information screen (the sub screen) as shown in the following figure is displayed.

Select "OK" or "CANCEL".

OK: Canceling the receiving station settings, and the screen changes according to the pressed key.

CANCEL: The information screen is closed. Continue the station and message type settings.

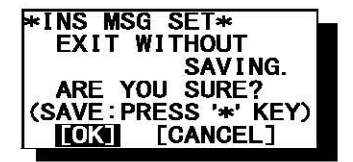

#### c. Save (or Clear) settings

Save (or clear) the settings on the sub screen after setting up.

### Procedures

- 1) Press the key. The sub screen appears. Cursor is on the ALL CLEAR.
- 2) Press the **v** key and select the following items.
- 3) Save settings
  - Select the [OK], and press the ENT key.

#### **Clear all settings**

Select the [ALL CLEAR], and press the ENT key. All the settings are restored to its former state.

#### **Continue setting up**

Select the [CANCEL], and press the ENT key. This sub screen is closed.

4) To start save process, select [OK]. Then, "SAVE OK" is displayed on the sub screen.

Press the ENT or CLR key. NAVTEX menu screen appears.

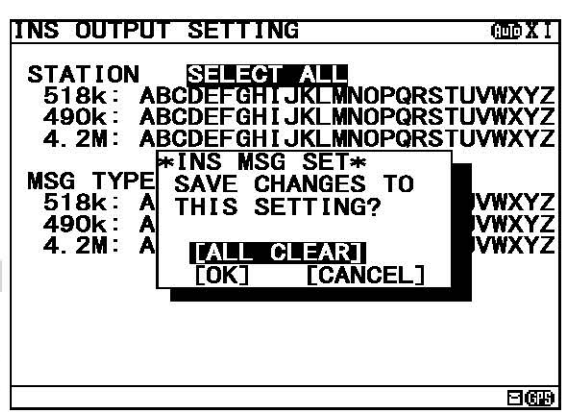

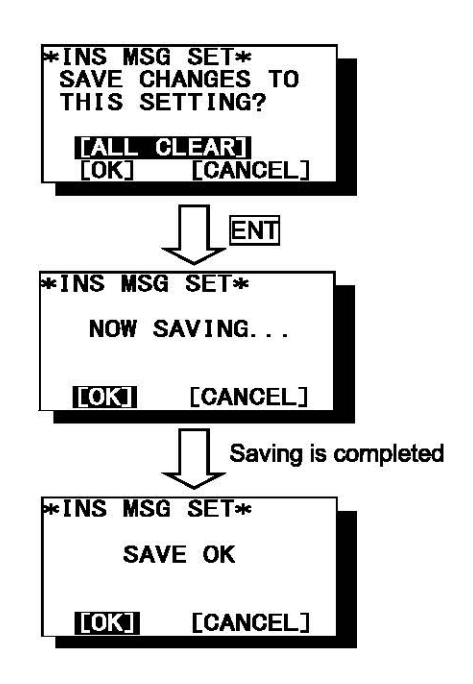

### 6.3.4.7 External printer message output settings (PRINTER MSG OUTPUT SETTING)

Serial port (RS-232C: MAINTENANCE/PRINTER) message output conditions can be set up when connecting external printer.

The external printer message output settings can be operated when the DATA OUT of 5.PRINTER PROPERTY is "AUTO" setting.

| PRINT MSG OUTPUT SETTING 👜 💵                                                                             |
|----------------------------------------------------------------------------------------------------|
| STATION SELECT ALL                                                                                       |
| 518k: AB-DEFGHIJKLMNOPQRSTUVWXYZ<br>490k: A-CDEFGHIJKLMNOPQRSTUVWXYZ<br>4.2M: -BCDEFGHIJKLMNOPQRSTUVWXYZ |
| MSG TYPE SELECT ALL                                                                                      |
| 518k: ABCDEFGHIJKLMNOPQRSTUVWXYZ<br>490k: ABCDEFGHIJKLMNOPQRSTUVWXYZ<br>4.2M: ABCDEFGHIJKLMNOPQRSTUVWXYZ |
|                                                                                                    |

The items of the receiving station and message type selection screen are followings;

Station A to Z and message type A to Z of outputted messages via printer port.
 "SELECT ALL" : Select all the station or msg type from A to Z.
 "A" to "Z" display : Messages are outputted via printer port.
 "—" display : Messages are not outputted via printer port.

#### Notes

Navigational warning [A], Meteorological warning [B], Search and rescue information/piracy and armed robbery [D], Navigational warning [L] are obliged to receive a message. These message types setting cannot be changed.

#### a. Select stations and message type

Carry out "a. Select stations and message type " of p.6-43.

#### **b.** Cancel settings

Carry out "b. Cancel settings" of p.6-43.

#### c. Save (or Clear) settings

Carry out the procedure from section 1) to 4) of p.6-44 "c. Save (or Clear) settings".

### 6.3.5 MAINTENANCE menu (MAINTENANCE)

To display MAINTENANCE menu screen, select **5.MAINTENANCE** from MAIN MENU (6.3). Users can check current status of the system by the menu.

| MANINTENANCE (DDX I                                                         | MANINTENANCE ODXI                                                           |
|-----------------------------------------------------------------------------|-----------------------------------------------------------------------------|
| 1. SELF DIAGNOSIS                                                           | 1. SELF DIAGNOSIS                                                           |
| 2. BAM ALERT                                                                | 2. NAVTEX ALARM                                                             |
| 3. STATUS                                                                   | 3. STATUS                                                                   |
| 4. PORT MONITOR                                                             | 4. PORT MONITOR                                                             |
| 5. SOFTWARE VERSION<br>- PROGRAM : 04.00<br>- LANGUAGE: 01.00<br>- OPTION : | 5. SOFTWARE VERSION<br>- PROGRAM : 04.00<br>- LANGUAGE: 01.00<br>- OPTION : |
|                                                                             |                                                                             |

(When connected to the BAM)

(When not connected to the BAM)

#### Fig.6-13 MAINTENANCE menu screen

# Procedures

1. Press the  $\blacktriangle$   $\bigtriangledown$  key to select the menu item.

- 2. When ENT key or key is pressed, the menu screen of selected item is displayed. - When cursor is on the item 1-4, cursor moves to the right side of ":"
  - When cursor is on the item 5, the menu screen of item 5 appears.

#### Notes

- To return to the MAIN MENU screen, press the CLR key or <a>key.</a>
- If the key is pressed when cursor is on the right side of ":", cursor returns on the item. (1.CHARACTER SIZE, 2. CER DISP.SETTING, ....)

-When you do not connect to the BAM, the notation of "2.BAM ALERT" is "2.NAVTEX ALARM".

The outlines of menus are as follows;

| 1. SELF DIAGNOSIS: | Perform self diagnosis test.                         | (See 6.3.4.1) |
|--------------------|------------------------------------------------------|---------------|
| 2. BAM ALERT:      | Display alarm logs for disorders.                    | (See 6.3.4.2) |
| (NAVTEX ALARM)     |                                                      |               |
| 3. STATUS:         | Display current status of NAVTEX setting.            | (See 6.3.4.3) |
| 4. PORT MONITOR:   | Display serial data of each port.                    | (See 6.3.4.4) |
| 5. SOFTWARE VERSIC | N:Display versions of software installed in NCR-333. | (See 6.3.4.5) |

# 6.3.5.1 Self diagnosis (SELF DIAGNOSIS)

NCR-333 can be self-diagnosed.

Select **1.SELF DIAGNOSIS**, and press the ENT key. SELF DIAGNOSIS screen appears.

| SELF DIAGNOSIS<br>1. SELF DIAGNOSIS<br>ROM<br>RAM<br>SIO<br>PS<br>ANTENNA CHECK<br>518kHZ OVER ALL TES<br>490kHZ OVER ALL TES<br>490kHZ OVER ALL TES<br>4209. 5kHZ OVER ALL<br>THE QUICK BLOWN FOX JU<br>THE LAZY DOG. 123456789<br>2. LCD DIAGNOSIS | Image: Start         Image: GOOD         Image: GOOD | When character size has been selected "NORMAL", these character strings are displayed. |
|----------------------------------------------------------------------------------------------------|----------------------------------------------------------------------------------------------------|----------------------------------------------------------------------------------------|
| 2. LCD DIAGNOSIS                                                                                                    | CANCEL                                                                                                    |                                                                                        |
| 3. SELF DIAGNOSIS LOG                                                                                                    | 269                                                                                                    |                                                                                        |

Fig.6-14 SELF DIAGNOSIS screen

# Procudure

- 1. Press the  $\blacktriangle$  v key in order to select the item to diagnose.
- 2. When the ENT key is pressed, the menu screen of selected item appears. Pressing the key can display the same.
  - When cursor is on the item 1 or 2, cursor moves to the right side of ":"
  - When cursor is on the item 3, the menu screen of item 3 appears.

#### Notes

- To return to the MAINTENANCE screen, press the CLR key or
- If the key is pressed when cursor is on the "START" of the item 1 or 2, cursor returns on the item 1 or 2. (I.SELF DIAGNOSIS or 2.LCD DIAGNOSIS)

The outlines of menus are as follows;

- 1. SELF DIAGNOSIS:
- NCR-333 is diagnosed. (See a)) LCD panel is diagnosed. (See b))
- 2. LCD DIAGNOSIS: 3. SELF DIAGNOSIS LOG:
- The diagnostic result log of the item 1 is displayed. (See c))

#### a. The Diagnosis of equipment (SELF DIAGNOSIS)

#### Procudure

- 1) Select 1.SELF DIAGNOSIS, and press the ENT key. Cursor moves to the right side of ":".
- 2) Press the  $|\mathbf{A}| |\mathbf{\nabla}|$  key and select the following items;
  - START: Self diagnosis is started. However, the diagnostic results are not printed.
  - ST-PRTN: Self diagnosis is started. After self diagnosis is completed, the diagnosis results are printed.
  - CANCEL: Self diagnosis is not started. Cursor returns to 1.SELF DIAGNOSIS.
- 3) Select the "START" or "ST-PRTN", and then press the ENT key.

Self diagnosis starts by the "ROM" test and is ended by the "4209.5 kHz over all test".

During diagnosis, "SELF DIAGNOSIS" of screen title repeats blink.

The buzzer sounds at the last of diagnosis, and check that the buzzer sounds normally. Press CLR key to stop the beeping.

| 1. SELF DIAGNOSIS   | : 5  | GOOD |
|---------------------|------|------|
| RAM                 |      | GOOD |
| SIO                 | 1    | GOOD |
| PS                  |      | GOOD |
| ANTENNA CHECK       | TEST | GOOD |
|                     | TEST |      |
| 4209. 5kHz OVER ALL | TEST |      |

"OVER ALL TEST" takes about 15 seconds per test.

Whenever one test (OVER ALL TEST) is completed, character string as shown in the following figure is displayed. When "\*" is displayed in a character string, the test result is NG.

| SIS   |                                      | : 5                                                         | TART                                                                                                 |
|-------|--------------------------------------|-------------------------------------------------------------|----------------------------------------------------------------------------------------------------|
|       |                                      |                                                             | GOOD                                                                                                 |
|       |                                      | :                                                           | GOOD                                                                                                 |
|       |                                      | -                                                           | GOOD                                                                                                 |
|       |                                      | :                                                           | GOOD                                                                                                 |
| HECK  |                                      | :                                                           | GOOD                                                                                                 |
| OVER  | ALL                                  | TEST:                                                       | GOOD                                                                                                 |
| OVER  | ALL                                  | TEST:                                                       |                                                                                                    |
| OVER  | ALL                                  | TEST                                                        |                                                                                                    |
| OWN F | DX JI                                | JMPS O                                                      | VER                                                                                                  |
|       | OSIS<br>OVER<br>OVER<br>OVER<br>OVER | SIS<br>HECK<br>OVER ALL<br>OVER ALL<br>OVER ALL<br>OVER ALL | OSIS : S<br>OVER ALL TEST:<br>OVER ALL TEST:<br>OVER ALL TEST:<br>OVER ALL TEST:<br>OWEN FOX JUMPS O |

OVER ALL TEST:

"OVER ALL TEST" is the test which outputs a test signal from the inside of the circuit, and receives the signal from each receiver.

Test signal (Character strings): THE QUICK BLOWN FOX JUMPS OVER THE LAZY DOG. 123456789.,?()=/+-:

# Caution

When the result of the malfunction is displayed, contact our service center or an agency as soon as possible after referring to troubleshooting of Chapter 7.

The list of diagnosis items

| Diagnosis items         | Explanation                                                                                                    | Corrective Action  |
|-------------------------|----------------------------------------------------------------------------------------------------|--------------------|
| ROM                     | The data memory and the program memory are checked.<br>When the program memory is abnormal (NG), '[1]' is displayed,<br>and when the data memory is abnormal, '[2]' is displayed.                                                             | Replace CMJ-501NA. |
| RAM                     | The memory for temporarily storage is checked.                                                                                                    |                    |
| SIO                     | Serial interfaces are checked.<br>When the 'ECDIS/GPS' port is abnormal (NG), '[1]' is displayed,<br>and when the 'Maintenance/Printer' port is abnormal, '[2]' is<br>displayed, and when the 'DISP' port is abnormal, '[3]' is<br>displayed. |                    |
| PS                      | The power supply part is checked.                                                                                                    |                    |
| ANTENNA CHECK           | The DC voltage of the NAVTEX antenna is checked.                                                                                                    | Replace CMN-2333A. |
| 518KHZ OVER ALL TEST    | Internal receiver (RX1) is checked.                                                                                                    |                    |
| 490KHZ OVER ALL TEST    | Internal receiver (RX2) is checked.                                                                                                    |                    |
| 4209.5KHZ OVER ALL TEST | Internal receiver (RX3) is checked.                                                                                                    |                    |

#### b. The diagnosis of LCD panel (LCD DIAGNOSIS)

# Procudure

- 1) Select 2.LCD DIAGNOSIS, and press the ENT key. Cursor moves to the right side of ":".
- 2) Press the || v key and select the following items;
  - START: Diagnosis is started.

CANCEL: Diagnosis is canceled, and cursor returns to 2.LCD DIAGNOSIS.

3) Select the "START", and press the ENT key.

This diagnosis blinks the viewing area every 2 seconds. (White -> Black -> White-> ...)

#### c. Self diagnosis log (SELF DIAGNOSIS LOG)

# Procudure

- 1) Select **3.SELF DIAGNOSIS LOG**, and press the ENT key. SELF DIAGNOSIS LOG screen appears. The newest result is displayed on this screen.
- 2) To display the next old result, press the very key. (Up to last 10 results)

The diagnosed time is displayed when external GPS receiver is connected. "--/-/-- --:--" is displayed when time is not able to be acquired. (External GPS receiver is not connected.)

| SELF DIAGNOSIS LOG                                                                                                    | <b>IX (11)</b>                       |
|----------------------------------------------------------------------------------------------------|--------------------------------------|
| ■ RESULT 29/06/05 12:34<br>ROM[1][2] :NG<br>RAM :GC<br>SI0[1][2][3] :NG<br>PS :GC<br>ANTENNA CHECK :GC<br>518KHZ OVER ALL TEST:GC<br>490KHZ OVER ALL TEST:GC<br>4209.5KHZ OVER ALL TEST:GC | i<br>)OD<br>)OD<br>)OD<br>)OD<br>)OD |
|                                                                                                    | 869                                  |

To print a result to the external printer, press the key in order to display the sub screen.

Select the "[PRINT OUT]", and press the ENT key. Printing is started.

To stop printing, press the CLR key while printing.

To return to the SELF DIAGNOSIS screen, select the "[CANCEL]" and press the ENT key.

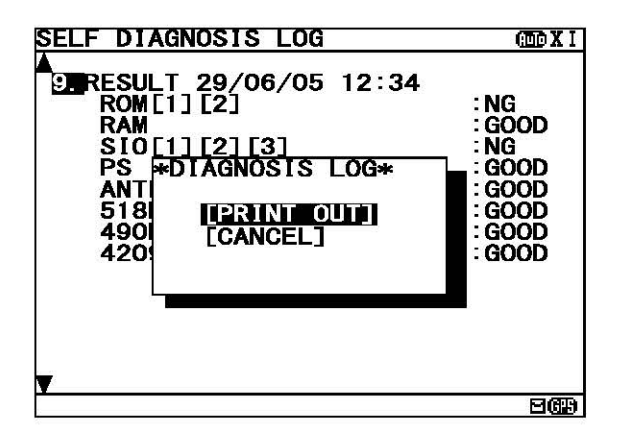

# 6.3.5.2 Failure alert(BAM ALERT or NAVTEX ALARM)

#### (A)BAM ALERT (When connected to the BAM)

To display BAM alert screen, select **2.BAM ALERT** from MAINTENANCE menu (6.3.5). In the BAM alert screen, the present alert is displayed. On the alert history screen, the alert which occurred in operation can be displayed from the latest one to a maximum of 20 affairs.

| BAM ALERT                       | (III) X (III) |
|---------------------------------|---------------|
| 11/12/05 15:34 3079, 2, C, B, V |               |
| Built in self test failure      |               |
|                                 |               |
|                                 |               |
|                                 |               |
|                                 |               |
|                                 |               |
|                                 | 269           |

Fig.6-15 BAM ALERT screen

| Notes     |                        |                        |                   |  |
|-----------|------------------------|------------------------|-------------------|--|
| - To retu | urn to the MAINTENAN   | CE screen, press the C | CLR key or 🔳 key. |  |
| - "NO D   | ATA" is displayed wher | BAM ALERT has not o    | occurred.         |  |

To print the BAM alert to the external printer, press the key in order to display the sub screen. Select the "[PRINT OUT]", and press the ENT key. Printing is started.

To stop printing, press the CLR key while printing.

To return to the BAM alert screen, select the "[CANCEL]" and press the ENT key.

| BAM ALERT                       | @DX I |
|---------------------------------|-------|
| 11/12/05 15:34 3079, 2, C, B, V |       |
| Built in self test failure      |       |
| <b>*BAM ALERT*</b>              |       |
| [HISTORY]<br>[PRINT OUT]        |       |
|                                 |       |
|                                 |       |
|                                 |       |
|                                 | EGB   |

#### a. ALERT HISTORY

This screen displays a history of alarms which occur while the power is on. It displays the alarm history from the most recent one maximum 20 lines.

To return to the BAM ALERT screen, press the CLR key or <a>key.</a>

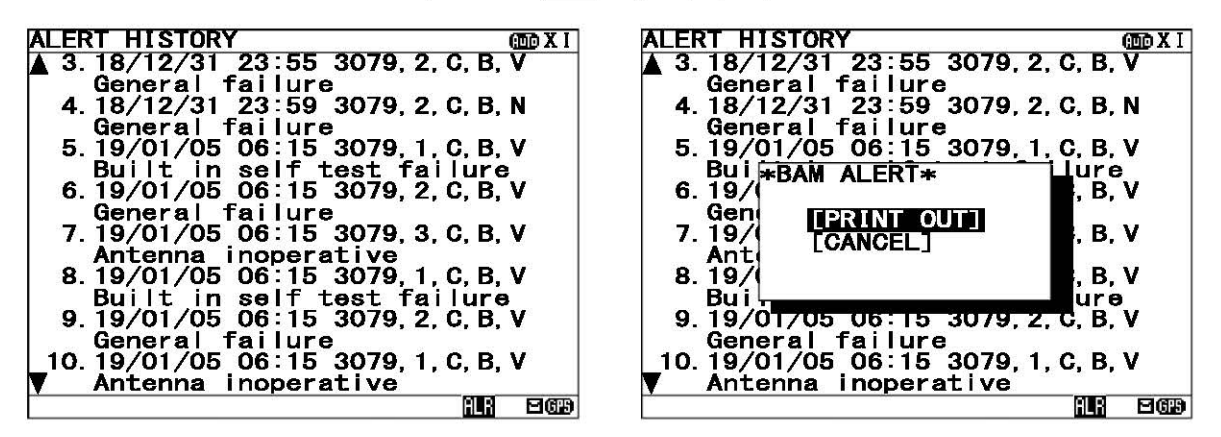

Fig.6-16 ALERT HISTORY screen

# Proceudure

1) To display the next old result, press the **V** key.

- "▼" mark is displayed on the bottom line when the alert history screen is able to be scrolled downward.
   "▲" mark is displayed on the top line when the alert history screen is able to be scrolled upward.
- Press the  $\blacksquare$   $\bigtriangledown$  key and scroll the viewing area.

The time of an alarm occurred and is restored is displayed when external GPS receiver is connected. "--/-/-- --:--" is displayed when time is not able to be acquired. (External GPS receiver is not connected.)

The display of the alert is described.

Alert message: <u>3079, 2, C, B, V, General failure</u> 1 2 3 4 5

- 1: The alert ID (refer to the following table)
- 2: The priority (defined by the BAM)
- 3: The category (defined by the BAM)
- 4: The alert condition -> "V": Alarm is occurring , "N": Healthy status
- 5: Alert's description text (refer to the following table)

The list of BAM alert

| Alert ID | Alert's description text      | Priority | Category | The contents of unusual detection          |
|----------|-------------------------------|----------|----------|--------------------------------------------|
| 3079,1   | Built in self test failure    | С        | В        | Self diagnosis failure                     |
| 3079,2   | General failure               | С        | В        | Unusual detection at the power supply part |
| 3079,3   | Antenna inoperative           | С        | В        | Unusual detection of antenna power supply  |
| 3079,4   | Flash memory error            | С        | В        | The data in a memory is broken.            |
| 3079,5   | Rx unit modem error           | C        | В        | Unusual detection at the modem part        |
| 3079,6   | Printer error                 | С        | В        | External printer has malfunction           |
| 3116,1   | Receiver1(518kHz) malfunction | С        | В        | Unusual detection at the RX1(518kHz)       |
| 3116,2   | Receiver2(490kHz) malfunction | С        | В        | Unusual detection at the RX2(490kHz)       |
| 3116,3   | Receiver3(4.2MHz) malfunction | С        | В        | Unusual detection at the RX3(4.2MHz)       |

2) To print the BAM ALERT to the external printer, press the key in order to display the sub screen.

Select the "[PRINT OUT]", and press the ENT key. Printing is started.

[PRINT OUT]: Printing is started.

[CANCEL]: Diagnosis is canceled, and the sub screen is closed.

#### (B)NAVTEX ALARM (When not connected to the BAM)

To display NAVTEX ALARM screen, select 2.NAVTEX ALARM from MAINTENANCE menu (6.3.5). In the NAVTEX ALARM screen, the present alarm is displayed. On the ALARM HISTORY screen, the alarm which occurred in operation can be displayed from the latest one to a maximum of 20 affairs.

| NAVTEX ALARM        | (III) X (III) |
|---------------------|---------------|
| 11/12/05 15:34      |               |
| 054, A, Printer err |               |
|                     |               |
|                     |               |
|                     |               |
|                     |               |
|                     |               |
|                     | MAR           |
|                     |               |

Fig.6-17 NAVTEX ALARM screen

Notes

- To return to the MAINTENANCE screen, press the CLR key or key. - "NO DATA" is displayed when NAVTEX alarm has not occurred.

To print the NAVTEX alarms to the external printer, press the key in order to display the sub screen. Select the "[PRINT OUT]", and press the ENT key. Printing is started.

To stop printing, press the CLR key while printing.

To return to the NAVTEX ALARM screen, select the "[CANCEL]" and press the ENT key.

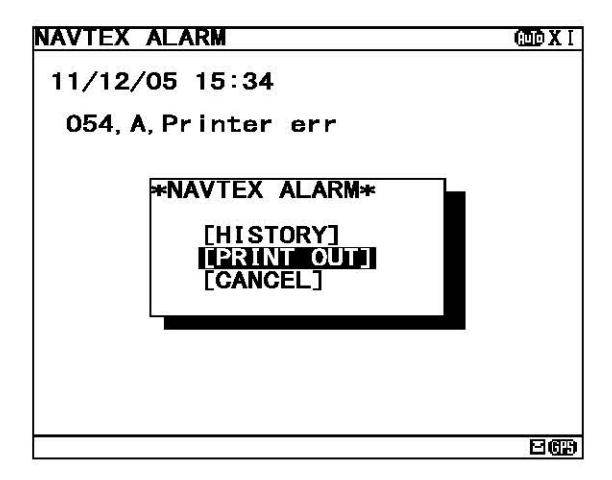

#### a. ALARM HISTORY

This screen displays a history of alarms which occur while the power is on. It displays the alarm history from the most recent one maximum 20 lines.

To return to the NAVTEX ALARM screen, press the CLR key or <a>key.</a>

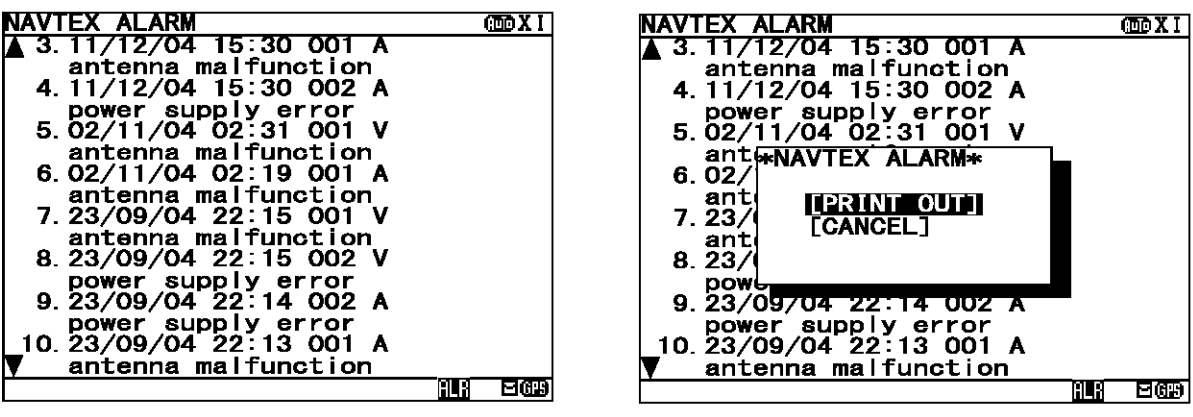

Fig.6-18 ALARM HISTORY screen

# Proceudure

- To display the next old result, press the V key.
  - "▼" mark is displayed on the bottom line when the alarm history screen is able to be scrolled downward.
  - "A" mark is displayed on the top line when the alarm history screen is able to be scrolled upward.
  - Press the  $|\mathbf{A}| |\mathbf{\nabla}|$  key and scroll the viewing area.

The time of an alarm occurred and is restored is displayed when external GPS receiver is connected. "--/-/-- --:--" is displayed when time is not able to be acquired. (External GPS receiver is not connected.)

The display of the alarm is described.

Alarm message: 001, V, antenna malfunction 3

1 2

- 1: The alarm number (refer to the following table)
- The alarm condition -> "V": Healthy status, "A": Alarm is occurring 2:
- Alarm's description text (refer to the following table) 3:

The list of NAVTEX alarm

| Alarm No. | Alarm's description text   | The contents of unusual detection           |
|-----------|----------------------------|---------------------------------------------|
| 004       | Receiver malfunction       | Unusual detection at the RX                 |
| 005       | Built in self test failure | Self diagnosis failure                      |
| 006       | General failure            | Unusual detection at the power supply part  |
| 051       | Antenna malfunction        | Unusual detection of antenna power supply   |
| 052       | Flash memory error         | The data in a memory is broken.             |
| 053       | Rx unit modem error        | Unusual detection at the modem part         |
| 054       | Printer error              | External printer has malfunction            |
| 055       | EXT SIO output error       | Unusual detection at the "DISP" output port |
| 056       | Receiver 1 malfunction     | Unusual detection at the RX1                |
| 057       | Receiver 2 malfunction     | Unusual detection at the RX2                |
| 058       | Receiver 3 malfunction     | Unusual detection at the RX3                |

2) To print the NAVTEX alarms to the external printer, press the key in order to display the sub screen. Select the "[PRINT OUT]", and press the ENT key. Printing is started.

[PRINT OUT]: Printing is started.

Diagnosis is canceled, and the sub screen is closed. [CANCEL]:

## 6.3.5.3 Setting status of the NAVTEX Receiver (STATUS)

To display STATUS screen, select **3.STATUS** from MAINTENANCE menu (6.3.5). The setting information of NCR-333 is displayed on the screen.

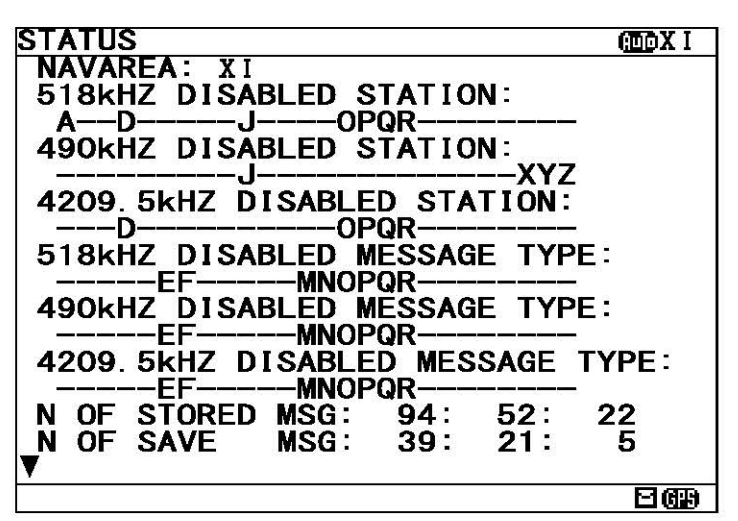

Fig.6-19 STATUS screen

The setting information of each items are as follows;

- 518 (490, 4209.5) kHz DISABLED STATION:

The alphabet of stations which does not receive is displayed.

- 518 (490, 4209.5) kHz DISABLED MESSAGE TYPE:

The alphabet of message type which does not receive is displayed.

- N OF STORED MSG: The number of the stored messages is displayed. Starting from the left, 518k,

- 490k, and 4209.5 kHz are displayed. When the number of the stored messages is the maximum, it is displayed as "FULL".
- N OF SAVE MSG: The number of the saved messages is displayed. Starting from the left, 518k, 490k, and 4209.5 kHz are displayed. When the number of the saved messages is the maximum, it is displayed as "FULL".
- INS MSG OUTPUT SETTING:
- The alphabet of stations and msg type which does not output ins is displayed. - PRINT MSG OUTPUT SETTING:

The alphabet of stations and msg type which does not output printer is displayed.

Notes

- To return to the MAINTENANCE screen, press the CLR key or <a>A</a> key.

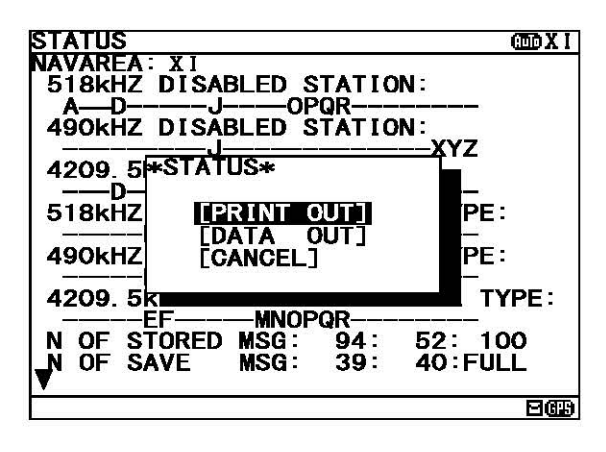

Press the key in order to display the sub screen.

To print the setting status to the external printer, select the "[PRINT OUT]", and press the ENT key. To stop printing, press the CLR key while printing.

To output the status data to serial ports, select the "[DATA OUT]", and press the ENT key. To stop outputting press the CLR key while data outputting.

To return to the STATUS screen, select the "[CANCEL]" and press the ENT key.

# 6.3.5.4 Port monitor (PORT MONITOR)

Select 4.PORT MONITOR, and press the ENT key. PORT MONITOR screen appears.

Select the port for monitoring. It can check whether data is normally outputted from the port. In addition, the displayed data can be stored temporarily to be rechecked.

| PORT MONITOR           | (IIII) X I |
|------------------------|------------|
| 1. PORT SELECTION: OFF |            |
| 2. PORT LOG            |            |
|                        |            |
|                        |            |
|                        |            |
|                        | 263        |

#### Fig.6-20 PORT MONITOR screen

# Procudure

- 1. Press the  $\blacksquare$   $\bigtriangledown$  key in order to select the items.
- 2. When the ENT key is pressed, the menu screen of selected item appears. Pressing the key can display the same.
  - When cursor is on the item 1, cursor moves to the right side of ":"
  - When cursor is on the item 2, the menu screen of item 2 appears.

#### Notes

- To return to the MAINTENANCE screen, press the CLR key or level.
- If the key is pressed when cursor is on the right side of ":" of the item 1, cursor returns on the item 1. (1.PORT SELCTION)

#### The outlines of menus are as follows;

- 1. PORT SELECTION: Select the port to check the serial in/output data. (See a. The check of in/output data)
- 2. PORT LOG:

The data stored temporarily is displayed. (See c. Port log)

a. The check of in/output data (PORT SELECTION)

# Procudure

- 1) Select 1.PORT SELECTION, and press the ENT key. Cursor moves to the right side of ":".
- 2) Press the  $\blacksquare$   $\bigtriangledown$  key and select the following items;
  - OFF: The monitoring of each port does not carry out.
  - GPS IN: Input data of the GPS port
  - DISP IN: Input data of the DISP (Option) port
  - DISP OUT: Output data of the DISP (Option) port
- 3) Example Select the "GPS IN", and press the ENT key. PORT MONITOR menu screen changes to the data display screen.

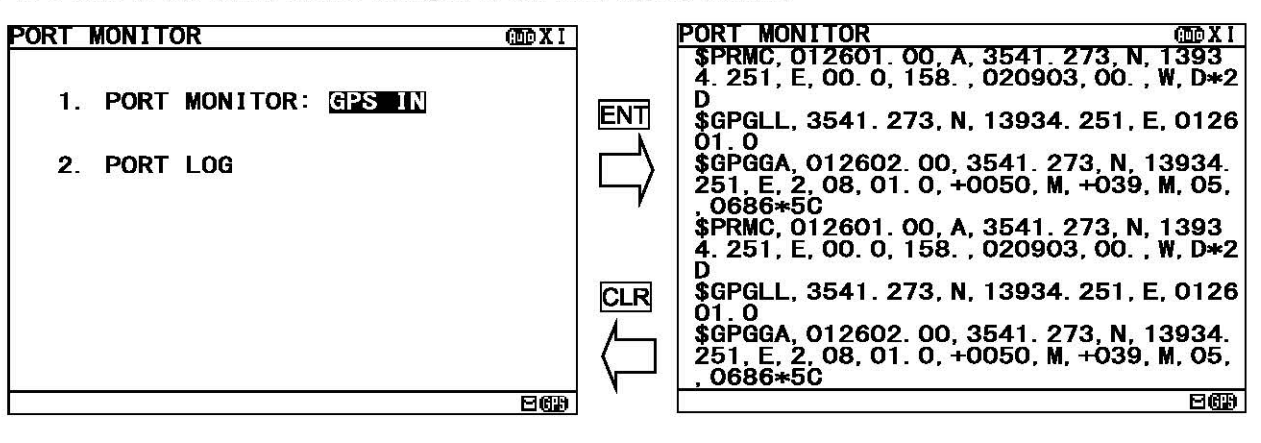

## Notes

- When neither the GPS receiver nor MPD is connected to the port of "GPS IN" and "DISP IN", nothing is displayed on the data display screen.

| b. Store the displaying data temporarily                                                                                                    |                                                                                                    |
|----------------------------------------------------------------------------------------------------|----------------------------------------------------------------------------------------------------|
| <ul> <li>Procudure</li> <li>1) Press the key. The sub screen appears.</li> <li>2) Select the "[START]", and press the ENT key. Storing of the displaying data is started.<br/>During storing, the following is displayed on the screen title.</li> <li>"NOW LOGGING"</li> <li>Notes</li> <li>- When the MENU, DISP or USER key is pressed, storing of the displaying data is stopped.</li> <li>- Data is recordable to two screens.</li> <li>- Data is stored until the power is turned off.</li> </ul> | PORT MONITOR       Image: Constraint of the system         \$PRMC, 012601.00, A, 3541.273, N, 1393         4.251, E, 00.0, 158., 020903, 00., W, D*2         D         \$GPGLL, 3541.273, N, 13934.251, E, 0126         01.0         \$GPGGA, O*PORT MONITOR*         251, E, 2, .         .0686*5C         \$SPRMC, 01         SGPGLL, 3541.273, N, 13934.251, E, 0126         01.0         \$GPGLL, 3541.273, N, 13934.251, E, 0126         01.0         \$GPGLL, 35         \$GPGLL, 35         01.0         \$GPGLL, 35         \$GPGLL, 35         01.0         \$GPGLL, 35         \$GPGLL, 35         01.0         \$GPGGA, 012602.00, 3541.273, N, 13934.251, E, 2, 08, 01.0, +0050, M, +039, M, 05, 0686*50 |

3) For canceling, select the "[STOP]" and press the ENT key.

The sub screen is closed, and storing of the displaying data is stopped.

#### c. Port log (PORT LOG)

## Procudure

- Select 2.PORT LOG, and press the ENT key. PORT LOG screen appears. The data stored in the PORT MONITOR is displayed on this screen.
- 2) "▼" mark is displayed on the bottom line when the PORT LOG screen is able to be scrolled downward.
  "▲ " mark is displayed on the top line when the PORT LOG screen is able to be scrolled upward.
  Press the ▲ ▼ key and scroll the viewing area.

| PORT LOG    | CTE X I                                                                                                    | PORT LOG DEX                                                                                       | I |
|-------------|----------------------------------------------------------------------------------------------------|----------------------------------------------------------------------------------------------------|---|
|             |                                                                                                    | \$PRMC, 012601.00, A, 3541.273, N, 1393<br>4.251, E, 00.0, 158.020903, 00., W, D*                  | 2 |
|             | ENT                                                                                                    | \$GPGLL, 3541. 273, N, 13934. 251, E, 012                                                          | 6 |
| 2. PORT LOG |                                                                                                    | \$GPGGA, 012602. 00, 3541. 273, N, 13934<br>251, E, 2, 08, 01. 0, +0050, M, +039, M, 05<br>0686*50 | • |
|             |                                                                                                    | \$PRMC, 012601.00, A, 3541.273, N, 1393<br>4.251, E, 00.0, 158., 020903, 00., W, D*                | 2 |
|             | CLR                                                                                                    | \$GPGLL, 3541. 273, N, 13934. 251, E, 012                                                          | 6 |
|             |                                                                                                    | \$GPGGA, 012602.00, 3541.273, N, 13934<br>251, E, 2, 08, 01.0, +0050, M, +039, M, 05<br>, 0686*5C  |   |
|             | e ce de la ce de la c | 80                                                                                                 | Ð |

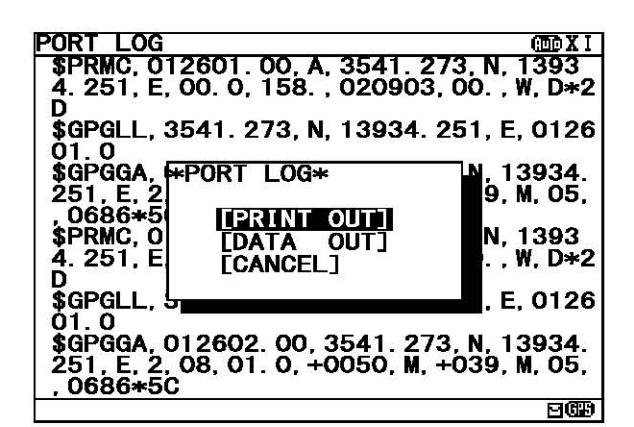

Press the key. The sub screen appears.

To print the setting status to the external printer, select the "[PRINT OUT]", and press the ENT key. To stop printing, press the CLR key while printing.

To output the status data to serial ports, select the "[DATA OUT]", and press the ENT key. To stop outputting, press the CLR key while data outputting.

To return to the PORT LOG screen, select the "[CANCEL]" and press the ENT key.

#### Notes

- All the character strings displayed on the PORT LOG screen are printed.

## 6.3.5.5 Software version (SOFTWARE VERSION)

When MAINTENANCE menu screen is displayed, the present software version is displayed on the item 5. To display the MAIN MENU, press the CLR key.

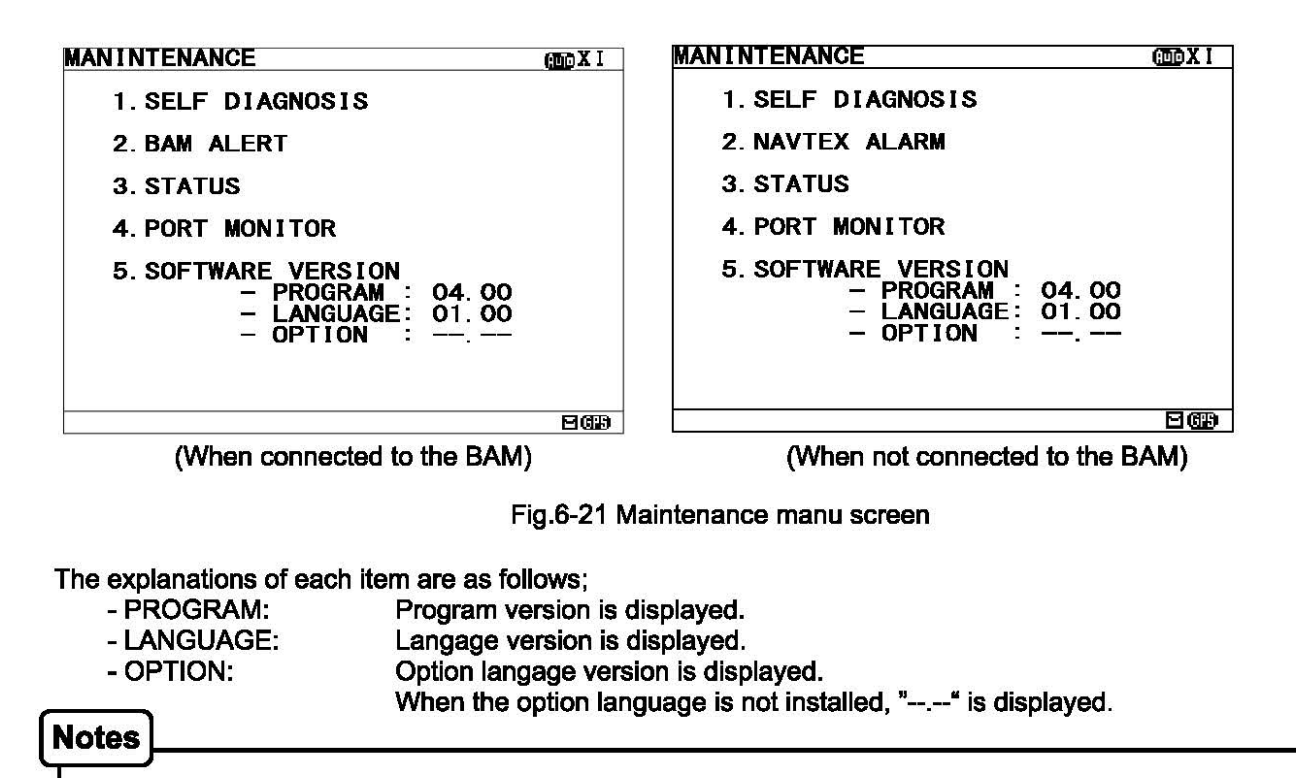

When you do not connect to the BAM, the notation of "2.BAM ALERT" is "2.NAVTEX ALARM".

# 6.3.7 The display language setting (LANGUAGE)

To select the display language, select **6.LANGUAGE** from MAIN MENU (6.3). Press the  $\blacktriangle$  key and select the language. When the ENT key is pressed, menu screens are displayed in the selected language.

When the language data is already installed, the language name is displayed as follows.

- FRENCH
- PORTUGUESE
- ITALIAN
- SPANISH

When the option language is already installed, the option language name is displayed.

The initial setting is "ENGLISH".

# Notes

In case the language setting is selected except for "ENGLISH", the character size is only medium.

# 7. MAINTENANCE AND INSPECTION

The performance and longevity of this equipment depend on careful maintenance. To maintain the best performance, the following periodic inspections are highly recommended.

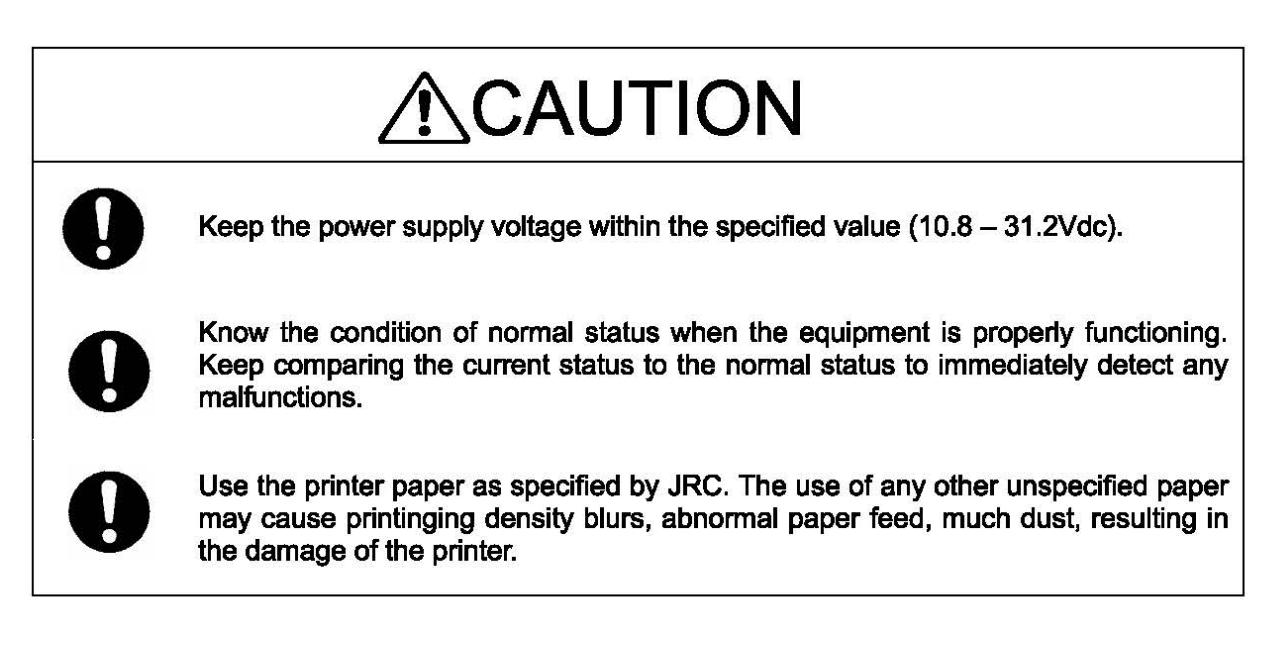

# **WARNING**

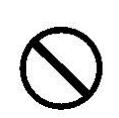

Do not attempt to inspect or repair the inside of this equipment with the exception of qualified service personnel, as doing so may cause fire, electric shock or malfunction. If any malfunctions are detected, contact our service center or agents.

Use only specified fuses.

The use of other fuse may cause fire and/or damage.

The fuses are used for NBG-319 or NBG-320. The power switch on the power distribution panel must be turned off during replacing a fuse. Remove the cap of the front panel, and then exchange fuses.

# 7.1 General Maintenance and Inspection

Below are listed general maintaining and inspecting items, which can be done with usual tools and apparatus.

| No. | Item                  | Maintenance and inspection                                                                                                    |  |
|-----|-----------------------|----------------------------------------------------------------------------------------------------|--|
| 1   | Cleaning              | Gently clean the surface of the panel, switches, and cover with soft cloth or silicon oil. No oil is needed because this unit has no moving mechanisms inside. |  |
| 2   | Looseness<br>of parts | Inspect for looseness and correctly tighten the following:<br>Screws, nuts and connectors.                                                                     |  |

# 7.2 Periodic Inspection

Regarding the functions for performing self-diagnosis and monitoring the system status, please refer to "6.3.5 MAINTENANCE menu(MAINTENANCE)"

#### 7.2.1 Confirming the RX station and Message type

To check the receiving station and message type, please refer to 6.1.3 and 6.3.2. Be sure to set up the receiving station and message type correctly.

## 7.2.2 Confirming the Alert / Alarm Status

#### (A) When connected to the BAM

With referring 6.3.5.2(A), confirm that failure alert is not occurring. If any alert occurs, check the cause of the alert. NCR-333 Alert Table is followings.

| rallule a |                            |                                                     |
|-----------|----------------------------|-----------------------------------------------------|
| Alert ID  | Indication                 | Alarm Occurrence Conditions                         |
| 3079,1    | Built in self test failure | After carrying out self-diagnosis, NCR-333 detected |
| 3079,2    | General failure            | that the input voltage was abnormal.                |
| 3079,1    | Built in self test failure | After carrying out self-diagnosis, NCR-333 detected |
| 3079,3    | Antenna inoperative        | that the output voltage of antenna terminal was low |
|           | 9                          | voltage.                                            |
| 3079,1    | Built in self test failure | After carrying out self-diagnosis, NCR-333 detected |
| 3116,1    | 518kHz inoperative         | that the receiver 1 (518kHz) could not receive      |
|           |                            | because of abnormalities.                           |
| 3079,1    | Built in self test failure | After carrying out self-diagnosis, NCR-333 detected |
| 3116,2    | 490kHz inoperative         | that the receiver 2 (490kHz) could not receive      |
|           | ~                          | because of abnormalities.                           |
| 3079,1    | Built in self test failure | After carrying out self-diagnosis, NCR-333 detected |
| 3116,3    | 4.2MHz inoperative         | that the receiver 3 (4209.5kHz) could not receive   |
| 1645      | -                          | because of abnormalities.                           |
| 3079,2    | General failure            | The input voltage is low level.                     |
| 3079,5    | Rx unit modem error        | The receiver 1 (518kHz) could not receive because   |
| 3116,1    | 518kHz inoperative         | of internal MODEM failure.                          |
| 3079,5    | Rx unit modem error        | The receiver 2 (490kHz) could not receive because   |
| 3116,2    | 490kHz inoperative         | of internal MODEM failure.                          |
| 3079,5    | Rx unit modem error        | The receiver 3 (4209.5kHz) could not receive        |
| 3116,2    | 4.2MHz inoperative         | because of internal MODEM failure.                  |
| 3079,3    | Antenna inoperative        | The output voltage of antenna terminal is low       |
|           |                            | voltage.                                            |
| 3079,4    | Flash memory error         | The flash memory data is abnormal.                  |
| 3079,6    | Printer error              | External printer is abnormal.                       |

#### NCR-333 Alert Table

Failure alert list (ALF sentence output)

With referring 6.3.5.2(B), confirm that failure alarm is not occurring. If any alarm occurs, check the cause of the alarm. NCR-333 Alarm Table is followings.

| Failure a | Failure alarm list (ALR sentence output) |                                                              |  |  |  |
|-----------|------------------------------------------|--------------------------------------------------------------|--|--|--|
| Alarm     | Indication                               | Alarm Occurrence Conditions                                  |  |  |  |
| No.       |                                          |                                                              |  |  |  |
| 005       | Built in self test failure               | After carrying out self-diagnosis, NCR-333 detected          |  |  |  |
| 006       | General failure                          | that the input voltage was abnormal.                         |  |  |  |
| 005       | Built in self test failure               | After carrying out self-diagnosis, NCR-333 detected          |  |  |  |
| 051       | Antenna malfunction                      | that the output voltage of antenna terminal was low voltage. |  |  |  |
| 004       | Receiver malfunction                     | After carrying out self-diagnosis, NCR-333 detected          |  |  |  |
| 005       | Built in self test failure               | that the receiver 1 (518kHz) could not receive               |  |  |  |
| 056       | Receiver 1 malfunction                   | because of abnormalities.                                    |  |  |  |
| 004       | Receiver malfunction                     | After carrying out self-diagnosis, NCR-333 detected          |  |  |  |
| 005       | Built in self test failure               | that the receiver 2 (490kHz) could not receive               |  |  |  |
| 057       | Receiver 2 malfunction                   | because of abnormalities.                                    |  |  |  |
| 004       | Receiver malfunction                     | After carrying out self-diagnosis, NCR-333 detected          |  |  |  |
| 005       | Built in self test failure               | that the receiver 3 (4209.5kHz) could not receive            |  |  |  |
| 058       | Receiver 3 malfunction                   | because of abnormalities.                                    |  |  |  |
| 006       | General failure                          | The input voltage is low level.                              |  |  |  |
| 053       | Rx unit modem error                      | The receiver 1 (518kHz) could not receive because            |  |  |  |
| 056       | Receiver 1 malfunction                   | of internal MODEM failure.                                   |  |  |  |
| 053       | Rx unit modem error                      | The receiver 2 (490kHz) could not receive because            |  |  |  |
| 057       | Receiver 2 malfunction                   | of internal MODEM failure.                                   |  |  |  |
| 053       | Rx unit modem error                      | The receiver 3 (4209.5kHz) could not receive                 |  |  |  |
| 058       | Receiver 3 malfunction                   | because of internal MODEM failure.                           |  |  |  |
| 051       | Antenna malfunction                      | The output voltage of antenna terminal is low voltage.       |  |  |  |
| 052       | Flash memory error                       | The flash memory data is abnormal.                           |  |  |  |
| 054       | Printer error                            | External printer is abnormal.                                |  |  |  |
| 055       | EXT SIO output error                     | "DISP" output port is abnormal.                              |  |  |  |

# NCR-333 Alarm Table

# 7.3 Trouble Shootings

7.3.1 Trouble Shootings

# <u>∕</u> WARNING

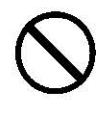

Do not attempt to inspect or repair the inside of this equipment with the exception of qualified service personnel, as doing so may cause fire, electric shock or malfunction. If any malfunctions are detected, contact our service center or agents.

For reference, this section presents a troubleshooting guideline for finding defective sections.

| Symptom of Error Possible Cause or Cause of Fault |                                                                                                    | Countermeasures                         |
|---------------------------------------------------|----------------------------------------------------------------------------------------------------|-----------------------------------------|
| Power is not supplied                             | Power is not distributed from the                                                                               | Supply power from the distribution      |
| when the power switch                             | inboard distribution panel.                                                                                     | panel.                                  |
| is pressed.                                       | Power is not supplied from the power                                                                            | Check that the wiring of the power      |
|                                                   | supply unit or NCR-333.                                                                                         | unit is correct.                        |
|                                                   |                                                                                                    | Check that the output voltage of        |
|                                                   |                                                                                                    | the power unit or NCR-333 is            |
|                                                   | _                                                                                                    | correct.                                |
|                                                   | Power that the power unit supplies is out of range.                                                             | Replace the power unit.                 |
|                                                   | The fuses in the Power Supply Unit                                                                              | Check that the wiring is correct        |
|                                                   | (Option) are blown out.                                                                                         | and replace the fuses.                  |
|                                                   | The power supply cable is broken.                                                                               | Replace the power supply cable.         |
|                                                   | The controller switch is broken.                                                                                | Replace the CMD-953 circuit             |
|                                                   | Antonene annous desenautents, annous en annous en annous annous annous annous annous annous annous annous annou | board.                                  |
| Some dots are missing                             | The LCD malfunctions.                                                                                           | Replace the LCD.                        |
| on the LCD.                                       | The control unit malfunctions.                                                                                  | Replace the CMJ-501NA circuit           |
|                                                   |                                                                                                    | board.                                  |
| No alarming sound is                              | The buzzer malfunctions.                                                                                        | Replace the CMD-953 circuit             |
| generated.                                        |                                                                                                    | board.                                  |
|                                                   | The control unit malfunctions.                                                                                  | Replace the CMJ-501NA circuit           |
| The illumination date                             | The control unit molfunctions                                                                                   | Doard.<br>Beplace the CMI 501NA sizewit |
| not light.                                        |                                                                                                    | board.                                  |
|                                                   | The LCD malfunctions.                                                                                           | Replace the LCD.                        |
| No NAVTEX message                                 | The polarity or antenna cable is                                                                                | Check if the polarity is correct and    |
| is received.                                      | incorrect.                                                                                                    | connect it.                             |
|                                                   | Neither the receiving station nor the                                                                           | Refer to "6.3.1" or "6.3.2".            |
|                                                   | message type is selected correctly.                                                                             |                                         |
|                                                   | The NAVTEX antenna (NAW-333) is                                                                                 | Replace the NAW-333.                    |
|                                                   | damaged.                                                                                                    | Declass the OMN 02224                   |
|                                                   | 004.                                                                                                    | Replace the CMN-2333A.                  |
|                                                   | Internal receiver 1, 2 or 3 is broken.                                                                          |                                         |
| Sensor data (external                             | The polarity of the serial cable is                                                                             | Check if the polarity is correct and    |
| GPS, gyro, and                                    | incorrect.                                                                                                    | connect it.                             |
| rate-of-turn) cannot be                           | The interface between the sensor                                                                                | Check if the interface is correct       |
| loaded.                                           | and NCR-333 is incorrect.                                                                                       | before its connection.                  |
|                                                   | The sentence that the sensor                                                                                    | Check the output command and            |
|                                                   | generates is not supported by the NCR-333.                                                                      | the version.                            |
|                                                   | The serial format (baud rate, etc.)                                                                             | Check the serial format of the          |
|                                                   | does not meet the setting of the                                                                                | sensor.                                 |
|                                                   | controller.                                                                                                    |                                         |

|                                                                               | The sensor (GPS, gyro, rate-of-turn indicator) malfunctions. | Replace the sensor.                  |
|-------------------------------------------------------------------------------|--------------------------------------------------------------|--------------------------------------|
|                                                                               |                                                              |                                      |
| Symptom of Error                                                              | Possible Cause or Cause of Fault                             | Countermeasures                      |
| Sensor data (external<br>GPS, gyro, and<br>rate-of-turn) cannot be<br>loaded. | The DPU (CMJ-501NA) malfunctions.                            | Replace the CMJ-501NA circuit board. |
| The external printer                                                          | The external printer is not ON.                              | Turn on the external printer.        |
| does not print                                                                | The printer power is not turned on.                          | Check the printer power cable.       |
|                                                                               | Printer property (printer settings) is incorrect.            | Refer to "6.3.4.5".                  |

# 7.3.2 Maintenance Units

Maintenance units for repair are followings.

| No. | Unit Name         | Model      | Note                                                                          |
|-----|-------------------|------------|-------------------------------------------------------------------------------|
| 1   | RX UNIT           | CMN-2333A  | When changing from CMN-2333 to<br>CMN-2333A, please replace with<br>CMJ-501NA |
| 2   | DPU               | CMJ-501NA  | When changing from CMJ-501N to<br>CMJ-501NA, please replace with<br>CMN-2333A |
| 3   | KEYBOARD UNIT     | CMD-953-1  |                                                                               |
| 4   | NAVTEX ANTENNA    | NAW-333-1  | ANTENNA for NCR-333                                                           |
| 5   | POWER SUPPLY UNIT | NBG-319    | DC: +12/24Vdc                                                                 |
| 6   | POWER SUPPLY UNIT | NBG-320    | AC:100/220Vac,DC:+24Vdc                                                       |
| 7   | Whip Antenna      | 5ABBE00001 | 0.6 m                                                                         |

Fuses

| No. | Unit Name | Model          | Note        |
|-----|-----------|----------------|-------------|
| 1   | 5A Fuse   | ULTSC 5A N1    | For NBG-319 |
| 2   | 2A Fuse   | MQ4 250V 2A N1 | For NBG-320 |
| 3   | 4A Fuse   | MQ2 125V 4A N1 | For NBG-320 |

# 7.3.3 Spare parts for periodic maintenance

Spare parts for periodic maintenance are followings. Call our service center or agents for ordering the spare parts.

| No. | Unit Name           | Code              | Decline period             | Note                                                                                     |
|-----|---------------------|-------------------|----------------------------|------------------------------------------------------------------------------------------|
| 1   | LCD Unit            | CCN-392           | 40,000 hours               | 5 years in<br>continuous operation                                                       |
| 2   | Printer<br>(Option) | DPU-414           | Approx. 500,000 lines      | When the thermal paper of 25m roll length is used, about 90 thermal papers can be used.  |
| 3   | Printer<br>(Option) | NKG-91<br>NKG-901 | Approx. 100 million pulses | When the thermal paper of 25m roll length is used, about 500 thermal papers can be used. |
| 4   | Printer paper       | 6ZCAF00252A       |                            | For DPU-414<br>Roll length is 25m                                                        |
| 5   | Printer paper       | 7ZPJD0384         |                            | For NKG-91 and NKG-901<br>Roll length is 25m                                             |

# 8. AFTER-SALES SERVICE

#### Warranty

 The warranty period is determined by JRC's warranty regulations, but is normally one year from the date of purchase day.

Additionally, the warranty except for the body text is submitted to contractual agreements.

#### Holding period of Service parts

• Keeping period of maintenance parts is ten years from the production is discontinued.

#### Before returning repair

If what appears to be a malfunction is detected, refer to "7.3 Troubleshooting" to check if the equipment is actually defective before requesting repair.

If the defect persists, immediately stop operation and call our service center or agents.

- During the warranty period, our agencies or we will repair the malfunction without any fee, according to the specified procedure.
- After the warranty expires, we will repair the malfunction for a fee, if repair is possible. In this case, send the parts or we'll repair onboard in a specified port. The parts may be repaired in a plant if it's unrepairable onboard.
- Item for notification
   Product name, type, manufactured data, serial number, information about the malfunction (the more detailed, the better), information about the alarm number and software version, your company or organization name, address and phone number.

#### Periodical maintenance recommendation

Performance of this equipment may degrade over time because parts wear out, although degradation depends on how this unit has been maintained.

We recommend periodic professional maintenance checks in addition to daily maintenance.

Call our service center or agents for periodic professional maintenance (This maintenance requires a service charge).

Call our office or the nearest agency for detailed information about after-sales service.

[JRC offices or the nearest agency] See the List of JRC offices or the nearest agency at the end of this manual.

#### **SPECIFICATIONS** 9.

# 9.1 NAVTEX RECEIVER (NCR-333)

#### 9.1.1 Receiver

- (1) Receiving frequency
- (2) Receiving modulation
- (3) Sensitivity

(4) Antenna input

- : 518kHz, 490kHz and 4209.5kHz : F1B
- : CER  $\leq$  1x10<sup>-2</sup> at 1uV (CER: Character Error Rate)
- : 50 ohms for NAVTEX antenna 50 ohms for wide-band antenna High impedance for wire antenna

## 9.1.2 Operation panel

(1) Type of display : 5.7-inch FSTN LCD, 320×240 dots Message display (33charactor × 16line) (2) Key board : 12 keys (3) Back-light : For LCD and key board (4) Dimmer control : Bright, medium1, medium2, off (Selectable from keyboard)

## 9.1.3 Power supply

(1) Input voltage

: 10.8 - 31.2 Vdc

(2) Power consumption : 9 W (at 24 Vdc input)

# 9.1.4 External interfaces

- (1) INS (Integrated Navigation System) communication ports DATA IN / DATA OUT One communication port meets the requirements of IEC 61162-1
  - Baudrate :4800bps
  - Data bit :8bits
  - Parity : none
  - Stop bit : 1bit
  - Flow control : none
- (2) External printer / maintenance port PRINTER/MAINTENANCE
  - One communication port meets the requirements of RS-232C (D-sub 9pin).
    - Baud rate : User setting (4800 / 9600 / 38.4k bps)
    - Data bit :8bits
    - Parity : none
    - : 1bit - Stop bit
    - : User setting (Hard / None) - Flow control
- (3) Remote maintenance data output port DATA OUT2 One output port meets the requirements of IEC 61162-1
- (4) Photo mos relay terminals EXT ALM One port for external alarm device
- (5) Photo coupler terminals BK One port for 12Vdc or 24Vdc
- (6) MPD (Multi purpose display) communication port DISP One communication port meets the requirements of RS-485

#### 9.1.5 Environmental condition

Durability and resistance to environmental conditions: protected from the weather (IEC 60945)

- (1) Equipment category : Protection against weather
- (2) Operating temperature : -15°C to +55°C (IEC 60945)
- (3) Storage temperature : -25°C to +75°C
- (4) Humidity resistance : After 4 hours at + 40 ° C, 93% RH, no abnormality
- (5) Vibration resistance : amplitude up to 2 to 5 Hz and 13.2 Hz  $\pm$  1 mm  $\pm$  10%
  - 13.2 to 100 Hz Maximum acceleration 7 m / s<sup>2</sup>
     After sweeping in three axial directions, testing of 2 hours or more.
     No abnormality
     IP22
- (6) Ingress Protection

#### 9.1.6 Supported interface sentences

#### Independent of the connection of the BAM

| Indication              | Sentence format         | Supported sentence formatters |             |
|-------------------------|-------------------------|-------------------------------|-------------|
| DATA IN                 | Input data              |                               |             |
|                         | IEC61162-1              | Longitude/Latitude            | RMC,GGA,GLL |
| DATA OUT                | (NMEA Ver 1.5 -<br>2.3) | Time / Position               |             |
|                         |                         | Datum Reference               | DTM         |
|                         | 22.                     |                               |             |
|                         |                         | Speed Over Ground (SOG)       | RMC, VTG    |
| Course Over Ground (COC |                         | Course Over Ground (COG)      | RMC, VTG    |
|                         |                         | Heading                       | HDT         |
|                         |                         | Rate of Turn                  | ROT         |
|                         | IEC61097-6              | Request NAVTEX messages       | NRM         |
|                         |                         | Set NAVTEX mask               | NRM         |
|                         | Output data             |                               |             |
|                         | IEC61097-6              | New NAVTEX received message   | NRX         |
|                         |                         | Set NAVTEX mask               | NRM         |

#### When connected to the BAM

| Indication | Sentence format              | Supported sentence formatters  |     |
|------------|------------------------------|--------------------------------|-----|
| DATA IN    | Input data                   |                                |     |
| DATA OUT   | IEC61162-1<br>(NMEA Ver 4.1) | Alert command                  | ACN |
|            | Output data                  |                                |     |
|            | IEC61162-1                   | Alert sentence                 | ALF |
|            | (NMEA Ver 4.1)               | Cyclic alert list              | ALC |
|            | 16. C.D.J                    | Heartbeat supervision sentence | HBT |
|            |                              | Alert command refuse           | ARC |

#### When not connected to the BAM

| Indication | Sentence format                       | Supported sentence formatters |     |
|------------|---------------------------------------|-------------------------------|-----|
| DATA IN    | Input data                            |                               |     |
| DATA OUT   | IEC61162-1<br>(NMEA Ver 1.5 -<br>2.3) | Acknowledge alarm             | ACK |
|            | Output data                           |                               |     |
|            | IEC61162-1                            | Set alarm state               | ALR |

#### 9.1.7 Received message log

- (1) Stored message : Stores the 200 last received messages (\*1). (Each channel)
- (2) Saved message : Stores the 50 stored messages (\*1). (Each channel)
- (\*1): message ... 500 character long message

Stored messages are erased 70 hours after their reception.

The source of time for handling message ageing is RMC sentence from an external source (DATA IN).

When the data from the external source is not inputted, it is counted by the internal timer.

# 9.2 NAVTEX ANTENNA (NAW-333 - Option)

#### 9.2.1 Electrical characteristics

| (1) Receiving frequency | : 518kHz, 490kHz and 4209.5kHz |          |  |
|-------------------------|--------------------------------|----------|--|
| (2) Bandwidth           | : 504kHz                       | : ±20kHz |  |

- : 504kHz : ±20kHz 4209.5kHz : ±100kHz
- (3) Consumption current
- : 6.5Vdc 23mA (Typ.) : 50 ohms
- (4) Impedance
- 9.2.2 Environmental condition
  - (1) Equipment category : Ex
  - (2) Operating temperature
  - (3) Humidity resistance
- : Exposure to weather : -25°C to +55°C (IEC 60945)
- : After 4 hours at + 40 ° C, 93% RH, no abnormality

# 9.3 POWER SUPPLY UNIT (NBG-320 - Option)

(1) Input voltage

(2) Output voltage

- : 90 132 / 180 242 Vac , 50/60Hz Single phase
  - : 21.6 31.2 Vdc (Back up power supply)
- : 10.8 13.2 Vdc
- (3) Maximum current
- 5.85 7.15 Vdc (for External Printer) : 1.5 A (12 V) 2.0 A (6.5V)

# 9.4 POWER SUPPLY UNIT (NBG-319 - Option)

(1) Input voltage
 (2) Output voltage
 (3) Maximum current
 (3) Maximum current
 (10.8 - 31.2Vdc
 5.85 - 7.15 Vdc
 (10.8 - 31.2Vdc
 (10.8 - 31.2Vdc
 (10.8 - 31.2Vdc
 (10.8 - 31.2Vdc
 (10.8 - 31.2Vdc
 (10.8 - 31.2Vdc
 (10.8 - 31.2Vdc
 (10.8 - 31.2Vdc
 (10.8 - 31.2Vdc
 (10.8 - 31.2Vdc
 (10.8 - 31.2Vdc
 (10.8 - 31.2Vdc
 (10.8 - 31.2Vdc
 (10.8 - 31.2Vdc
 (10.8 - 31.2Vdc
 (10.8 - 31.2Vdc
 (10.8 - 31.2Vdc
 (10.8 - 31.2Vdc
 (10.8 - 31.2Vdc
 (10.8 - 31.2Vdc
 (10.8 - 31.2Vdc
 (10.8 - 31.2Vdc
 (10.8 - 31.2Vdc
 (10.8 - 31.2Vdc
 (10.8 - 31.2Vdc
 (10.8 - 31.2Vdc
 (10.8 - 31.2Vdc
 (10.8 - 31.2Vdc
 (10.8 - 31.2Vdc
 (10.8 - 31.2Vdc
 (10.8 - 31.2Vdc
 (10.8 - 31.2Vdc
 (10.8 - 31.2Vdc
 (10.8 - 31.2Vdc
 (10.8 - 31.2Vdc
 (10.8 - 31.2Vdc
 (10.8 - 31.2Vdc
 (10.8 - 31.2Vdc
 (10.8 - 31.2Vdc
 (10.8 - 31.2Vdc
 (10.8 - 31.2Vdc
 (10.8 - 31.2Vdc
 (10.8 - 31.2Vdc
 (10.8 - 31.2Vdc
 (10.8 - 31.2Vdc
 (10.8 - 31.2Vdc
 (10.8 - 31.2Vdc
 (10.8 - 31.2Vdc
 (10.8 - 31.2Vdc
 (10.8 - 31.2Vdc
 (10.8 - 31.2Vdc
 (10.8 - 31.2Vdc
 (10.8 - 31.2Vdc
 (10.8 - 31.2Vdc
 (10.8 - 31.2Vdc
 (10.8 - 31.2Vdc
 (10.8 - 31.2Vdc
 (10.8 - 31.2Vdc
 (10.8 - 31.2Vdc
 (10.8 - 31.2Vdc
 (10.8 - 31.2Vdc
 (10.8 - 31.2Vdc
 (10.8 - 31.2Vdc
 (10.8 - 31.2Vdc</li

# 9.5 PRINTER (DPU-414 – Option)

- (1) Desktop type(2) Power voltage
- : 6.5Vdc
  - : 2.0 A (In case character printing)
- (3) Maximum current (4) Total Character per line
  - :40 character

# 9.6 PRINTER (NKG-91 – Option)

- (1) Flush mount or wall mount type
- (2) Power voltage
- : 5.0 8.7 Vdc
- (3) Maximum current
- : 2.0 A (In case character printing)
- (4) Total Character per line
  - ne :16 character
## 9.7 PRINTER (NKG-901 – Option)

- (1) Flush mount or wall mount type
- (2) Power voltage
- : 5.0 8.7 Vdc
- (3) Maximum current

- : 2.0 A (In case character printing)
- (4) Total Character/line
- :16 character

## 9.8 PERIPHERAL DEVICE INTERFACE

#### 9.8.1 GPS Navigation device interface

| Communication standard              | Compliant with NMEA0183 / IEC 61162-1 Ed.5 (2016)         |
|-------------------------------------|-----------------------------------------------------------|
| Communication protocol              | 4800 bps, start 1 bit, data 8 bits, stop 1 bit, No parity |
|                                     |                                                           |
| Input sentence and information type | GGA : GPS positioning information                         |
|                                     | RMC : Minimum positioning information                     |
|                                     | GLL : Geographical position information                   |
|                                     | VTG : Progress direction, Speed information               |
|                                     | DTM : Geodetic information                                |
|                                     | ROT : Turning angular velocity information                |
|                                     | HDT : True azimuth information                            |
|                                     | ACK : Alarm response                                      |

#### (1) Interface circuit

| Electrical characteristics    |                             |
|-------------------------------|-----------------------------|
| Input current consumption     | : 2 mA or less at 2 V input |
| Maximum input voltage         | : ± 15 V or more            |
| Recommended operating current | : 2 mA or more              |

#### 9.8.2 RMS interface

| Communication standard | Compliant with IEC 61162-1 Ed.5 (2016)                                                                                                    |
|------------------------|----------------------------------------------------------------------------------------------------|
| Communication protocol | 4800 bps, start 1 bit, data 8 bits, stop 1 bit, No parity                                                                                   |
| Output message         | Proprietary sentence conforming to IEC 61162-1<br>\$ PJRCL sentence (for storing logs in RMS)<br>\$ PJRCM sentence<br>(Equipment ID = "CR") |
| Information type       | Equipment type, serial number, self-diagnosis information etc.                                                                              |

## **10. OPTIONS OPERATION**

## 10.1 PRINTER (DPU-414)

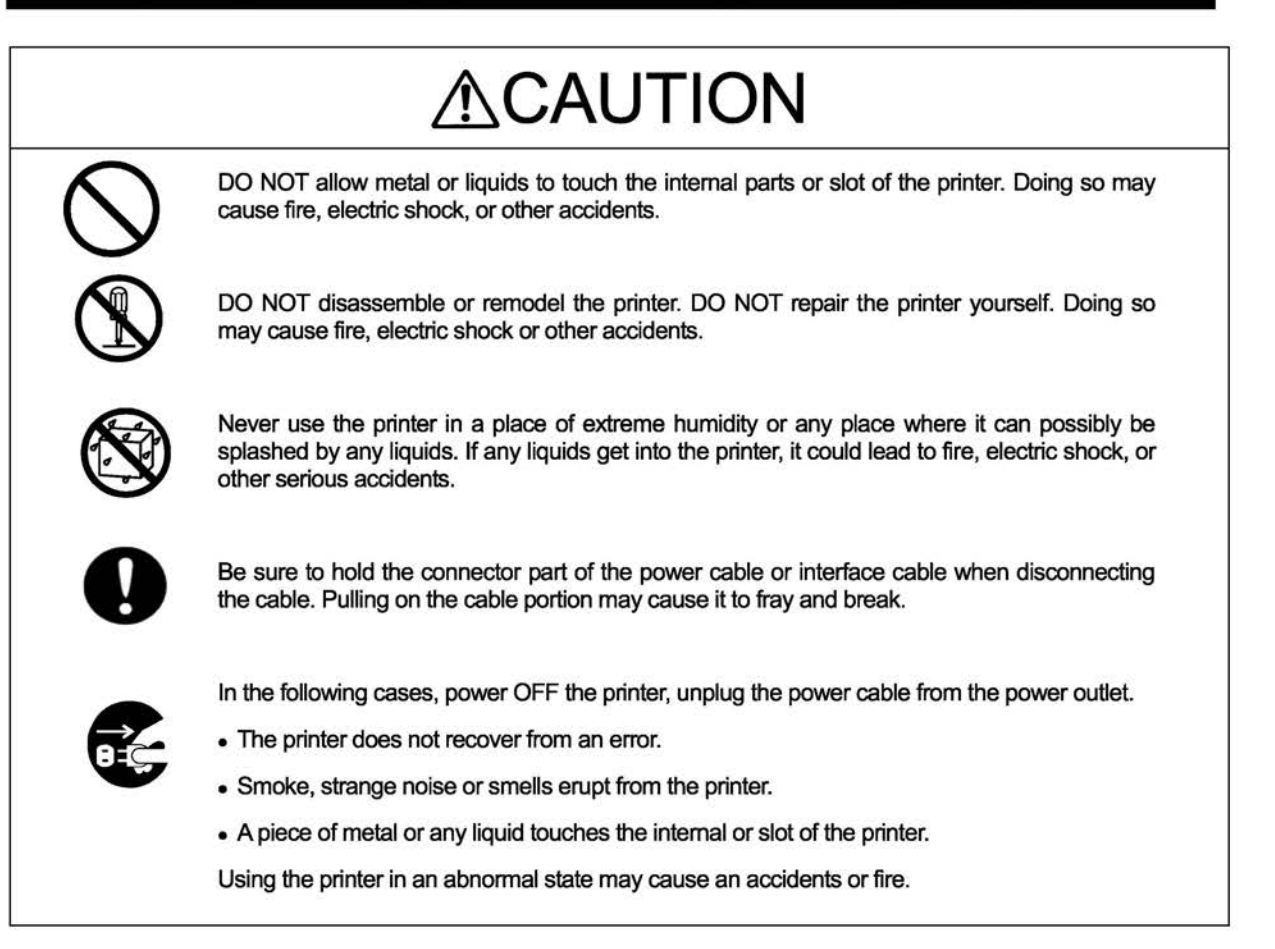

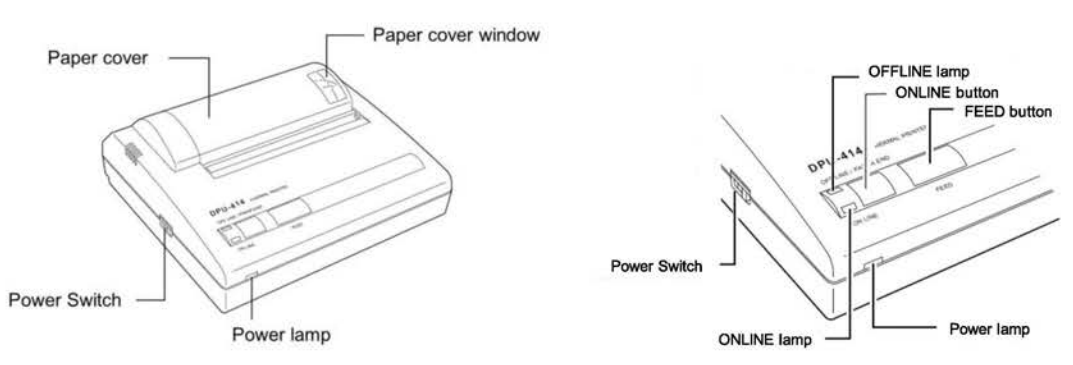

#### Operation Panel

- 1. Power Switch
- 2. FEED button
- 3. ONLNE button
- 4. Power lamp
- 5. ONLINE lamp
- 6. OFFLINE lamp
- : Slide the power switch to turn the power on (ONLINE) or off.
- : Feeds paper when pressed in OFFLINE mode.
  - : Press to toggle between OFFLINE and ONLINE.
  - : Indicates the power is on.
  - : Indicates the printer is ONLINE.
  - : Indicates the printer is OFFLINE.

If the paper is not set or has run out, the lamp flashes. When an error occurs, both the ONLINE and off-line lamps light.

#### **Caution**

Do not press and hold the ONLINE button and FEED button for 30 seconds or more, because it will cause the DIP switches to reset and you will not be able to use the printer.

♦Be sure the thermal head is in the home position (at the left end) before turning off the power switch. If the head is not in the home position for a long period, the print quality might be degraded.

#### ■ Loading the printer paper ■

Lightly push up on the front of the paper cover with your thumb and rotate it toward the back of the printer. (Close the paper and push down on it into place)

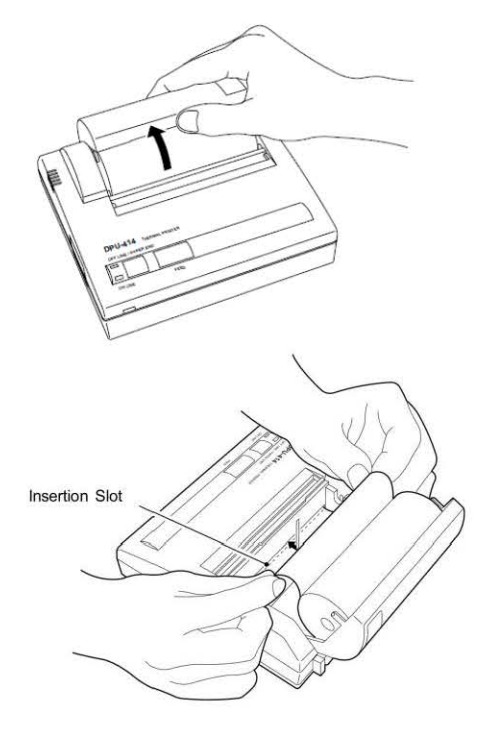

Loading the Paper

Push the edge of the paper into Insertion Slot. The printing surface is the outside of the thermal paper roll. The auto-loader catches paper and feeds it through the paper cutter.

Confirm the ONLINE lamp is ON. If ONLINE lamp is OFF, Push the ONLINE Switch.

Note

If the paper feeds not straight and not smoothly, keep pressing the FEED button until the paper feeds straight and smoothly.

## 10.2 PRINTER (NKG-91)

# **≜**CAUTION

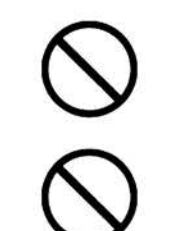

The thermal head of the NKG-91 printer may be very hot after printing. Do not touch the thermal head of the printer. Make sure that the thermal head is cool before replacing the paper or cleaning the thermal head.

The paper used in the NKG-91 printer is heat sensitive. Take the following precautions when using this paper.

- · Store the paper away from heat, humidity, or heat sources.
- · Do not rub the paper with any hard objects.
- Do not place the paper near organic solvents.
- Do not allow the paper to come in contact with polyvinyl chloride film, erasers, or adhesive tape for long periods of time.
- · Keep the paper away from freshly copied diazo type or wet process copy paper.

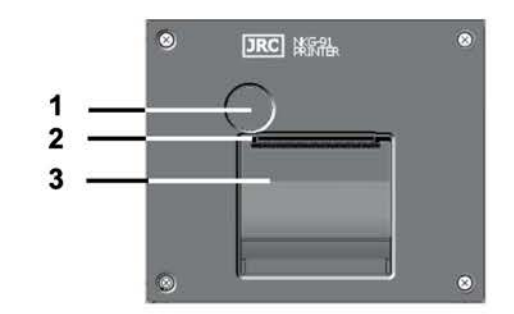

- 1. Paper cover open button
- 2. Paper cutter
- 3. Paper cover

#### Loading the printer paper

Press the paper cover open button.

The paper cover will open.

Insert the paper as shown in the right figure.

Position the paper such that the leading edge extends outside the printer, and press both sides of the paper cover to close it.

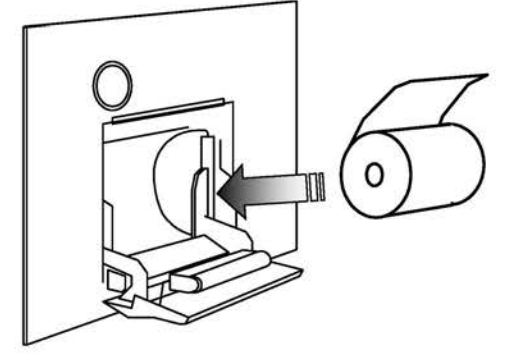

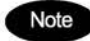

The printer will be turned on and off simultaneously with the equipment.

### 10.3 PRINTER (NKG-901)

# 

The thermal head of the NKG-901 printer may be very hot after printing. Do not touch the thermal head of the printer. Make sure that the thermal head is cool before replacing the paper or cleaning the thermal head.

The paper used in the NKG-901 printer is heat sensitive. Take the following precautions when using this paper.

- · Store the paper away from heat, humidity, or heat sources.
- · Do not rub the paper with any hard objects.
- Do not place the paper near organic solvents.
- · Do not allow the paper to come in contact with polyvinyl chloride film, erasers, or adhesive tape for long periods of time.
- Keep the paper away from freshly copied diazo type or wet process copy paper.

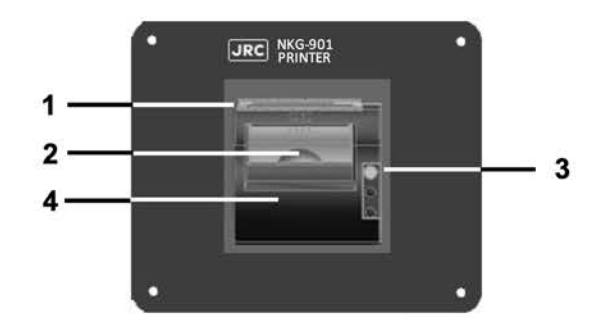

1.Paper cutter 2.Opening/Closing lever 3.Feed switch 4.Paper cover

#### Loading the printer paper

Pull the Opening/Closing lever up to release the paper cover. The paper cover will open.

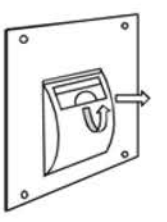

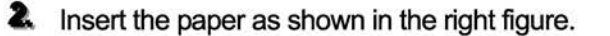

Leave the thermal paper edge from the printer, press the center at the top face of the paper cover until you hear it click and close it.

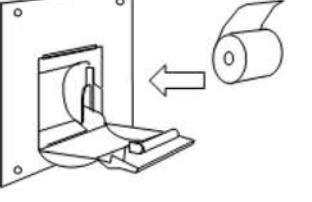

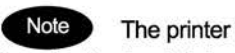

The printer will be turned on and off simultaneously with the equipment. Press the feed switch in power on state of the printer, the printer send out the thermal paper.

## 10.4 Software for PC (CYC-333)

#### 1. Preparing

- 1.1 Required equipment
  - Personal computer

OS:Windows7/8/10, Having the COM port(RS-232C) : built-in port or USB-COM adapter etc.

- D-SUB 9-pin straight cable (9-pin male connector and 9-pin female connector)
- Software file (NAVTEX PC.exe)
- 1.2 Copy the software file (NAVTEX PC.exe) to the arbitrary holder of the personal computer.
- Open the cover of PRINTER/MAINTENANCE connector of the NAVTEX receiver NCR-333.
- Connect the D-SUB 9-pin straight cable between the PRINTER/MAINTENANCE connector of the NAVTEX receiver NCR-333 and COM port (RS-232C) of the personal computer.

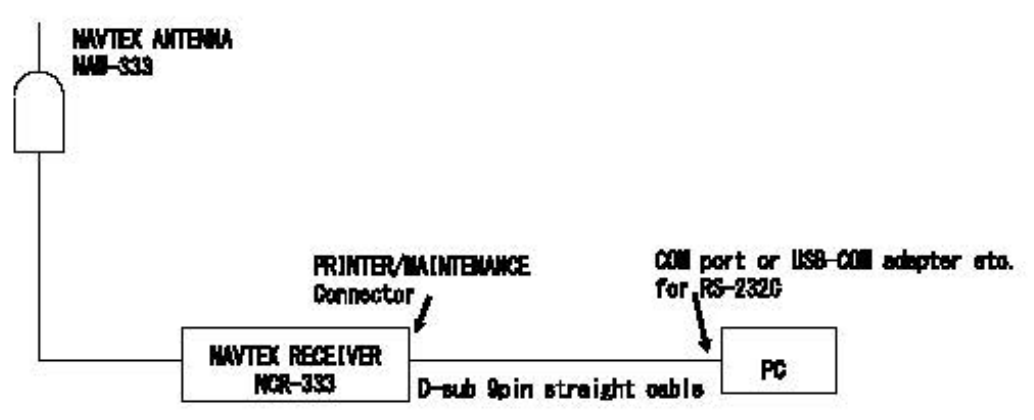

Fig 10.4.1 connection diagram

1.5 Turn the power of the NAVTEX receiver NCR-333 on. In the Main Menu, select [4.NAVTEX] - [5.PRINTER PROPERTY]. Setup and check the PRINTER PROPERTY as the followings.

| : AUTO    |
|-----------|
| : ON      |
| : 4800BPS |
| : NONE    |
| UPRIGHT   |
|           |

#### Fig 10.4.2 NAVTEX setting

#### Software for PC (CYC-333)

2.1 Select "COM Port" menu, and then select the connected COM port number.

The baudrate selects 4800bps. How to output receiving data to a personal computer from NAVTEX receiver NCR-333, refer to this instruction manual "6.2.7.2 Message list1" - "f. Print messages or the information on equipment.".

| F COM2<br>COM3 |       | Sort: Input |      | Reverse |      | fotal : 53 |
|----------------|-------|-------------|------|---------|------|------------|
| E COM          |       | ID          | Fieg | Lines   | Date | Time       |
| COME           |       | IB10        | 518  | 74      |      |            |
| COMD           |       | IB09        | 518  | 66      |      |            |
| COMT           |       | IB08        | 518  | 79      |      |            |
| CDMB           | nosia | IA32        | 518  | 19      |      |            |
| COME           |       | GB61        | 518  | 6       |      |            |
| COMIQ          | loty  | IB07        | 518  | 62      |      |            |
| 10001          |       | KA43        | 518  | 16      |      |            |
| - 4800ps       |       | JA20        | 518  | 24      |      |            |
| 9600bps        |       | IA16        | 518  | 18      |      |            |
| 38400bps       |       | IA17        | 518  | 22      |      |            |
| a Elen OFF     |       | HA26        | 518  | 16      |      |            |
| Flow OFF       |       | HA54        | 518  | 13      |      |            |
| FIOW UN        |       | GA44        | 518  | 20      |      |            |
|                | 10.00 | GA51        | 518  | 35      |      |            |
|                |       | GAE2        | 518  | 17      |      | -          |

Fig 10.4.3 Display of COM port setting and baudrate setting

- 2.2 Display of receiving NAVTEX measage
- 2.2.1 Click "Msg list" on the left side of the screen.
- 2.2.2 Select a NAVTEX message from the message list.
- 2.2.3 Double click the message to display the NAVTEX message.

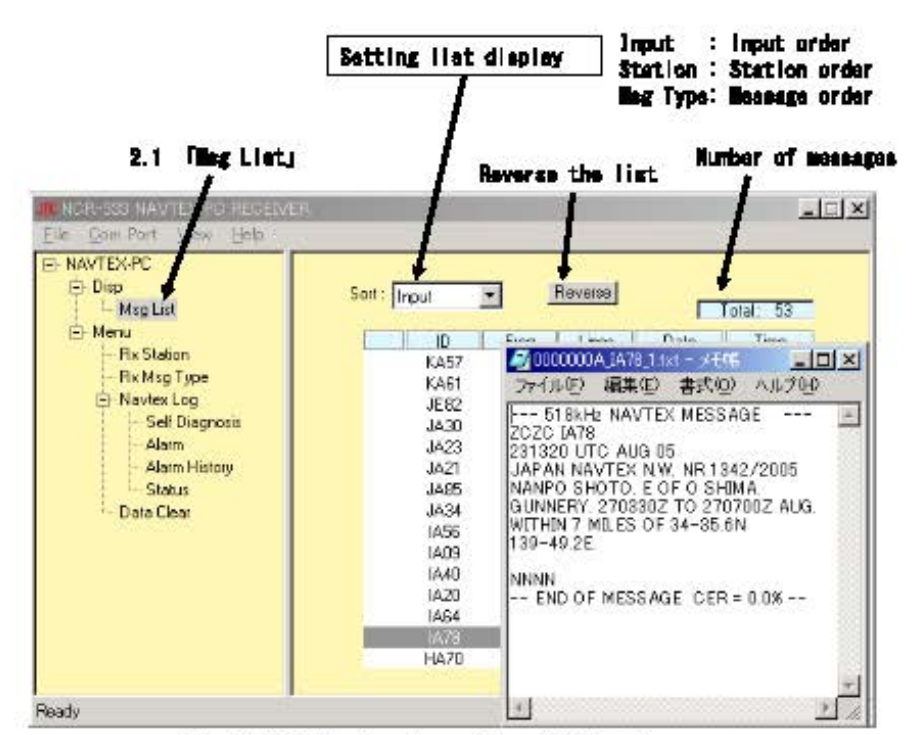

Fig 10.4.4 Display of receiving NAVTEX message

#### APPENDIX

#### LOCATION & TIME SCHEDULE FOR NAVTEX COAST STATIONS

Note: Based on status in 2012.

#### NAVAREA OF WORLD

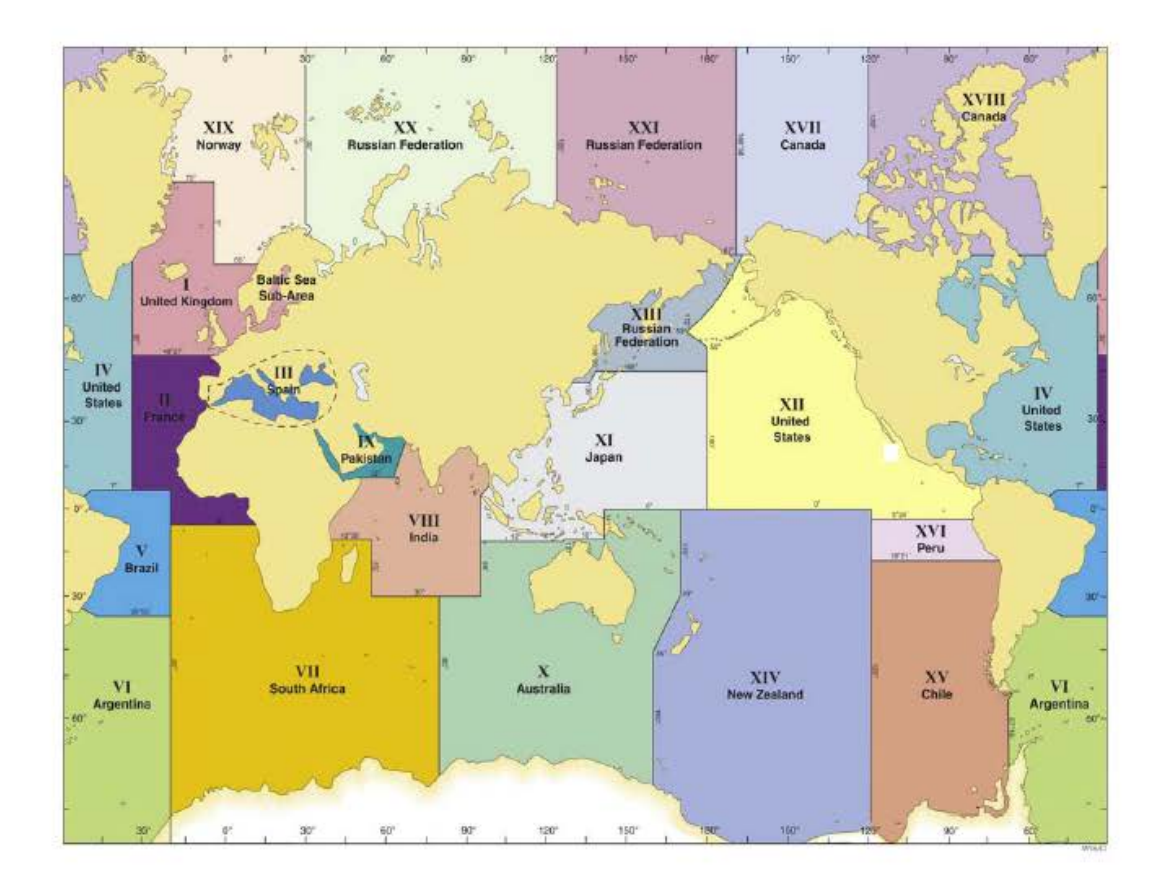

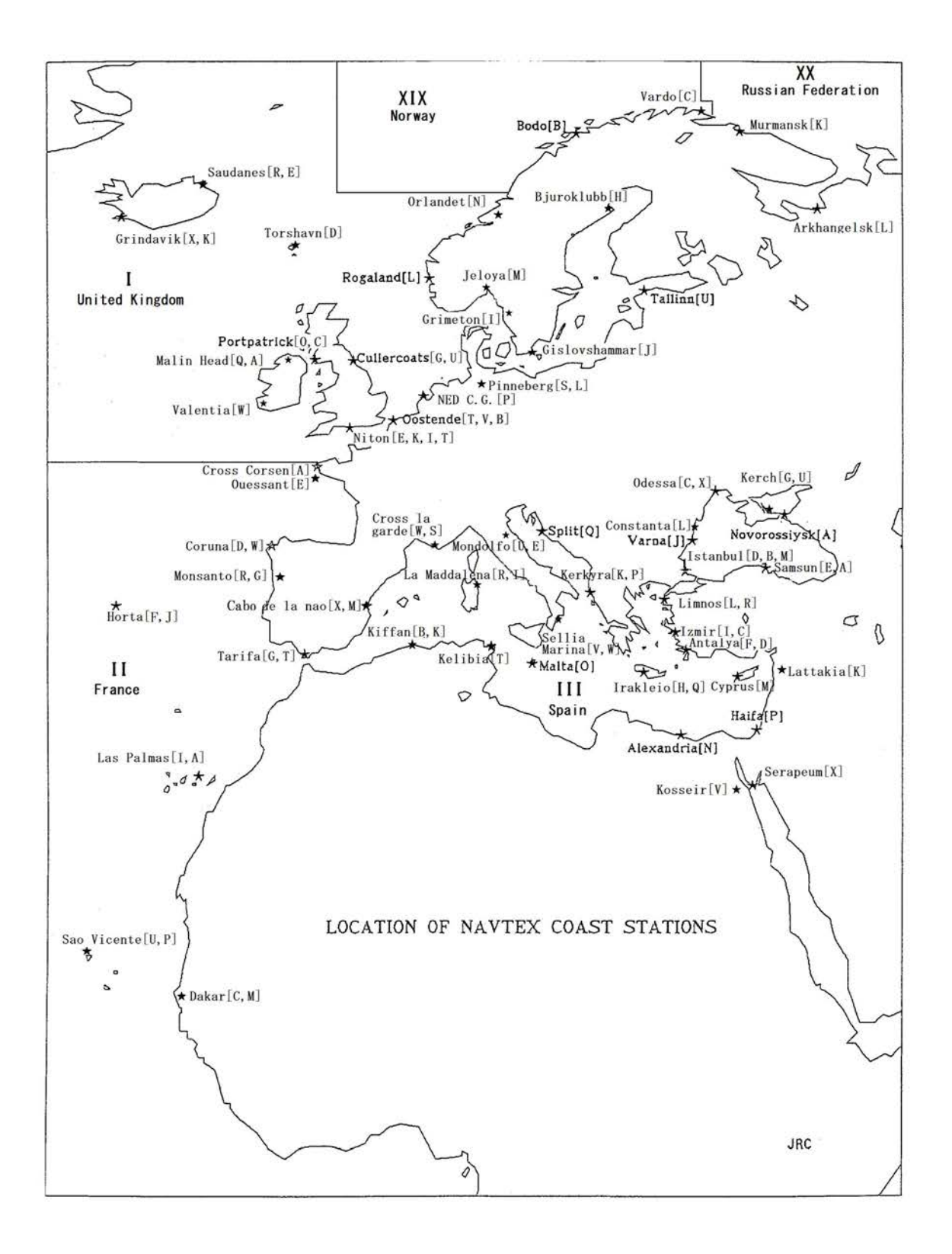

#### NAVAREA I

| Country                             | Coast station                 | Position         | Range<br>(nm) | Freq<br>(kHz) | ID | Tx time (UTC)                  |
|-------------------------------------|-------------------------------|------------------|---------------|---------------|----|--------------------------------|
| Belgium                             | Oostende Radio                | 51 11N 02 48E    | 66            | 518           | I  | 0310,0710,1110,1510,1910,2310  |
|                                     |                               | 51 THN 02 40L    | 00            | 490           | В  | 0010,0410,0810,1210,1610,2010  |
| Belgium                             | Oostende                      | 51 11N 02 48E    | 150           | 518           | V  | 0330,0730,1130,1530,1930,2330  |
| Estonia                             | Tallinn                       | 59 27N 24 21E    | 250           | 518           | U  | 0320,0720,1120,1520,1920,2320  |
| France                              | Cross Corsen                  | 48 28N 05 03W    | 300           | 518           | A  | 0000,0400,0800,1200,1600,2000  |
| Germany                             | Pinneberg                     | 52 40N 00 49E    | 250           | 518           | S  | 0300,0700,1100,1500,1900,2300  |
| and the second states of the second | Contract of the second second | 55 40W 09 40E    | 250           | 490           | L  | 0150,0550,0950,1350,1750,2150  |
| Iceland                             | Saudanes                      | CC 11N 10 E7M    | 450           | 518           | R  | 0250,0650,1050,1450,1850,2250  |
| 11.00.0000                          |                               | VV1C 01 //11 00  | 450           | 490           | E  | 0040,0440,0840,1240,1640,2040  |
| Iceland                             | Grindavik                     | C2 40N 22 27M    | 450           | 518           | Х  | 0350,0750,1150,1550,1950,2350  |
|                                     |                               | 65 491V ZZ ZI VV | 450           | 490           | K  | 0140,0540,0940,1340,1740,2140  |
| Ireland                             | Valentia                      | 51 56N 10 21W    | 400           | 518           | W  | 0340,0740,1140,1540,1940,2340  |
| Ireland                             | Malin Head                    | 55 01N 07 00M    | 400           | 518           | Q  | 0240,0640,1040,1440,1840,2240  |
|                                     |                               | 55 2 11 07 2000  | 400           | 490           | Α  | 0000,0400,0800,1200,1600,2000  |
| Netherlands                         | Ned C.G.                      | 52 05N 04 15E    | 110           | 518           | P  | 0230,0630,1030,1430,1830,2230  |
| Norway                              | Rogaland Radio                | 58 38N 05 36E    | 450           | 518           | L  | 0150,0550,0950,1350,1750,2150  |
| Norway                              | Jeloya                        | 59 26N 10 35E    | 200           | 518           | Μ  | 0200,0600,1000,1400,1800,2200  |
| Norway                              | Orlandet                      | 63 39N 09 32E    | 450           | 518           | N  | 0210,0610,1010,1410,1810,2210  |
| Sweden                              | Bjuroklubb                    | 64 27N 21 35E    | 300           | 518           | Н  | 0110.0510.0910.1310.1710.2110  |
| Sweden                              | Gislovshammar                 | 55 29N 14 18E    | 300           | 518           | J  | 0130,0530,0930,1330, 1730,2130 |
| Sweden                              | Grimeton                      | 57 06N 12 23E    | 300           | 518           | 1  | 0120,0520,0920,1320,1720,2120  |
| UK                                  | Cullercoats                   | 55 04NI 01 27M   | 200           | 518           | G  | 0100,0500,0900,1300,1700,2100  |
|                                     |                               | 55 0414 01 27 VV | 500           | 490           | U  | 0320,0720,1120,1520,1920,2320  |
| UK                                  | Portpatrick                   | EA FONLOS OTIN   | 200           | 518           | 0  | 0220,0620,1020,1420,1820,2220  |
|                                     | 14 11 22 10 10 10             | 54 5014 05 0777  | 300           | 490           | С  | 0020,0420,0820,1220,1620,2020  |
| UK                                  | Niton                         | 50 2EN 01 1EM    | 200           | 518           | E  | 0040,0440,0840,1240,1640,2040  |
|                                     | 1002574575532 F               | 50 35N 01 15W    | 500           | 490           | 1  | 0120,0520,0920,1320,1720,2120  |
| UK                                  | Niton                         | E0 25N 01 15M    | 200           | 518           | K  | 0140,0540,0940,1340,1740,2140  |
| 0                                   |                               | 50 35N 01 15VV   | 300           | 490           | T  | 0310,0710,1110,1510,1910,2310  |
| Faroes (Denmark)                    | Torshavn Radio                | 62 00N 06 48W    | 300           | 518           | D  | 0030,0430,0830,1230,1630,2030  |

#### NAVAREA II

| France                                                                                                    | Cross Corsen                                                                                                    | 48 28N 05 03W    | 300 | 518 | A  | 0000,0400,0800,1200,1600,2000 |
|----------------------------------------------------------------------------------------------------|----------------------------------------------------------------------------------------------------|------------------|-----|-----|----|-------------------------------|
| France                                                                                                    | Ouessant                                                                                                    | 48 28N 05 03W    | 300 | 490 | E  | 0040,0440,0840,1240,1640,2040 |
| Cape Verde                                                                                                    | Sao Vicente                                                                                                    | 16 EAN 25 00W    | 020 | 518 | U  | 0320,0720,1120,1520,1920,2320 |
| n inderen - avenuenden<br>Se                                                                                                    | a de la companya de la companya de la compa | 10 5 114 25 0000 | 200 | 490 | P  | 0230,0630,1030,1430,1830,2230 |
| Portugal                                                                                                    | Horta                                                                                                    | 29 21N 29 27W    | 640 | 518 | F  | 0050,0450,0850,1250,1650,2050 |
| 2815                                                                                                    | 12.000                                                                                                    | 30 3 11 20 37 11 | 040 | 490 | J  | 0130,0530,0930,1330,1730,2130 |
| Portugal                                                                                                    | Monsanto                                                                                                    | 20 1211 00 1111  | 620 | 518 | R  | 0250,0650,1050,1450,1850,2250 |
| Contraction and Contraction of Contraction of Contr | 0                                                                                                    | 30 4310 05 1100  | 550 | 490 | G  | 0100,0500,0900,1300,1700,2100 |
| Senegal                                                                                                    | Dakar                                                                                                    | 14 46N 17 20W    | 200 | 518 | С  | 0020,0420,0820,1220,1620,2020 |
| 150000                                                                                                    |                                                                                                    |                  |     | 490 | M  | 0200,0600,1000,1400,1800,2200 |
| Spain                                                                                                    | Coruna                                                                                                    | 42 2201 09 2714/ | 400 | 518 | D  | 0030,0430,0830,1230,1630,2030 |
|                                                                                                    | a versalendari a                                                                                                    | 45 221 00 21 1   | 400 | 490 | W  | 0340,0740,1140,1540,1940,2340 |
| Spain                                                                                                    | Tarifa                                                                                                    | 26 0211 05 2214/ | 400 | 518 | G  | 0100,0500,0900,1300,1700,2100 |
| 12.200<br>2010                                                                                                    | 100V                                                                                                    | 30 0210 05 3300  | 400 | 490 | T  | 0310,0710,1110,1510,1910,2310 |
| Spain                                                                                                    | Las Palmas                                                                                                    | 20 2EN 16 20W    | 400 | 518 | Î. | 0120,0520,0920,1320,1720,2120 |
| State of the second second sec | 10 AND 10 AND 10 AND 10 AND 10 AND 10 AND 10 AND 10 AND 10 AND 10 AND 10 AND 10 AND 10 AND 10 AND 10 AND 10 AND                                                                                                    | 20 2010 10 2000  | 400 | 490 | A  | 0000,0400,0800,1200,1600,2000 |

#### NAVAREA III

| Algeria                                                                                                    | Kiffan            | 36 46N <mark>0</mark> 3 15E | 200      | 518    | В | 0010,0410,0810,1210,1610,2010 |
|----------------------------------------------------------------------------------------------------|-------------------|-----------------------------|----------|--------|---|-------------------------------|
|                                                                                                    |                   |                             |          | 490    | K | 0140,0540,0940,1340,1740,2140 |
| Azerbaijan                                                                                                    | Baku              | 10 100 50 205               | 000      | 518    | R | 0250,0650,1050,1450,1850,2250 |
| Consense - Fore                                                                                                    | 102-00-0021       | 40 19N 50 36E               | 200      | 490    | Μ | 0200,0600,1000,1400,1800,2200 |
| Bulgaria                                                                                                    | Varna Radio       | 43 04N 27 47E               | 350      | 518    | J | 0130,0530,0930,1330,1730,2130 |
| Croatia                                                                                                    | Split             | 43 10N 16 25E               | 200      | 518    | Q | 0240,0640,1040,1440,1840,2240 |
| Cyprus                                                                                                    | Cyprus Radio      | 35 03N 33 17E               | 200      | 518    | Μ | 0200,0600,1000,1400,1800,2200 |
| Egypt                                                                                                    | Alexandria        | 31 12N 29 52E               | 350      | 518    | N | 0210,0610,1010,1410,1810,2210 |
| France                                                                                                    | CROSS La Garde    | 10.000 05.505               | 050      | 518    | W | 0340,0740,1340,1540,1940,2340 |
|                                                                                                    |                   | 43 06N 05 59E               | 250      | 490    | S | 0300,0700,1100,1500,1900,2300 |
| Greece                                                                                                    | Irakleio          | 25 000 05 075               | 100      | 518    | н | 0110,0510,0910,1310,1710,2110 |
|                                                                                                    | 12.2012.004.00400 | 35 20N 25 0/E               | 400      | 490    | Q | 0240,0640,1040,1440,1840,2240 |
| Greece                                                                                                    | Kerkyra           | 00.0711.40.555              | 100      | 518    | K | 0140,0540,0940,1340,1740,2140 |
|                                                                                                    | 2.                | 39 37N 19 55E               | 400      | 490    | P | 0230,0630,1030,1430,1830,2230 |
| Greece                                                                                                    | Limnos            |                             | 100      | 518    | L | 0150,0550,0950,1350,1750,2150 |
| 120202000                                                                                                    |                   | 39 52N 25 04E               | 400      | 490    | R | 0250,0650,1050,1450,1850,2250 |
| Iran                                                                                                    | Ferevdoonkenar    |                             | 1.222.20 | 518    | G | 0100.0500.0900.1300.1700.2100 |
|                                                                                                    |                   | 36 42N 52 33E               | 250      | 490    | J | 0130 0530 0930 1330 1730 2130 |
| Italy                                                                                                    | La Maddalena      |                             |          | 518    | R | 0250 0650 1050 1450 1850 2250 |
| liaity                                                                                                    | La madalana       | 41 13N 09 23E               | 320      | 490    | 1 | 0120 0520 0920 1320 1720 2120 |
| Italy                                                                                                    | Mondolfo          | English and english second  | SC.      | 518    | ü | 0320 0720 1120 1520 1920 2320 |
| icary                                                                                                    | in on dono        | 43 44N 13 08E               | 320      | 490    | F | 0040 0440 0840 1240 1640 2040 |
| Italy                                                                                                    | Sellia Marina     |                             | 1        | 518    | V | 1330 0730 1130 1530 1930 2330 |
| italy                                                                                                    | Cellia Marina     | 38 52N 16 43E               | 320      | 490    | W | 0340 0740 1140 1540 1940 2340 |
| Romania                                                                                                    | Constanta Radio   | 44 06N 28 38E               | 400      | 490    | 1 | 0150 0550 0950 1350 1750 2150 |
| Israel                                                                                                    | RCC Haifa         | 32 54N 35 07E               | 200      | 518    | P | 0230 0630 1030 1430 1830 2230 |
| Malta                                                                                                    | Malta Radio       | 35 50N 14 29E               | 400      | 518    | 0 | 1220 0620 1020 1420 1820 2220 |
| Russian Federation                                                                                                    | Novorossivsk      | 44 36N 37 58E               | 300      | 518    | Δ | 0000 0400 0800 1200 1800 2000 |
| Russian Federation                                                                                                    | Astrakhan         | 44 30N 37 30E               | 250      | 518    | W | 0340 0740 1140 1540 1940 2340 |
| Spain                                                                                                    | Cabo de la Nao    | 45 411 47 550               | 200      | 518    | X | 0350 0750 1150 1550 1950 2350 |
| opani                                                                                                    | oubo de la Nuo    | 38 43N 00 10E               | 400      | 490    | M | 0200 0600 1000 1400 1800 2200 |
| Tunisia                                                                                                    | Kelibia           | 36 48N 11 02E               | 270      | 518    | T | 0310 0710 1110 1510 1910 2310 |
| Svria                                                                                                    | Lattakia Radio    | 35 32N 35 46E               | 210      | 490    | K | 0140 0540 0940 1340 1740 2140 |
| Turkey                                                                                                    | letanbul          | 55 52N 55 40E               | 4        | 518    | D | 0030 0430 0830 1230 1630 2030 |
| Turkey                                                                                                    | istanour          | 41 04N 28 57E               | 400      | 400    | B | 0010 0410 0810 1210 1610 2010 |
|                                                                                                    |                   | 41 04N 20 37L               | 400      | 430    | M | 2200 0600 1000 1400 1800 2200 |
| Tueless                                                                                                    |                   |                             | -        | 4209.5 |   | 3200,0600,1000,1400,1600,2200 |
| тигкеу                                                                                                    | Samsun            | 41 23N 36 11E               | 400      | 010    |   | 0000 0400 0000 4000 4000 2000 |
| <b>T</b> 1                                                                                                    | A 1.1             |                             |          | 490    | A | 000,0400,0800,1200,1600,2000  |
| Тигкеу                                                                                                    | Antaiya           | 36 09N 32 26E               | 400      | 518    | F | 0050,0450,0850,1250,1650,2050 |
|                                                                                                    | 5.<br>            |                             | 39.004   | 490    | D | 0030,0430,0830,1230,1630,2030 |
| Turkey                                                                                                    | Izmir             | 38 16N 26 16E               | 400      | 518    | 1 | 0120,0520,0920,1320,1720,2120 |
| AND THE REAL PROPERTY OF THE REAL PROPERTY OF THE R | 0.000             | JU TON ZO TOL               |          | 490    | C | 0020,0420,0820,1220,1620,2020 |
| Ukraine                                                                                                    | Odessa            | 46 22N 30 44F               | 250      | 518    | C | 0020,0420,0820,1220,1620,2020 |
|                                                                                                    | 5                 |                             |          | 490    | Х | 0350,0750,1150,1550,1950,2350 |
| Ukraine                                                                                                    | Kerch             | 45 23N 36 38E               | 250      | 518    | G | 0100,0500,0900,1300,1700,2100 |
|                                                                                                    |                   | 45 2314 30 30E              | 200      | 490    | U | 0320,0720,1120,1520,1920,2320 |

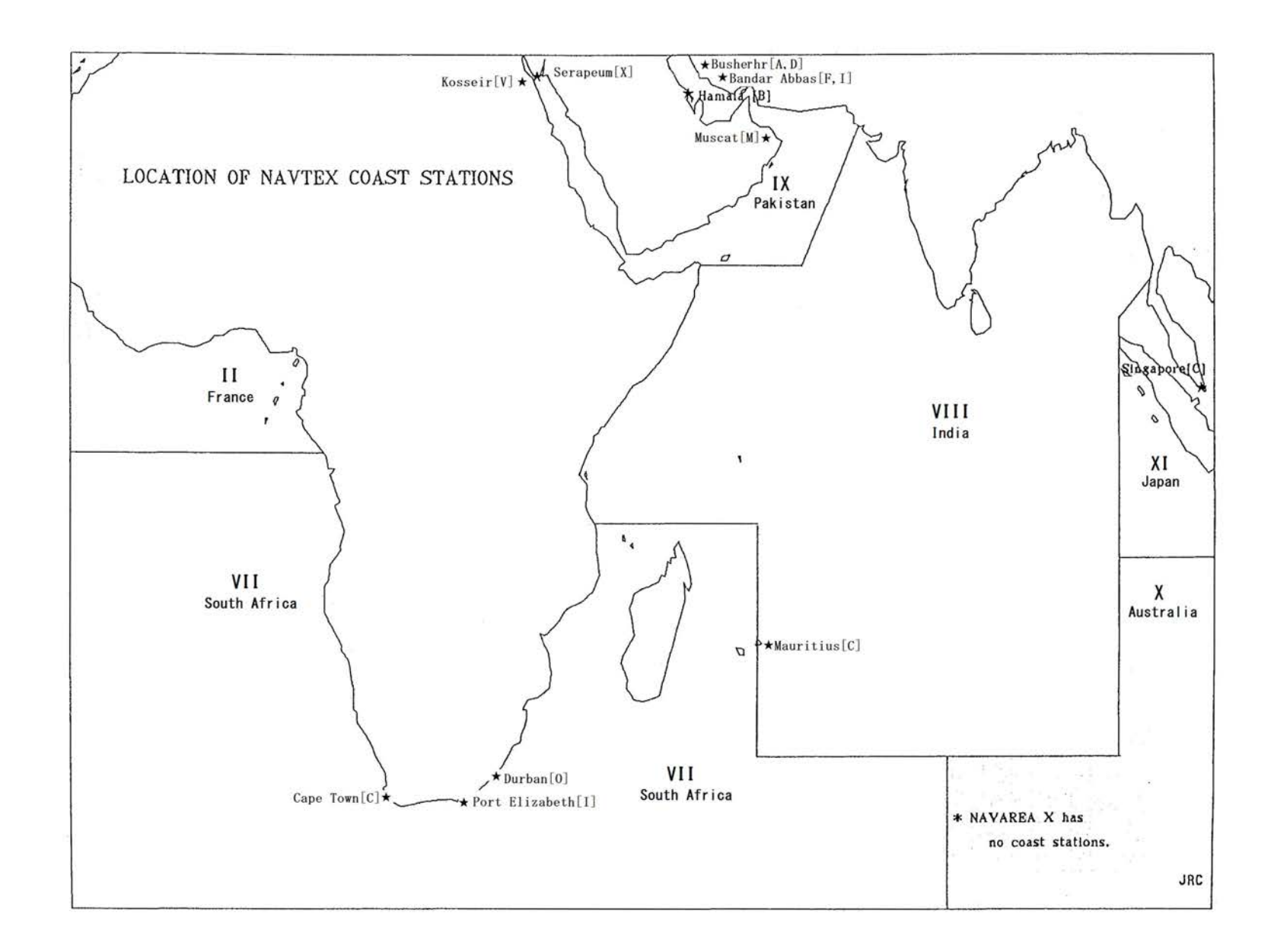

#### NAVAREA VI

| Country      | Coast station  | Position      | Range<br>(nm) | Freq<br>(kHz) | ID | Tx time (UTC)                 |
|--------------|----------------|---------------|---------------|---------------|----|-------------------------------|
| South Africa | Cape Town      | 33 40S 18 43E | 300           | 518           | C  | 0020,0420,0820,1220,1620,2020 |
| South Africa | Port Elizabeth | 34 02S 25 33E | 300           | 518           | 1  | 0120,0520,0920,1320,1720,2120 |
| South Africa | Durban         | 29 48S 30 48E | 300           | 518           | 0  | 0220,0620,1020,1420,1820,2220 |

#### NAVAREA VII

| Mauritius | Mauritius | 20 11S 57 28E | 400 | 518 | С | 0020,0420,0820,1220,1620,2020 |
|-----------|-----------|---------------|-----|-----|---|-------------------------------|
|           | N         | W             |     |     | - |                               |

#### NAVAREA IX

| Bahrain   | Hamala       | 26 09N 50 28E  | 300 | 518    | В | 0010,0410,0810,1210,1610,2010 |
|-----------|--------------|----------------|-----|--------|---|-------------------------------|
| Egypt     | Serapeum     | 20 201 22 225  | 400 | 518    | Х | 0350,0750,1150,1550,1950,2350 |
|           |              | 30 201 32 22E  | 400 | 4209.5 | Х | 0750,1150                     |
| Egypt     | Kosseir      | 26 06N 34 17E  | 400 | 518    | ۷ | 0330,0730,1130,1530,1930,2330 |
| Iran      | Busherhr     | 20 CON CO 40E  | 300 | 518    | A | 0000,0400,0800,1200,1600,2000 |
|           |              | 20 5511 50 452 |     | 490    | D | 0030,0430,0830,1230,1630,2030 |
| Iran      | Bandar Abbas | 27 OCN 50 02E  | 200 | 518    | F | 0050,0450,0850,1250,1650,2050 |
| - decises |              | 21 001 50 03E  | 500 | 490    | 1 | 0120,0520,0920,1320,1720,2120 |
| Oman      | Muscat       | 23 36N 58 30E  | 270 | 518    | M | 0200,0600,1000,1400,1800,2200 |

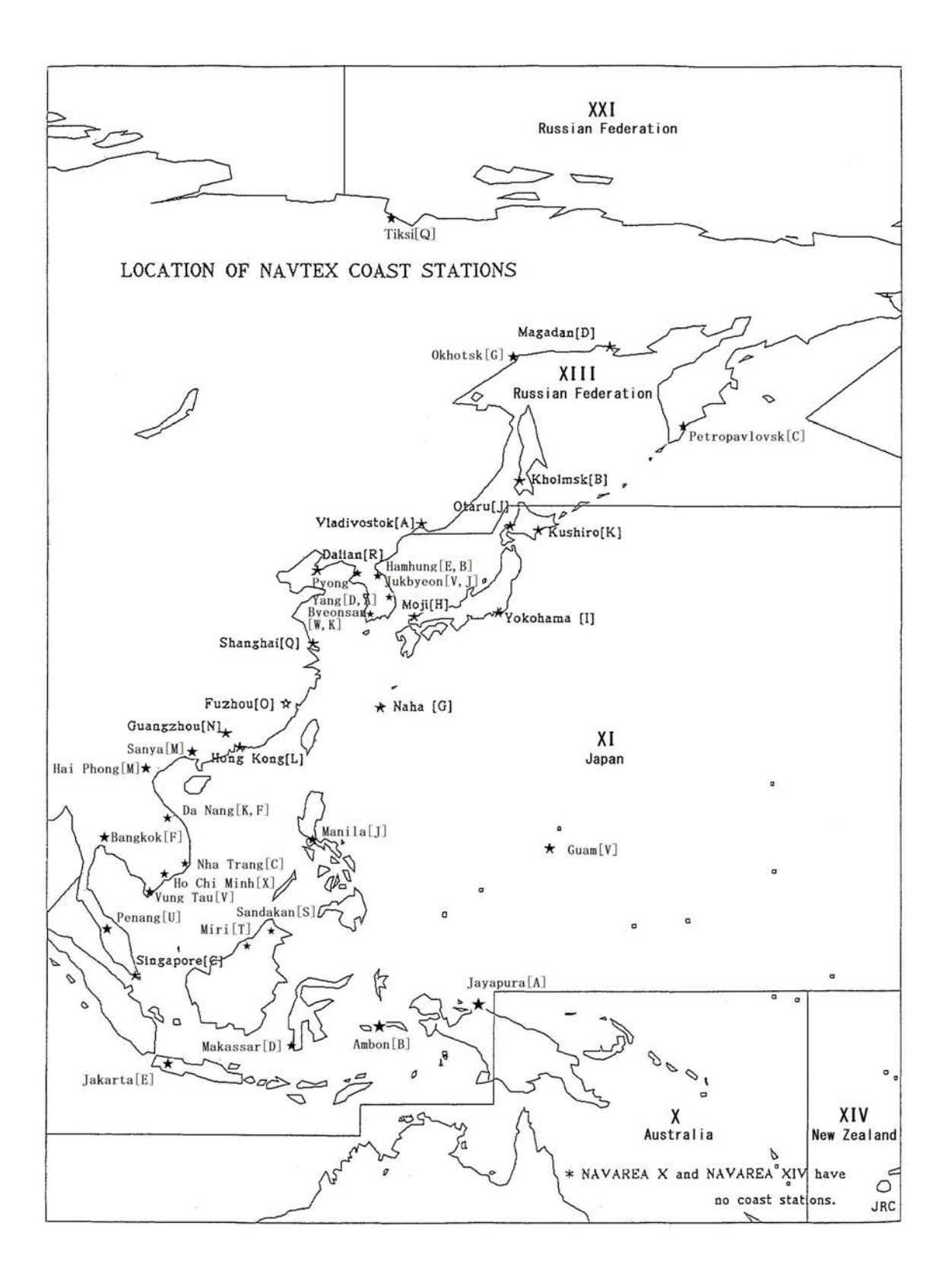

#### NAVAREA X I

| Country             | Coast station  | Position        | Range<br>(nm) | Freq<br>(kHz) | ID | Tx time (UTC)                 |
|---------------------|----------------|-----------------|---------------|---------------|----|-------------------------------|
| China               | Sanya          | 18 14N 109 30E  | 250           | 518           | M  | 0200,0600,1000,1400,1800,2200 |
| China               | Guangzhou      | 23 08N 113 32E  | 250           | 518           | N  | 0210,0610,1010,1410,1810,2210 |
| China               | Fuzhou         | 26 01N 119 18E  | 250           | 518           | 0  | 0220,0620,1020,1420,1820,2220 |
| China               | Shanghai       | 31 08N 121 33E  | 250           | 518           | Q  | 0240,0640,1040,1440,1840,2240 |
| China               | Dalian         | 38 52N 121 31E  | 250           | 518           | R  | 0250,0650,1050,1450,1850,2250 |
| Democratic People's | Pyongyang      | 00 000 405 405  | 000           | 518           | D  | 0030,0430,0830,1230,1630,2030 |
| Republic of Korea   |                | 39 00N 125 43E  | 200           | 490           | A  | 0000,0400,0800,1200,1600,2000 |
| Democratic People's | Hamhung        | 20 501 407 445  | 000           | 518           | E  | 0040,0440,0840,1240,1640,2040 |
| Republic of Korea   |                | 39 5014 127 41E | 200           | 490           | В  | 0010,0410,0810,1210,1610,2010 |
| Indonesia           | Jayapura       | 02 31S 140 43E  | 300           | 518           | A  | 0000,0400,0800,1200,1600,2000 |
| Indonesia           | Ambon          | 03 42S 128 12E  | 300           | 518           | В  | 0010,0410,0810,1210,1610,2010 |
| Indonesia           | Makassar       | 05 06S 119 26E  | 300           | 518           | D  | 0030,0430,0830,1230,1830,2030 |
| Indonesia           | Jakarta        | 06 06S 106 54E  | 300           | 518           | E  | 0040,0440,0840,1240,1640,2040 |
| Japan               | Otaru          | 42 4001 440 275 | 400           | 518           | J  | 0130,0530,0930,1330,1730,2130 |
|                     |                | 45 19N 140 27E  | 400           | 424           | J  | 0051,0451,0851,1251,1651,2051 |
| Japan               | Kushiro        | 40 57N 444 2CE  | 400           | 518           | K  | 0140,0540,0940,1340,1740,2140 |
|                     |                | 42 5711 144 30E | 400           | 424           | K  | 0108,0508,0908,1308,1708,2108 |
| Japan               | Yokohama       | 25 4481 420 555 | 400           | 518           | 1  | 0120,0520,0920,1320,1720,2120 |
|                     |                | 35 14N 139 55E  | 400           | 424           | 1  | 0034,0434,0834,1234,1634,2034 |
| Japan               | Moji           | 34 01N 130 56E  | 400           | 518           | Н  | 0110,0510,0910,1310,1710,2110 |
| 50 II               |                |                 | 400           | 424           | Н  | 0017,0417,0817,1217,1617,2017 |
| Japan               | Naha           | 00 00N 407 40F  | 400           | 518           | G  | 0100,0500,0900,1300,1700,2100 |
|                     |                | 20 0011 127 40E | 400           | 424           | G  | 0000,0400,0800,1200,1600,2000 |
| Malaysia            | Penang         | 05 26N 100 24E  | 350           | 518           | U  | 0320,0720,1120,1520,1920,2320 |
| Malaysia            | Miri           | 04 28N 114 01E  | 350           | 518           | Т  | 0310,0710,1110,1510,1910,2310 |
| Malaysia            | Sandakan       | 05 54N 118 00E  | 350           | 518           | S  | 0300,0700,1100,1500,1900,2300 |
| Philippines         | Manila         | 14 30N 121 04E  | 320           | 518           | J  | 0130,0530,0930,1330,1730,2130 |
| Korea               | Jukbyeon       | 27 020 120 265  | 200           | 518           | V  | 0330,0730,1130,1530,1930,2330 |
|                     |                | 57 UJIN 129 20L | 200           | 490           | J  | 0130,0530,0930,1330,1730,2130 |
| Korea               | Byeonsan       | 25 26N 126 20E  | 200           | 518           | W  | 0340,0740,1140,1540,1940,2340 |
|                     |                | 35 3014 120 23E | 200           | 490           | K  | 0140,0540,0940,1340,1740,2140 |
| Singapore           | Singapore      | 01 21N 103 59E  | 400           | 518           | С  | 0020,0420,0820,1220,1620,2020 |
| Thailand            | Bangkok Radio  | 13 34N 100 39E  | 200           | 518           | F  | 0050,0450,0850,1250,1650,2050 |
| USA                 | Guam           | 13 29N 144 50E  | 250           | 518           | ٧  | 0330,0730,1130,1530,1930,2330 |
| Vietnam             | Ho Chi Minh    | 10 23N 107 08E  | 400           | 518           | Х  | 0350,0750,1150,1550,1950,2350 |
| Vietnam             | Vung Tau Radio | 10 23N 107 08E  | 400           | 490           | ۷  | 0330,0730,1130,1530,1930,2330 |
| Vietnam             | Nha Trang      | 12 13N 109 10E  |               | 4209.5        | С  | 0020,0420,0820,1220,1620,2020 |
| Vietnam             | Da Nang        | 16 02N 109 10E  | 400           | 518           | K  | 0140,0540,0940,1340,1740,2140 |
|                     |                | 10 0314 108 12E | 400           | 490           | F  | 0050,0450,0850,1250,1650,2050 |
| Vietnam             | Hai Phong      | 20 501 405 445  | 400           | 490           | Μ  | 0200,0600,1000,1400,1800,2200 |
| 4                   | 28             | 20 50N 106 41E  | 2             | 4209.5        | M  | 0200,0600,1000,1400,1800,2200 |
| China               | Hong Kong      | 22 12N 114 15E  | 400           | 518           | L  | 0150,0550,0950,1350,1750,2150 |

#### NAVAREA XII

| Russia | Vladivostok   | 43 23N 131 54E | 230 | 518 | Α | 0000,0400,0800,1200,1600,2000 |
|--------|---------------|----------------|-----|-----|---|-------------------------------|
| Russia | Kholmsk       | 47 02N 142 03E | 300 | 518 | В | 0010,0410,0810,1210,1610,2010 |
| Russia | Magadan       | 59 11N 150 09E | 120 | 518 | D | 0030,0430,0830,1230,1630,2030 |
| Russia | Petropavlovsk | 53 00N 158 40E | 300 | 518 | С | 0020,0420,0820,1220,1620,2020 |
| Russia | Okhotsk       | 59 22N 143 12E | 300 | 518 | G | 0100,0500,0900,1300,1700,2100 |

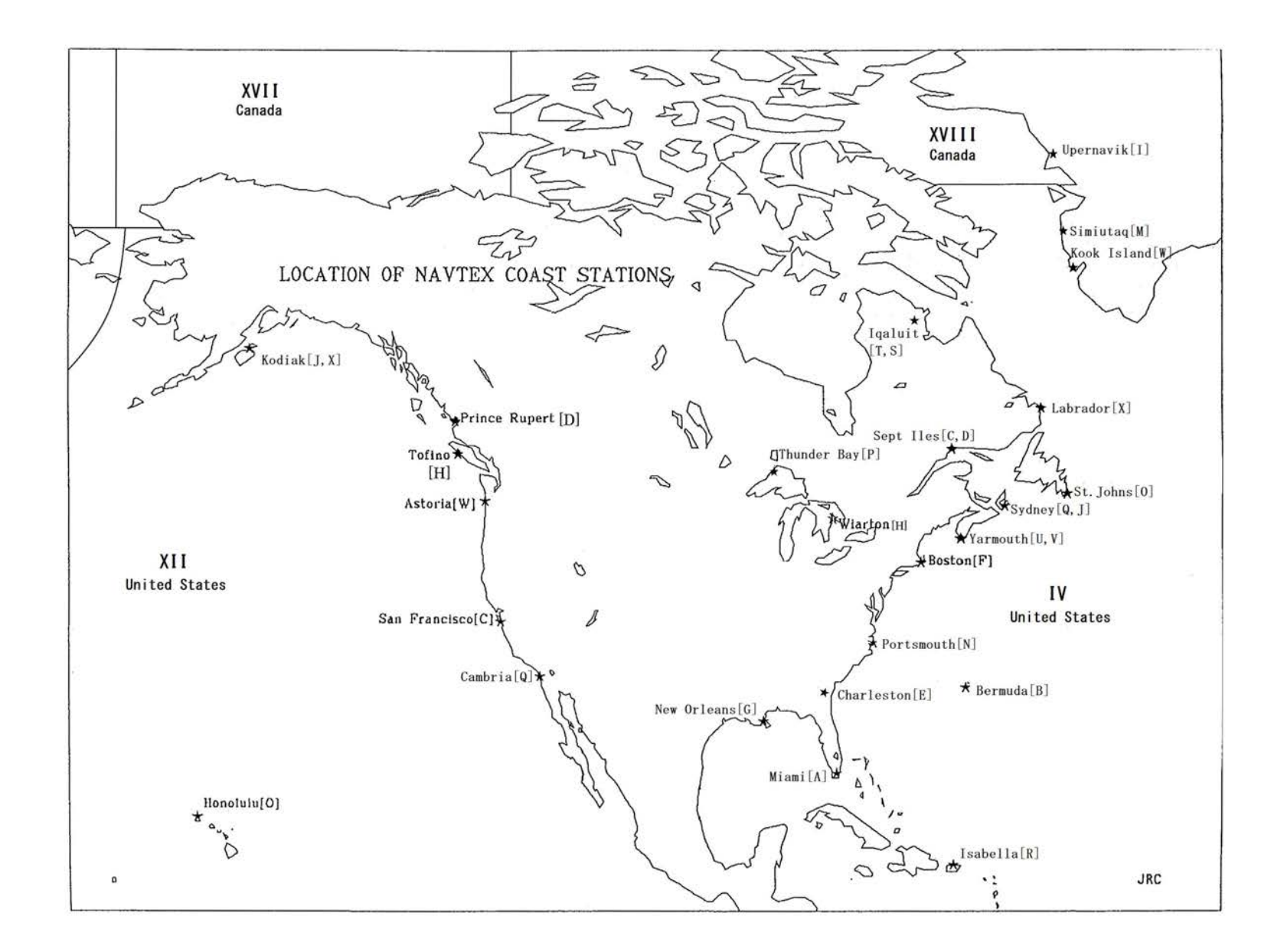

#### NAVAREA IV

| Country             | Coast station                                    | Position         | Range<br>(nm) | Freq<br>(kHz) | ID | Tx time (UTC)                 |
|---------------------|--------------------------------------------------|------------------|---------------|---------------|----|-------------------------------|
| UK                  | Bermuda                                          | 32 21N 64 39W    | 280           | 518           | В  | 0010,0410,0810,1210,1610,2010 |
| Canada              | Sept-lles                                        | CO 110 CC 000    | 200           | 518           | С  | 0020,0420,0820,1220,1620,2020 |
| *11                 | 15                                               | 50 1110 00 0000  | 300           | 490           | D  | 0030,0430,0830,1230,1630,2030 |
| Canada              | Wiarton                                          | 44 56N 81 14W    | 300           | 518           | H  | 0110,0510,0910,1310,1710,2110 |
| Canada              | St. John's                                       | 47 36N 52 40W    | 300           | 518           | 0  | 0220,0620,1020,1420,1820,2220 |
| Canada              | Thunder Bay                                      | 48 33N 88 39W    | 300           | 518           | P  | 0230,0630,1030,1430,1830,2230 |
| Canada              | Sydney                                           | 40 4411 50 52141 | 200           | 518           | Q  | 0240,0640,1040,1440,1840,2240 |
| and the second      | 1276-1096 A. A. A. A. A. A. A. A. A. A. A. A. A. | 40 1110 59 5377  | 300           | 490           | J  | 0130,0530,0930,1330,1730,2130 |
| Canada              | Yarmouth                                         | 42 44NLCC 07M    | 200           | 518           | U  | 0320,0720,1120,1520,1920,2320 |
|                     |                                                  | 45 441 00 0/ 10  | 500           | 490           | V  | 0330,0730,1130,1530,1930,2330 |
| Canada              | Labrador                                         | 53 42N 57 01W    | 300           | 518           | Х  | 0350,0750,1150,1550,1950,2350 |
| Canada              | Iqaluit                                          | C2 42NLC0 20M    | 200           | 518           | T  | 0310,0710,1110,1510,1910,2310 |
| 000-1111            |                                                  | 03 431 00 321    | 300           | 490           | S  | 0300,0700,1100,1500,1900,2300 |
| Netherlands         | Curacao                                          | 12 10N 68 51W    | 400           | 518           | Н  | 0110,0510,0910,1310,1710,2110 |
| Greenland (Denmark) | Kook Island                                      | 64 04N 52 01W    | 300           | 518           | W  | 0340,0740,1140,1540,1940,2340 |
| Greenland (Denmark) | Simiutaq                                         | 60 41N 46 35W    | 300           | 518           | M  | 0200,0600,1000,1400,1800,2200 |
| USA                 | Miami                                            | 25 37N 80 23W    | 240           | 518           | A  | 0000,0400,0800,1200,1600,2000 |
| USA                 | Boston                                           | 41 43N 70 30W    | 200           | 518           | F  | 0050,0450,0850,1250,1650,2050 |
| USA                 | New Orleans                                      | 29 53N 89 57W    | 200           | 518           | G  | 0100,0500,0900,1300,1700,2100 |
| USA                 | Portsmouth                                       | 36 43N 76 00W    | 280           | 518           | N  | 0210,0610,1010,1410,1810,2210 |
| USA                 | Charleston                                       | 32 08N 81 42W    | 200           | 518           | E  | 0040,0440,0840,1240,1640,2040 |
| USA                 | Isabella                                         | 18 28N 67 04W    | 200           | 518           | R  | 0250,0650,1050,1450,1850,2250 |

#### NAVAREA XII

| Canada    | Prince Rupert | 54 18N 130 24W | 300 | 518 | D | 0030,0430,0830,1230,1630,2030 |
|-----------|---------------|----------------|-----|-----|---|-------------------------------|
| Canada    | Tofino        | 48 55N 125 32W | 300 | 518 | Н | 0110,0510,0910,1310,1710,2110 |
| Ecuador   | Ayora Radio   | 00 425 00 1014 | 400 | 518 | L | 0150,0550,0950,1350,1750,2150 |
| C-1271075 |               | 00 433 90 1977 | 400 | 490 | A | 0000,0400,0800,1200,1600,2000 |
| USA       | San Francisco | 37 55N 122 44W | 350 | 518 | С | 0020,0420,0820,1220,1620,2020 |
| USA       | Kodiak        | 57 46N 152 34W | 200 | 518 | J | 0130,0530,0930,1330,1730,2130 |
| USA       | Kodiak        | 57 46N 152 34W | 200 | 518 | Х | 0350,0750,1150,1550,1950,2350 |
| USA       | Honolulu      | 21 22N 158 09W | 350 | 518 | 0 | 0220,0620,1020,1420,1820,2220 |
| USA       | Cambria       | 35 31N 121 03W | 350 | 518 | Q | 0240,0640,1040,1440,1840,2240 |
| USA       | Astoria       | 46 10N 123 49W | 216 | 518 | W | 0340,0740,1140,1540,1940,2340 |

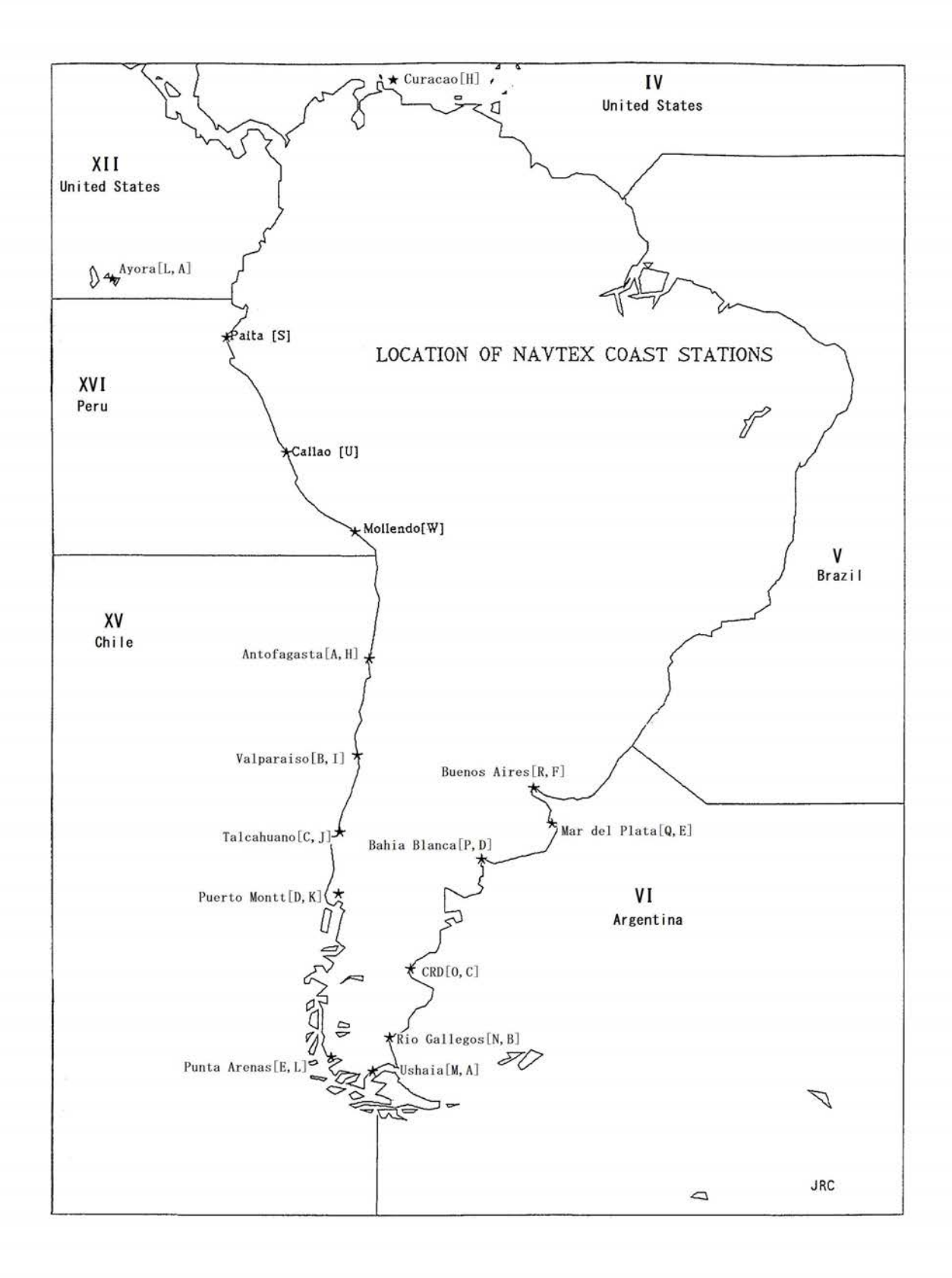

#### NAVAREA VI

| Country                                 | Coast station           | Position         | Range<br>(nm) | Freq<br>(kHz) | ID | Tx time (UTC)                 |
|-----------------------------------------|-------------------------|------------------|---------------|---------------|----|-------------------------------|
| Argentina                               | Ushuaia                 | EA 400 CO 401M   | 200           | 518           | М  | 0200,0600,1000,1400,1800,2200 |
|                                         | (00)                    | 54 405 00 1000   | 200           | 490           | A  | 0000,0400,0800,1200,1600,2000 |
| Argentina                               | Rio Gallegos            | 51 270 CO 12M    | 200           | 518           | N  | 0210,0610,1010,1410,1810,2210 |
|                                         |                         | 51 31 3 69 1344  | 200           | 490           | В  | 0010,0410,0810,1210,1610,2010 |
| Argentina                               | CRD                     | AE EOC CT 2014   | 200           | 518           | 0  | 0220,0620,1020,1420,1820,2220 |
|                                         |                         | 45 505 67 2000   | 200           | 490           | С  | 0020,0420,0820,1220,1620,2020 |
| Argentina                               | Bahia Blanca            | 20 525 62 0614   | 200           | 518           | P  | 0230,0630,1030,1430,1830,2230 |
|                                         |                         | 30 523 62 0000   | 200           | 490           | D  | 0030,0430,0830,1230,1630,2030 |
| Argentina                               | Mar del Plata           | 20 020 57 2014   | 200           | 518           | Q  | 0240,0640,1040,1440,1840,2240 |
|                                         | the first of the second | 38 035 57 3200 2 | 200           | 490           | E  | 0040,0440,0840,1240,1640,2040 |
| Argentina                               | Buenos Aires            | 25 220 ET 10M    | 200           | 518           | R  | 0250,0650,1050,1450,1850,2250 |
| 10.888.0.000.00000000000000000000000000 |                         | 35 233 57 1000   | 200           | 490           | F  | 0050,0450,0850,1250,1650,2050 |

#### NAVAREA XV

| Chile            | Antofagasta       | 02 400 070 05144            | 200 | 518 | A | 0400,1200,2000 |
|------------------|-------------------|-----------------------------|-----|-----|---|----------------|
| t energia.<br>Se |                   | 23 405 010 2500             | 300 | 518 | Н | 0000,0800,1600 |
| Chile            | Valparaiso        | 22 498 074 20W              | 200 | 518 | В | 0410,1210,2010 |
|                  |                   | 32 403 011 2900             | 300 | 518 | 1 | 0010,0810,1610 |
| Chile            | Talcahuano        | 26 428 072 06W              | 200 | 518 | С | 0420,1220,2020 |
|                  |                   | 30 423 073 0000             | 500 | 518 | J | 0020,0820,1620 |
| Chile            | Puerto Montt      | Puerto Montt 41 200 072 59W | 200 | 518 | D | 0430,1230,2030 |
|                  |                   | 41 303 012 3000             | 300 | 518 | K | 0030,0830,1630 |
| Chile            | Punta Arenas      | 52 000 070 E9W              | 200 | 518 | E | 0440,1240,2040 |
| 1                |                   | 55 095 010 5600             | 500 | 518 | L | 0040,0840,1640 |
| Chile            | Isla de Pascua    | 27 000 100 25W              | 200 | 518 | F | 0450,1250,2050 |
|                  | 1 8 1 - 1 - 1 - 1 | 21 093 109 2500             | 300 | 518 | G | 0050,0850,1650 |

#### NAVAREA XVI

| Peru | Paita    | 05 06S 81 07W | 250 | 518 | S | 0300,0700,1100,1500,1900,2300 |
|------|----------|---------------|-----|-----|---|-------------------------------|
| Peru | Callao   | 12 04S 77 09W | 250 | 518 | U | 0320,0720,1120,1520,1920,2320 |
| Peru | Mollendo | 17 00S 72 02W | 250 | 518 | W | 0340,0740,1140,1540,1940,2340 |

#### NAVAREA XVII

| Country   | Coast station | Position      | Range<br>(nm) | Freq<br>(kHz) | ID | Tx time (UTC)                 |
|-----------|---------------|---------------|---------------|---------------|----|-------------------------------|
| Greenland | Upernavik     | 72 47N 56 09W | 300           | 518           | 1  | 0120,0520,0920,1320,1720,2120 |

#### NAVAREA XIX

| Norway | Svalbard | 78 03N 13 36E | 450 | 518 | Α | 0000,0400,0800,1200,1600,2000 |
|--------|----------|---------------|-----|-----|---|-------------------------------|
| Norway | Bodo     | 67 16N 14 23E | 450 | 518 | В | 0010,0410,0810,1210,1610,2010 |
| Norway | Vardo    | 70 22N 31 06E | 450 | 518 | С | 0330,0730,1130,1530,1930,2330 |

#### NAVAREA XX

| Russia | Murmansk    | 68 46N 32 58E | 300 | 518 | K | 0140,0540,0940,1340,1740,2140 |  |
|--------|-------------|---------------|-----|-----|---|-------------------------------|--|
| Russia | Arkhangelsk | 64 51N 40 17E | 300 | 518 | L | 0150,0550,0950,1350,1750,2150 |  |

#### NAVAREA XXI

| 201    | 16    | 10             |     | N   | 1. | And the second second second second second second second second second second second second second second second |
|--------|-------|----------------|-----|-----|----|----------------------------------------------------------------------------------------------------|
| Russia | Tiksi | 71 38N 128 50E | 300 | 518 | Q  | 0240,0640,1040,1440,1840,2240                                                                                    |

## JRC Japan Radio Co., Ltd.

### 电子信息产品有害物资申明 日本无线株式会社

Declaration on toxic & hazardous substances or elements

of Electronic Information Products Japan Radio Company Limited

有毒有害物质或元素的名称及含量

(Names & Content of toxic and hazardous substances or elements)

形式名(Type): NCR-333

名称(Name): NAVTEX receiver

|                                               |                     | 有毒有害                                        | 物质或元素                                                                                  |                                                                                                    |                                                                                                    |  |  |  |  |
|-----------------------------------------------|---------------------|---------------------------------------------|----------------------------------------------------------------------------------------|----------------------------------------------------------------------------------------------------|----------------------------------------------------------------------------------------------------|--|--|--|--|
| (Toxic and Hazardous Substances and Elements) |                     |                                             |                                                                                        |                                                                                                    |                                                                                                    |  |  |  |  |
| 铅<br>(Pb)                                     | 汞<br>(Hg)           | 镉<br>(Cd)                                   | 六价铬<br>(Cr <sup>6+</sup> )                                                             | 多溴联苯<br>(PBB)                                                                                                    | 多溴二苯醚<br>(PBDE)                                                                                                    |  |  |  |  |
| ×                                             | 0                   | ×                                           | ×                                                                                      | ×                                                                                                    | ×                                                                                                    |  |  |  |  |
| ×                                             | 0                   | ×                                           | ×                                                                                      | ×                                                                                                    | ×                                                                                                    |  |  |  |  |
| ×                                             | 0                   | ×                                           | ×                                                                                      | ×                                                                                                    | ×                                                                                                    |  |  |  |  |
|                                               | 铅<br>(Pb)<br>×<br>× | (Tox<br>(Pb) 汞<br>(Hg)<br>× O<br>× O<br>× O | 有毒有害   (Toxic and Hazardous S   铅 汞 镉   (Pb) (Hg) (Cd)   × O ×   × O ×   × O ×   × O × | 有毒有害物质或元素<br>(Toxic and Hazardous Substances and Elem<br>(Pb)   铅<br>(Pb) 汞<br>(Hg) 镉<br>(Cd) 六价铬<br>(Cr <sup>5+</sup> )   × 〇 × ×   × 〇 × ×   × 〇 × ×   × 〇 × ×   × 〇 × × | 有毒有害物质或元素<br>(Toxic and Hazardous Substances and Elements)     铅<br>(Pb)   汞<br>(Hg)   镉<br>(Cd)   六价铬<br>(Cr <sup>6+</sup> )   多溴联苯<br>(PBB)     X   O   X   X   X     X   O   X   X   X     X   O   X   X   X     X   O   X   X   X     X   O   X   X   X     X   O   X   X   X     X   O   X   X   X     X   O   X   X   X |  |  |  |  |

O:表示该有毒有害物质在该部件所有均质材料中的含量均在SJ/T11306-2006 标准规定的限量要求以下。 (Indicates that this toxic, or hazardous substance contained in all of the homogeneous materials for this part is below the requirement in SJ/T11363-2006.)

 ×:表示该有毒有害物质至少在该部件的某一均质材料中的含量超出SJ/T11363-2006 标准规定的限量要求。 (Indicates that this toxic or hazardous substance contained in at least one of the homogeneous materials used for this part is above the limit requirement in SJ/T 11363-2006.)

RE: 中华人民共和国电子信息产品污染控制管理办法 Management Methods on Control of Pollution from Electronics Information Products of the People's Republic of China

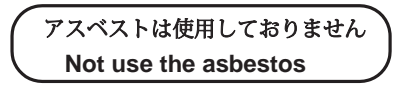

For further information, contact:

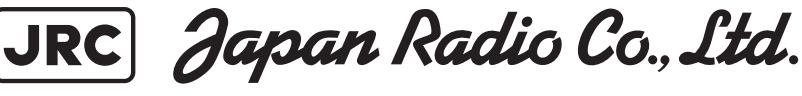

Since 1915

URL Head office : http://www.jrc.co.jp/eng/ Marine Service Department 1-7-32 Tatsumi, Koto-ku, Tokyo 135-0053, Japan e-mail : tmsc@jrc.co.jp One-call : +81-50-3786-9201

ISO 9001, ISO 14001 Certified

MAR. 2020 Edition 1